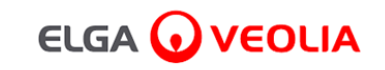

# PURELAB<sup>'</sup> Pharma Compliance

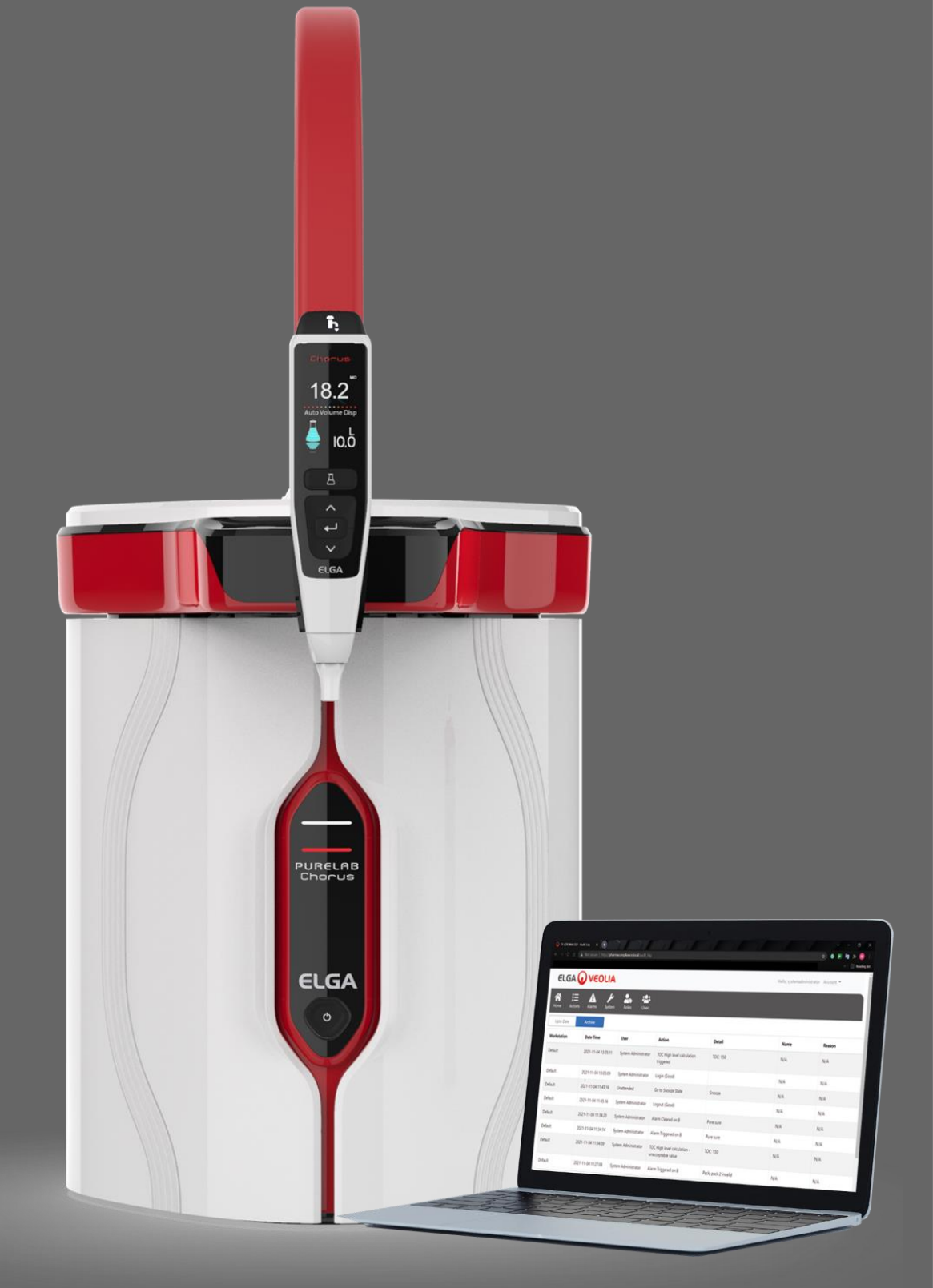

Manuale dell'operatore MANU41381 Versione B.8 3/22

Codice art. VCLSDM1

WATER TECHNOLOGIES

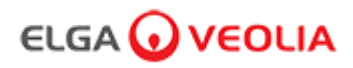

## Indice

|      | Guida di avvio rapido                                            | Pagina 1 - 13  |
|------|------------------------------------------------------------------|----------------|
| 1.   | Manuale dell'Operatore Introduzione                              | Pagina 14      |
| 1.1  | Salute e sicurezza                                               | Pagina 14      |
| 1.2  | Modello prodotto                                                 | Pagina 14      |
| 1.3  | Utilizzo del presente manuale                                    | Pagina 14      |
| 1.4  | Installazione                                                    | Pagina 14      |
| 1.5  | Ambiente                                                         | Pagina 14      |
| 1.6  | Avviamento                                                       | Pagina 14      |
| 1.7  | Assistenza clienti                                               | Pagina 14      |
| 2.   | Guida PURELAB Pharma Compliance                                  | Pagina 15 - 16 |
| 3.   | Impostazioni del display principale e funzionamento dei pulsanti | Pagina 17 - 27 |
| 4.   | Materiali di consumo e accessori del prodotto                    | Pagina 28 - 29 |
| 5.   | Registrazione del prodotto                                       | Pagina 30      |
| 6.   | Guida di riferimento rapido                                      | Pagina 31 - 32 |
| 6.1  | Erogazione manuale                                               | Pagina 31      |
| 6.2  | Erogazione continua                                              | Pagina 31      |
| 6.3  | Erogazione automatica del volume                                 | Pagina 31      |
| 6.4  | Disattivazione dell'erogazione automatica del volume             | Pagina 32      |
| 6.5  | ON/OFF, menù principale e pulsante Accetta                       | Pagina 32      |
| 7.   | Guida all'applicazione software                                  | Pagina 33 - 45 |
| 7.1  | Tecnico addetto all'assistenza - Schermata iniziale              | Pagina 33      |
| 7.2  | Tecnico addetto all'assistenza - Azioni                          | Pagina 33 - 34 |
| 7.3  | Tecnico assistenza - Allarmi                                     | Pagina 34      |
| 7.4  | Tecnico addetto all'assistenza - Sistema                         | Pagina 34      |
| 7.5  | Amministratore di sistema - Schermata iniziale                   | Pagina 35      |
| 7.6  | Amministratore di sistema - Azioni                               | Pagina 35 - 36 |
| 7.7  | Amministratore di sistema - Allarmi                              | Pagina 36      |
| 7.8  | Amministratore di sistema - Sistema                              | Pagina 36      |
| 7.9  | Amministratore di sistema - Ruoli                                | Pagina 37      |
| 7.10 | Amministratore di sistema - Utenti                               | Pagina 38      |

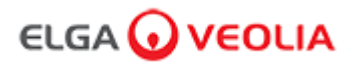

## Indice

| 7.11                                                                                                    | Amministratore di sistema - Pulsante Crea                                                                                                    | Pagina 38                                                                                                    |
|----------------------------------------------------------------------------------------------------|----------------------------------------------------------------------------------------------------|----------------------------------------------------------------------------------------------------|
| 7.12                                                                                                    | Amministratore di sistema - Pulsante Aggiorna                                                                                                    | Pagina 39                                                                                                    |
| 7.13                                                                                                    | Amministratore di sistema - Pulsante Reimposta password                                                                                                    | Pagina 40                                                                                                    |
| 7.14                                                                                                    | Amministratore di sistema - Reimpostazione della password dell'amministratore di sistema                                                                                                    | Pagina 40                                                                                                    |
| 7.15                                                                                                    | Amministratore di sistema - Pulsante Attiva/Disattiva                                                                                                    | Pagina 40                                                                                                    |
| 7.16                                                                                                    | Amministratore di sistema - Pulsante Sblocca bloccato                                                                                                    | Pagina 40                                                                                                    |
| 7.17                                                                                                    | Amministratore di sistema - Download dell'Audit trail (azioni per tutti gli utenti)                                                                                                    | Pagina 41                                                                                                    |
| 7.18                                                                                                    | Responsabile di laboratorio - Schermata iniziale                                                                                                    | Pagina 42                                                                                                    |
| 7.19                                                                                                    | Responsabile di Laboratorio - Azioni                                                                                                    | Pagina 42 - 43                                                                                                    |
| 7.20                                                                                                    | Responsabile di laboratorio - Allarmi                                                                                                    | Pagina 43                                                                                                    |
| 7.21                                                                                                    | Tecnico di laboratorio - Schermata iniziale                                                                                                    | Pagina 44                                                                                                    |
| 7.22                                                                                                    | Tecnico di laboratorio - Azioni                                                                                                    | Pagina 44 - 45                                                                                                    |
| 7.23                                                                                                    | Tecnico di laboratorio - Allarmi                                                                                                    | Pagina 45                                                                                                    |
|                                                                                                    |                                                                                                    | i i                                                                                                    |
| 8.                                                                                                    | Manutenzione                                                                                                    | Pagina 46                                                                                                    |
| <b>8.</b><br>8.1                                                                                                    | Manutenzione<br>Sostituzione della lampada a raggi ultravioletti LC210                                                                                                    | Pagina 46<br>Pagina 46                                                                                             |
| <ul><li>8.</li><li>8.1</li><li>8.2</li></ul>                                                                                                    | Manutenzione         Sostituzione della lampada a raggi ultravioletti LC210         Sostituzione dei pacchetti di purificazione LC232, LC244, LC245 e LC246                                                                                                    | Pagina 46       Pagina 46       Pagina 47                                                                          |
| <ul><li>8.</li><li>8.1</li><li>8.2</li><li>8.3</li></ul>                                                                                                    | Manutenzione         Sostituzione della lampada a raggi ultravioletti LC210         Sostituzione dei pacchetti di purificazione LC232, LC244, LC245 e LC246         Sostituzione del modulo di ultrafiltrazione LC151                                                                                                    | Pagina 46Pagina 46Pagina 47Pagina 48                                                                               |
| <ul> <li>8.</li> <li>8.1</li> <li>8.2</li> <li>8.3</li> <li>8.4</li> </ul>                                                                                            | ManutenzioneSostituzione della lampada a raggi ultravioletti LC210Sostituzione dei pacchetti di purificazione LC232, LC244, LC245 e LC246Sostituzione del modulo di ultrafiltrazione LC151Pulizia del filtro a rete per l'ingresso dell'acqua di alimentazione                                                                                                    | Pagina 46Pagina 46Pagina 47Pagina 48Pagina 49                                                                      |
| 8.1         8.2         8.3         8.4         8.5                                                                                                    | ManutenzioneSostituzione della lampada a raggi ultravioletti LC210Sostituzione dei pacchetti di purificazione LC232, LC244, LC245 e LC246Sostituzione del modulo di ultrafiltrazione LC151Pulizia del filtro a rete per l'ingresso dell'acqua di alimentazioneSostituzione dei filtri per il punto di utilizzo LC134 o LC145 o LC197                                                                                                    | Pagina 46Pagina 46Pagina 47Pagina 48Pagina 49Pagina 50                                                             |
| 8.1         8.2         8.3         8.4         8.5         8.6                                                                                                    | ManutenzioneSostituzione della lampada a raggi ultravioletti LC210Sostituzione dei pacchetti di purificazione LC232, LC244, LC245 e LC246Sostituzione del modulo di ultrafiltrazione LC151Pulizia del filtro a rete per l'ingresso dell'acqua di alimentazioneSostituzione dei filtri per il punto di utilizzo LC134 o LC145 o LC197Procedure di sanificazione                                                                                                    | Pagina 46Pagina 46Pagina 47Pagina 48Pagina 49Pagina 50Pagina 51                                                    |
| 8.         8.1         8.2         8.3         8.4         8.5         8.6         8.7                                                                                | ManutenzioneSostituzione della lampada a raggi ultravioletti LC210Sostituzione dei pacchetti di purificazione LC232, LC244, LC245 e LC246Sostituzione del modulo di ultrafiltrazione LC151Pulizia del filtro a rete per l'ingresso dell'acqua di alimentazioneSostituzione dei filtri per il punto di utilizzo LC134 o LC145 o LC197Procedure di sanificazionePreparazione della sostanza chimica per la prova di idoneità                                                                                                    | Pagina 46Pagina 46Pagina 47Pagina 48Pagina 49Pagina 50Pagina 51Pagina 52 - 53                                      |
| <ul> <li>8.</li> <li>8.1</li> <li>8.2</li> <li>8.3</li> <li>8.4</li> <li>8.5</li> <li>8.6</li> <li>8.7</li> <li>9.</li> </ul>                                         | ManutenzioneSostituzione della lampada a raggi ultravioletti LC210Sostituzione dei pacchetti di purificazione LC232, LC244, LC245 e LC246Sostituzione del modulo di ultrafiltrazione LC151Pulizia del filtro a rete per l'ingresso dell'acqua di alimentazioneSostituzione dei filtri per il punto di utilizzo LC134 o LC145 o LC197Procedure di sanificazionePreparazione della sostanza chimica per la prova di idoneitàRisoluzione dei problemi                                                                                                    | Pagina 46Pagina 46Pagina 47Pagina 47Pagina 48Pagina 50Pagina 51Pagina 52 - 53Pagina 54 - 55                        |
| <ul> <li>8.</li> <li>8.1</li> <li>8.2</li> <li>8.3</li> <li>8.4</li> <li>8.5</li> <li>8.6</li> <li>8.7</li> <li>9.</li> <li>10.</li> </ul>                            | ManutenzioneSostituzione della lampada a raggi ultravioletti LC210Sostituzione dei pacchetti di purificazione LC232, LC244, LC245 e LC246Sostituzione del modulo di ultrafiltrazione LC151Pulizia del filtro a rete per l'ingresso dell'acqua di alimentazioneSostituzione dei filtri per il punto di utilizzo LC134 o LC145 o LC197Procedure di sanificazionePreparazione della sostanza chimica per la prova di idoneitàRisoluzione dei problemiSpecifiche tecniche                                                                                                    | Pagina 46Pagina 46Pagina 47Pagina 48Pagina 49Pagina 50Pagina 51Pagina 52 - 53Pagina 54 - 55Pagina 56 - 58          |
| <ul> <li>8.</li> <li>8.1</li> <li>8.2</li> <li>8.3</li> <li>8.4</li> <li>8.5</li> <li>8.6</li> <li>8.7</li> <li>9.</li> <li>10.</li> <li>11.</li> </ul>               | ManutenzioneSostituzione della lampada a raggi ultravioletti LC210Sostituzione dei pacchetti di purificazione LC232, LC244, LC245 e LC246Sostituzione del modulo di ultrafiltrazione LC151Pulizia del filtro a rete per l'ingresso dell'acqua di alimentazioneSostituzione dei filtri per il punto di utilizzo LC134 o LC145 o LC197Procedure di sanificazionePreparazione della sostanza chimica per la prova di idoneitàRisoluzione dei problemiSpecifiche tecnicheGaranzia/Condizioni di vendita                                                                                                    | Pagina 46Pagina 46Pagina 47Pagina 48Pagina 49Pagina 50Pagina 51Pagina 52 - 53Pagina 54 - 55Pagina 56 - 58Pagina 59 |
| <ul> <li>8.</li> <li>8.1</li> <li>8.2</li> <li>8.3</li> <li>8.4</li> <li>8.5</li> <li>8.6</li> <li>8.7</li> <li>9.</li> <li>10.</li> <li>11.</li> <li>11.1</li> </ul> | Manutenzione         Sostituzione della lampada a raggi ultravioletti LC210         Sostituzione dei pacchetti di purificazione LC232, LC244, LC245 e LC246         Sostituzione del modulo di ultrafiltrazione LC151         Pulizia del filtro a rete per l'ingresso dell'acqua di alimentazione         Sostituzione dei filtri per il punto di utilizzo LC134 o LC145 o LC197         Procedure di sanificazione         Preparazione della sostanza chimica per la prova di idoneità         Risoluzione dei problemi         Garanzia/Condizioni di vendita         Rimozione della batteria al litio | Pagina 46Pagina 46Pagina 47Pagina 48Pagina 49Pagina 50Pagina 51Pagina 52 - 53Pagina 54 - 55Pagina 56 - 58Pagina 60 |

dal contratto o da eventuali altre autorizzazioni scritte di VWS (UK) Ltd. Il copyright e tutte le restrizioni sulla riproduzione e l'uso si applicano a tutti i supporti e i formati in cui queste informazioni possono essere rese disponibili. VWS (UK) Ltd. attua una politica di miglioramento continuo del prodotto e si riserva il diritto di modificare senza preavviso le specifiche, il design, il prezzo o le condizioni di fornitura di tutti i prodotti e servizi. © VWS (UK) Ltd. 2022 - Tutti i diritti riservati. ELGA® è un marchio registrato di VWS (UK) Ltd.

Effersan™ è un marchio registrato di Activon Inc.

### Guida di avvio rapido

### Benvenuto

Grazie per aver acquistato PURELAB Pharma Compliance.

PURELAB Pharma Compliance purifica l'acqua di alimentazione pre-trattata RO, SDI o distillata in acqua di qualità di Tipo 1. Questo prodotto è stato specificamente progettato per essere conforme alla parte 11 del titolo 21 del codice dei regolamenti federali per i registri elettronici e le firme elettroniche (21 vedi Parte 11) della Food and Drug Administration e alla Commissione europea (GMP dell'UE Allegato 11) per i professionisti di Life Science. Utilizzando l'applicazione software integrata l'operatore può accedere, tracciare digitalmente e registrare l'uscita dell'acqua purificata.

PURELAB Pharma Compliance è fornita in una modalità di messa in servizio preimpostata che deve essere completata prima di poter erogare acqua purificata.

Si prega di seguire tutte le istruzioni passo passo in questa guida di avvio rapido, consultando anche la sezione IQ del manuale di supporto alla convalida.

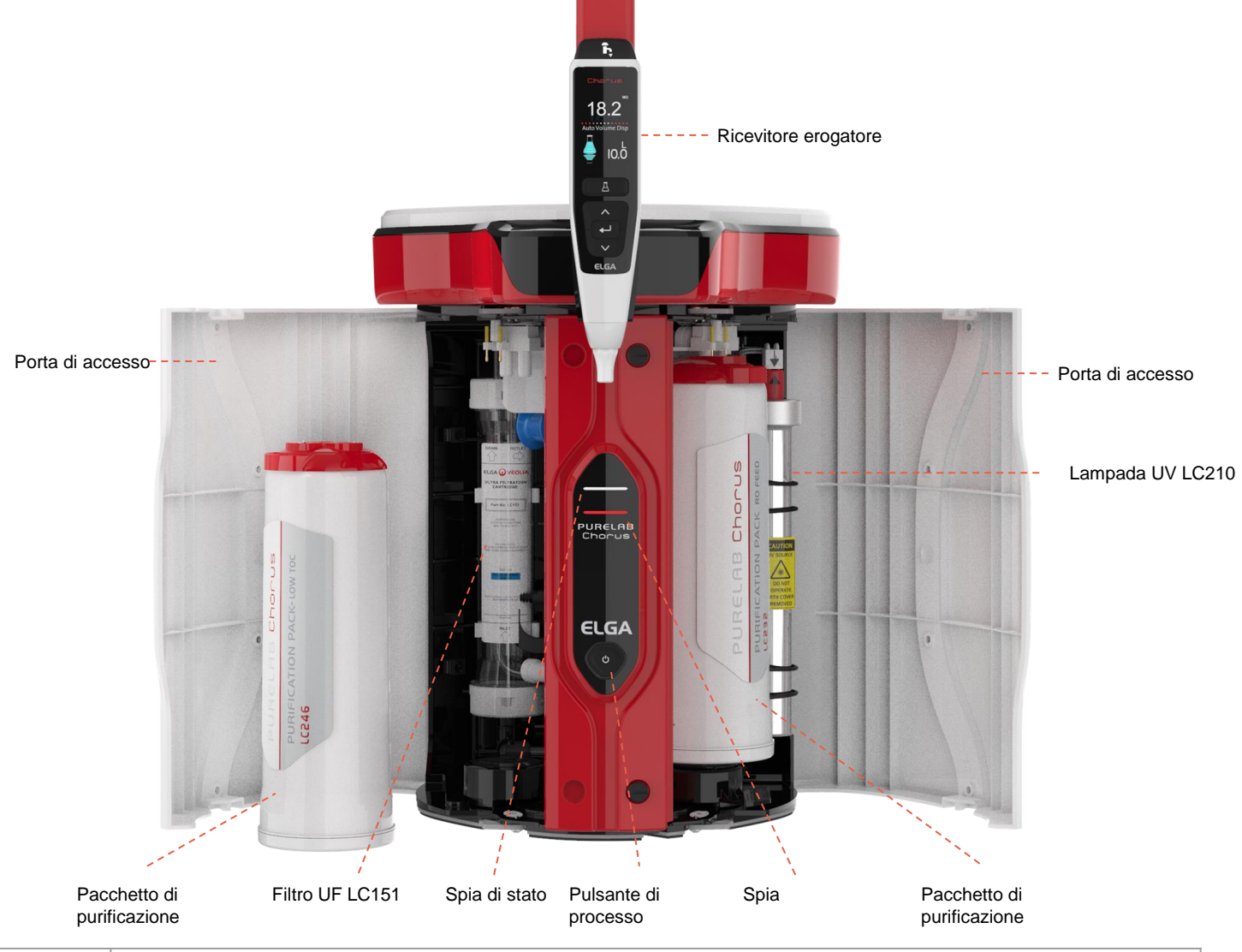

Ţ

Si prega di leggere le avvertenze per la salute e la sicurezza in questa Guida rapida prima di procedere con l'installazione, la mancata osservanza di queste istruzioni potrebbe causare danni all'apparecchiatura e alle apparecchiature associate con conseguenti lesioni o morte.

ELGA VEOLIA

Tel: +44 (0) 203 567 7300

E-mail: info@elgalabwater.com Sito Web: www.elgalabwater.com

Unit 10 Lane End Industrial Park, Lane End, High Wycombe, HP14 3BY

ELGA è il marchio globale di Veolia per il settore che si occupa dell'acqua utilizzata nei laboratori. PURELAB è un marchio e una tecnologia ELGA.

Nell'ottica di una politica di costante miglioramento, ci riserviamo il diritto di modificare le specifiche indicate in questo documento. 2022 ELGA VEOLIA/VWS (UK) Ltd. Tutti i diritti riservati.

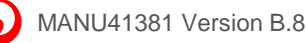

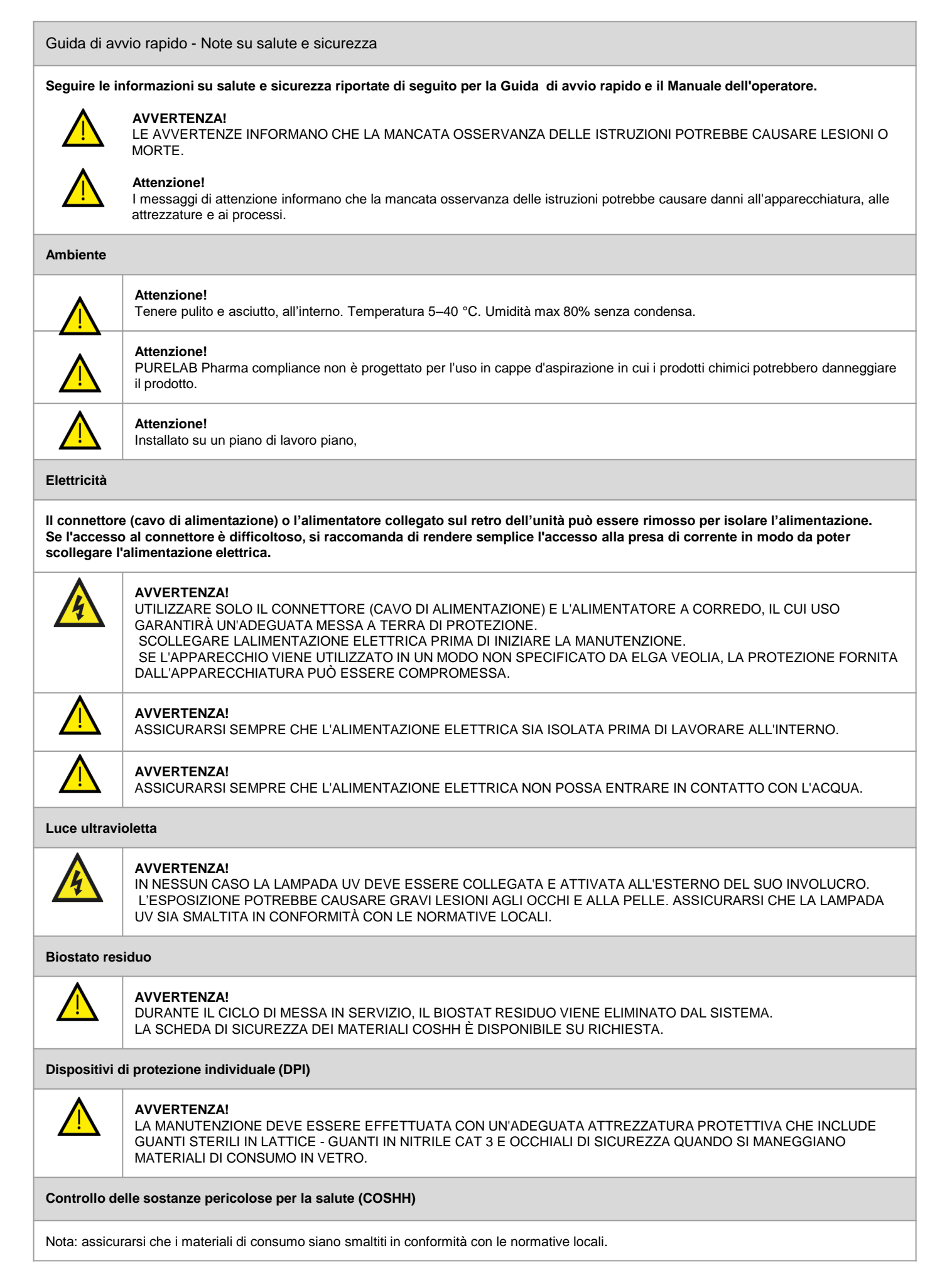

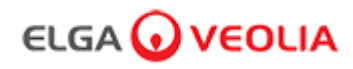

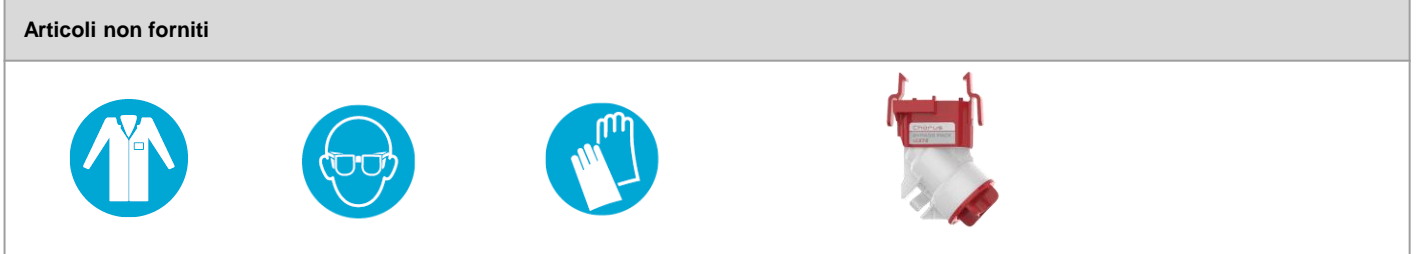

Camice da laboratorio

Occhiali

Guanti sterili in lattice

Pastiglie LC272 per bypass (Utilizzate con il pacchetto di sanificazione LC236-M2)

| Kit di installazione LA835 in dotazione |                                                      |      |  |  |
|-----------------------------------------|------------------------------------------------------|------|--|--|
| Numero di parte                         | Descrizione                                          | Q.tà |  |  |
| TUBE31957-02                            | Tubo HIPURE 8 MM OD Tubo 5 M                         | 1X   |  |  |
| FTADAC0530                              | Adattatore Acetal 5/16" OD (1/2 BSPF)                | 1X   |  |  |
| VABLAC0040                              | Valvola di intercettazione - Valvola a sfera 8 mm OD | 1X   |  |  |
| FTBEAC0505                              | Curva del flusso JG 5/16"                            | 6X   |  |  |
| CECAGU350982                            | Cavo USB 2.0 maschio da A a B 3 M                    | 1X   |  |  |

| Articoli in dotazione |                                                                                                    |      |  |  |
|-----------------------|----------------------------------------------------------------------------------------------------|------|--|--|
| Numero di parte       | Descrizione                                                                                                    | Q.tà |  |  |
| LC232                 | Pacchetto di purificazione (DI) - ALIMENTAZIONE RO                                                                           | 2X   |  |  |
| LC233                 | Pacchetto di bypass (utilizzato con il pacchetto di sanificazione LC236 e il pacchetto di sanificazione liquida LC271)       | 2X   |  |  |
| LC296                 | Pacchetto chimico (Test di idoneità del sistema - Procedura per la conferma dell'idoneità del funzionamento del monitor TOC) | 1X   |  |  |
| VSM-VCLSDM            | Manuale di supporto alla convalida                                                                                           | 1X   |  |  |
| POWE40855             | Alimentazione 160 W 24 V                                                                                                    | 1X   |  |  |
| oppure                |                                                                                                    |      |  |  |
| POWE40855-US          | Alimentazione e piombo per gli Stati Uniti                                                                                   | 1X   |  |  |

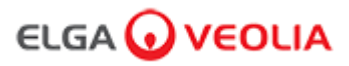

#### Guida di avvio rapida - Configurazioni di sistema

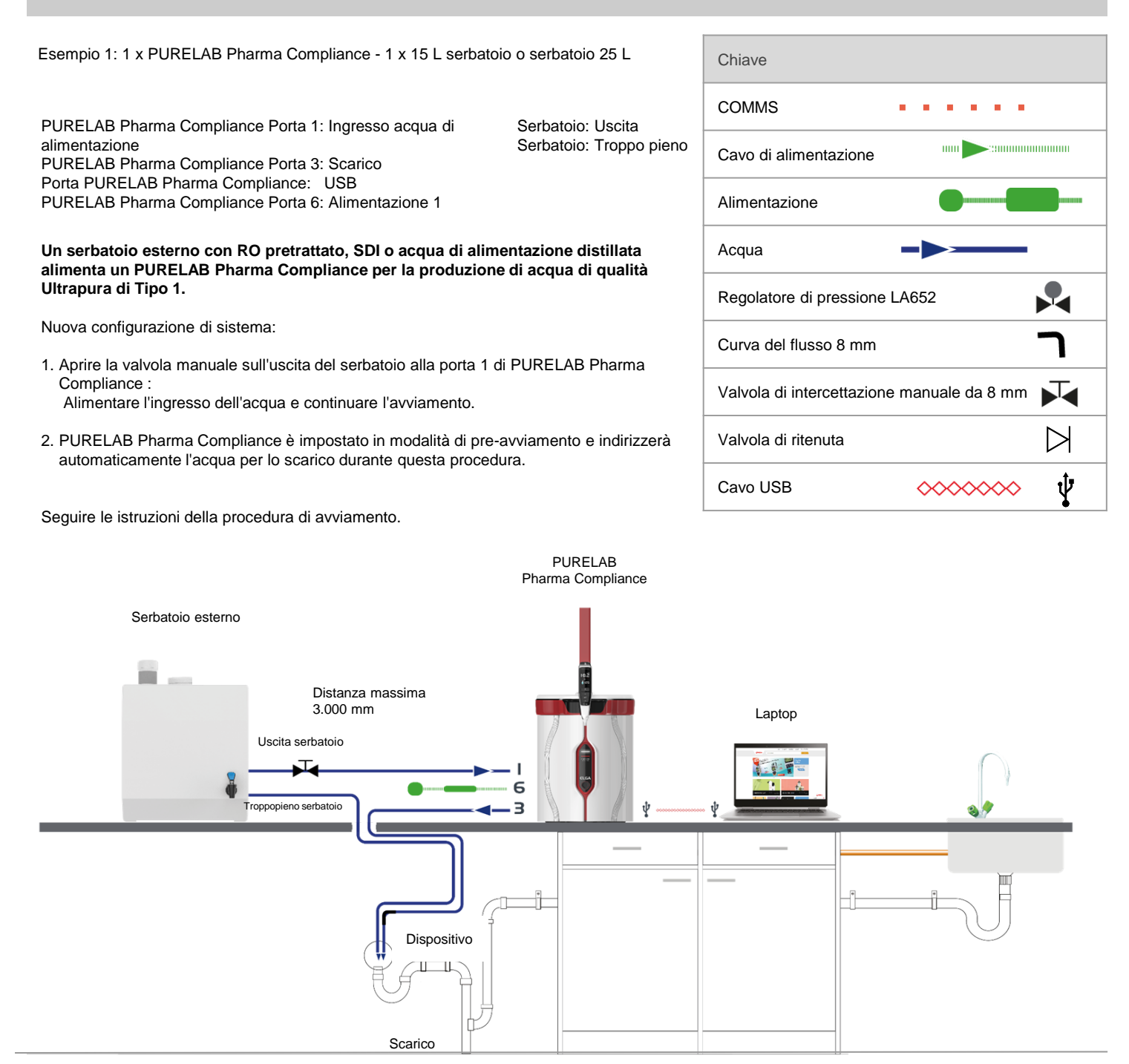

#### Guida di avvio rapida - Configurazioni di sistema

Esempio 2: 1 X PURELAB Pharma Compliance

#### L'acqua di alimentazione pre-trattata RO, SDI o distillata alimenta un PURELAB Pharma Compliance per produrre acqua di qualità Ultrapura di Tipo 1.

Nuova configurazione di sistema:

- 1. Aprire il regolatore di pressione a 0,7 bar PURELAB Pharma Compliance porta 1: Alimentare l'ingresso dell'acqua e continuare l'avviamento.
- 2. PURELAB Pharma Compliance è impostato in modalità di pre-avviamento e indirizzerà automaticamente l'acqua per lo scarico durante questa procedura.

Seguire le istruzioni della procedura di avviamento.

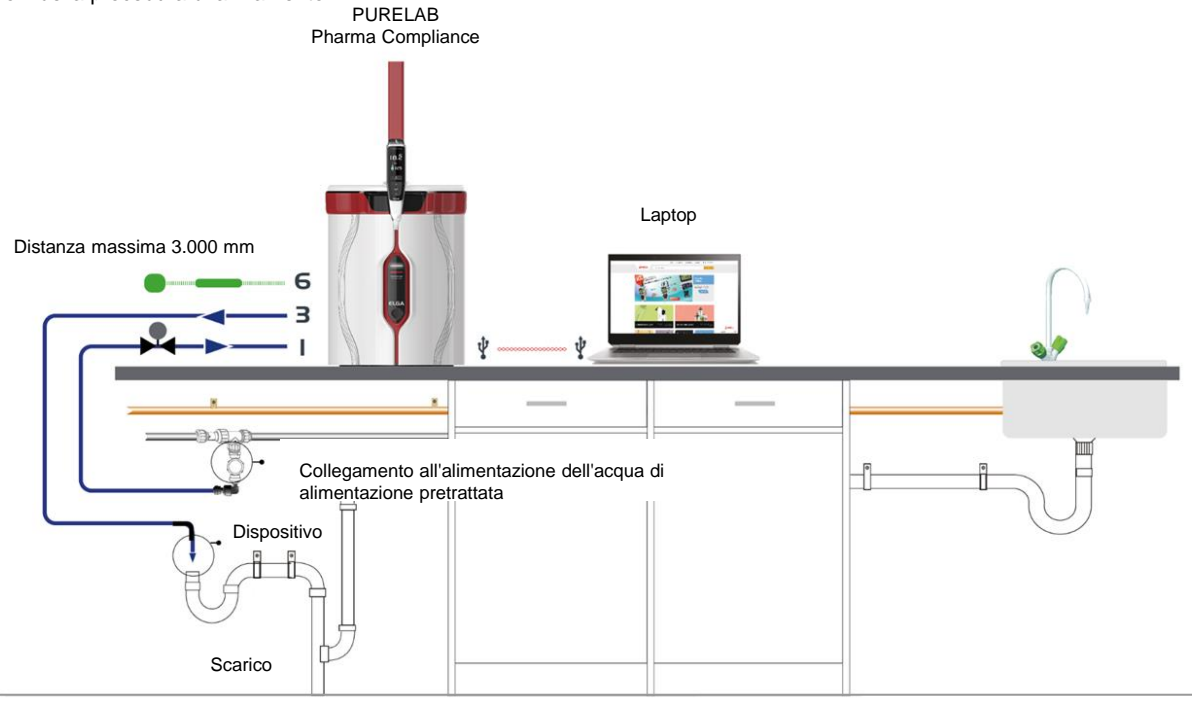

Esempio 3: 1 x PURELAB Pharma Compliance - 1 x LA837 Erogatore PURELAB Pharma

L'acqua di alimentazione pre-trattata RO, SDI o distillata alimenta un PURELAB Pharma Compliance per produrre acqua di qualità Ultrapura di Tipo 1.

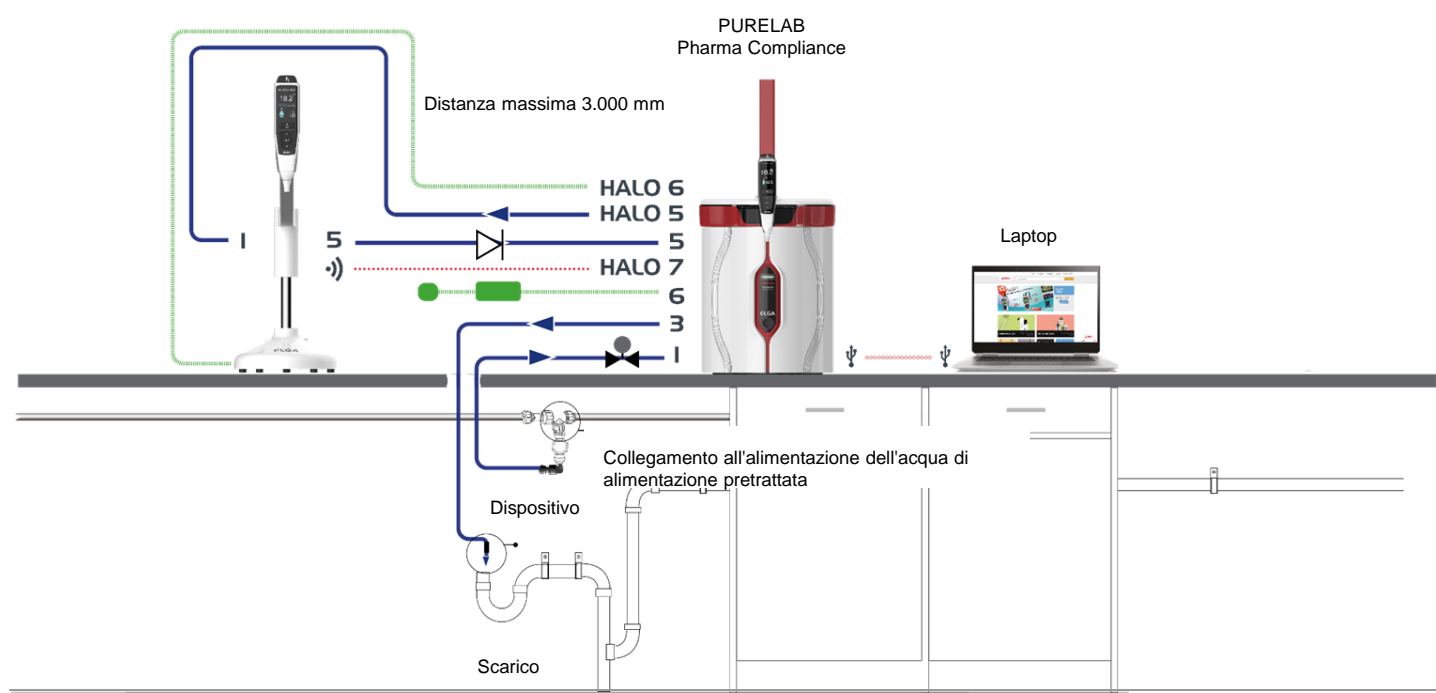

#### Guida di avvio rapida - Configurazioni di sistema

Esempio 4: 1 x PURELAB Pharma Compliance - 2 o 3 x LA837 Erogatore PURELAB Pharma

L'acqua di alimentazione pre-trattata RO, SDI o distillata alimenta un PURELAB Pharma Compliance per produrre acqua di qualità Ultrapura di Tipo 1.

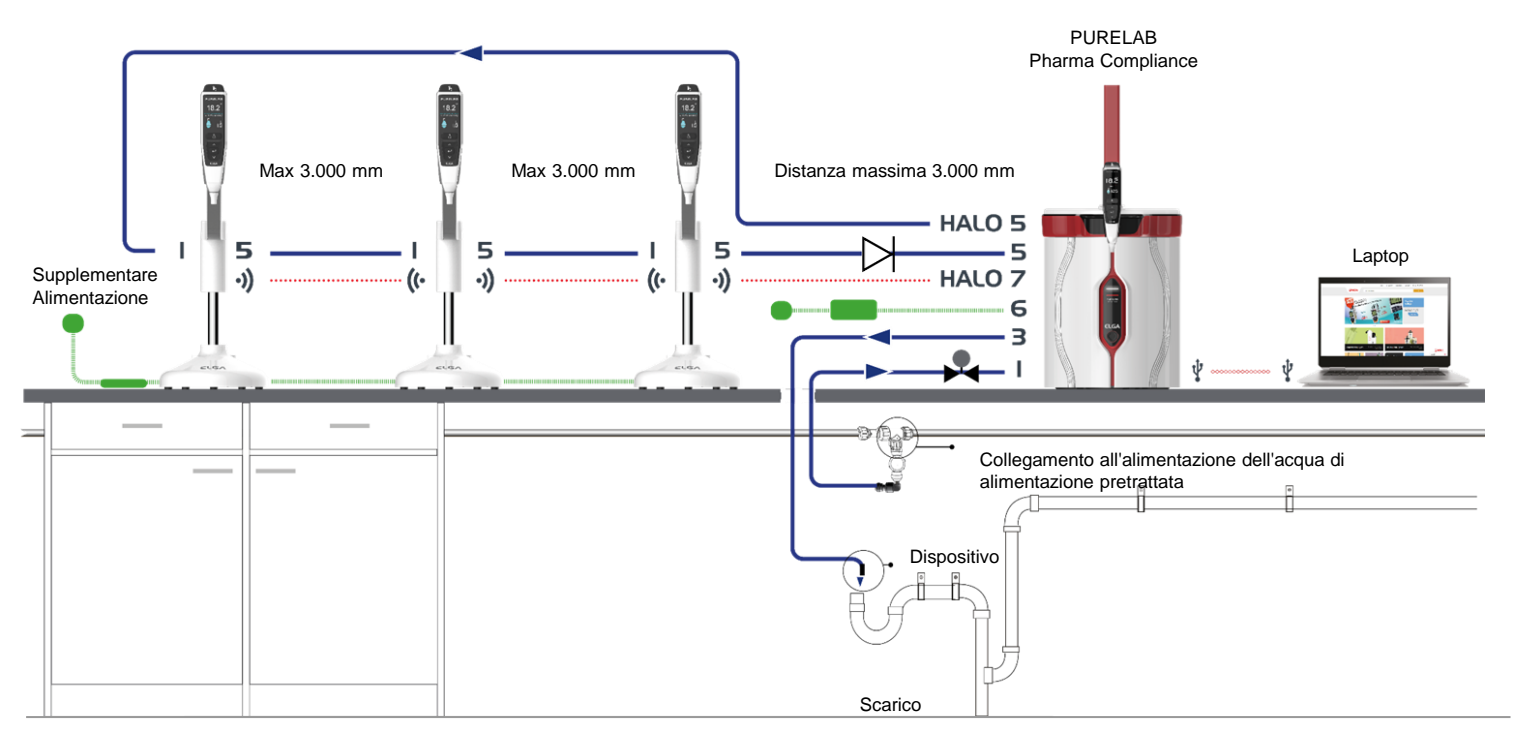

\* Per questa configurazione sarà necessaria un'alimentazione aggiuntiva POWE40855 o POWE40855-US, LA837 viene fornito solo con un cavo di alimentazione esterno da 5 m LEAD4017.

### 1. POSIZIONAMENTO DI PURELAB Pharma Compliance

L'erogatore PURELAB Pharma Compliance deve essere installato su una superficie piana e piatta, in un ambiente pulito e asciutto e a una temperatura consigliata di 15–25 °C.

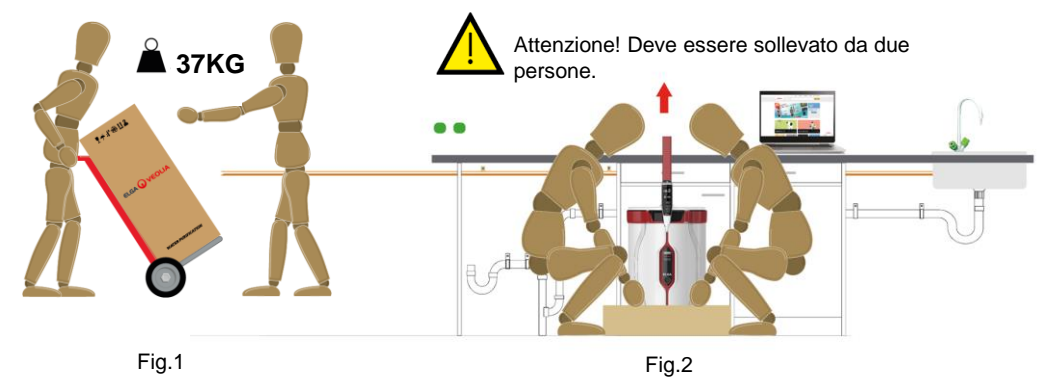

(Guidance from Health and Safety Executive, INDG143 (REV 3), Open Government License).

### 2. RACCORDI DELL'ACQUA DI ALIMENTAZIONE POTABILE CONSIGLIATI

Per gli esempi di configurazione del sistema 2,3 e 4 un'alimentazione diretta di RO, SDI o acqua di alimentazione distillata pretrattata a un PURELAB Pharma Compliance (VCLSDM), regolare l'acqua di alimentazione a 0,7 bar usando LA652.

#### RACCORDO DELL'ACQUA DI ALIMENTAZIONE POTABILE INSTALLATO SOLO DA UNA PERSONA COMPETENTE. TECNICO ADDETTO ALL'ASSISTENZA O RESPONSABILE DELLE STRUTTURE.

#### a. Isolare l'alimentazione dell'acqua.

b. Tagliare il tubo di alimentazione dell'acqua di alimentazione pre-trattata in plastica bianca da 15 mm RO, SDI o distillata con un tagliatubi adatto da 15 mm.

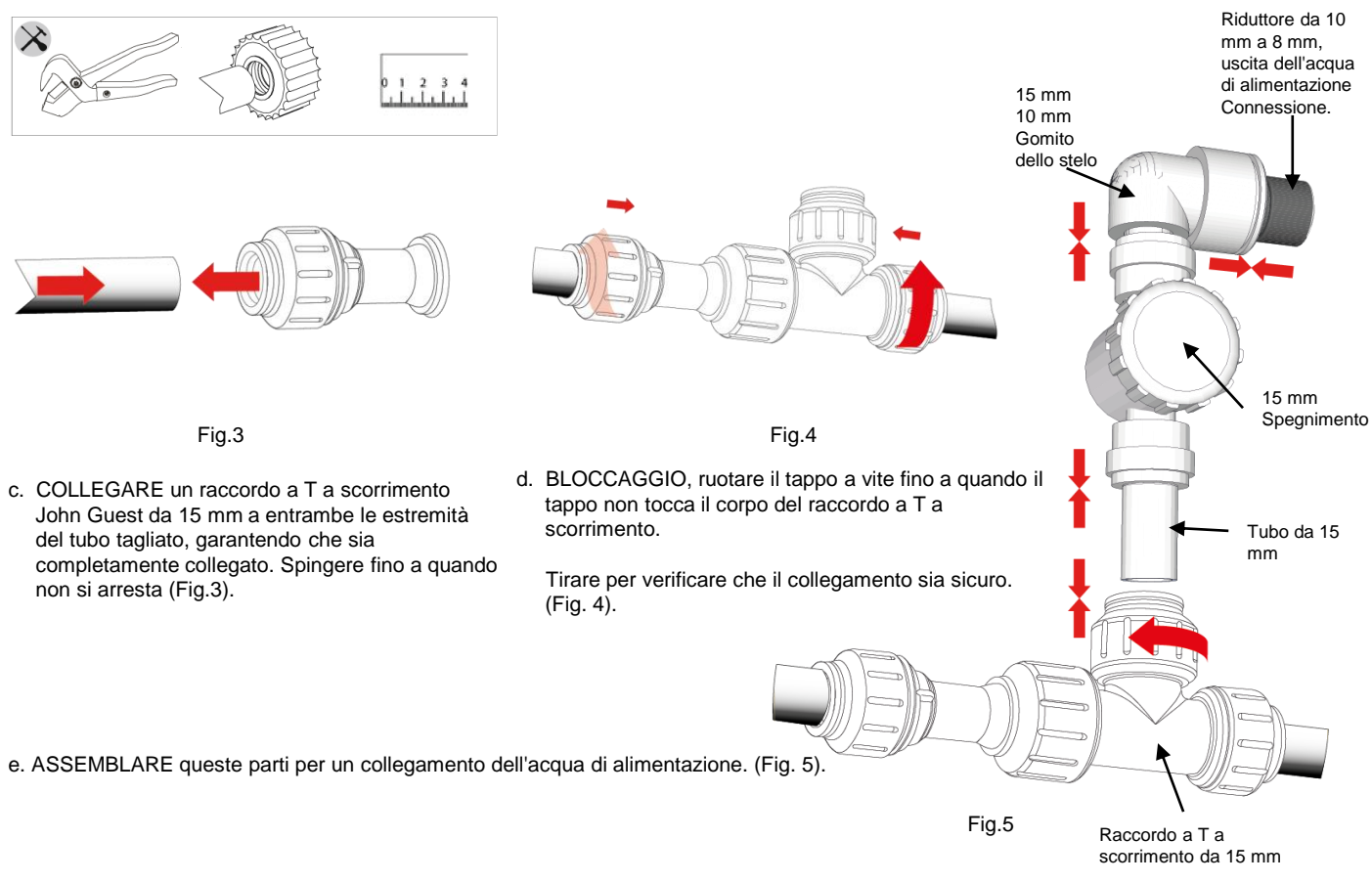

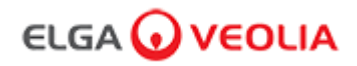

### 3. COLLEGAMENTI DI SCARICO E TROPPO PIENO CONSIGLIATI

I tubi di scarico e troppo pieno richiederanno uno scarico o un lavandino in grado di gestire almeno 90 l/h con una caduta per gravità al di sotto del livello dell'unità.

Tutti i collegamenti diretti allo scarico o al lavandino devono essere dotati di una rottura dell'aria, vedere di seguito per i dettagli.

Verificare la configurazione del sistema nella parte anteriore della guida di avvio rapida.

#### a. Utilizzare curve di flusso 6 X.

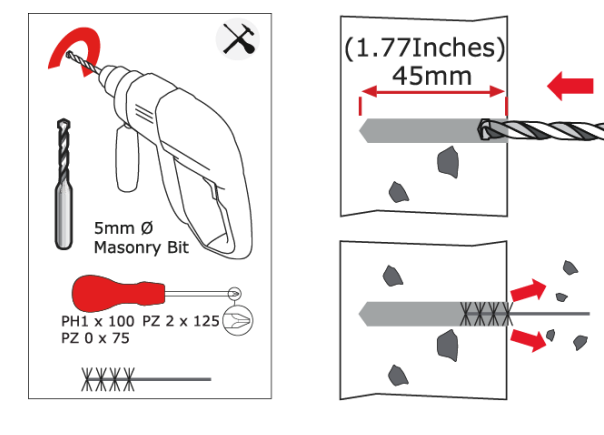

Fig.6

b. Fissare le curve di flusso da 8 mm alla parete, se necessario. (Fig. 6)

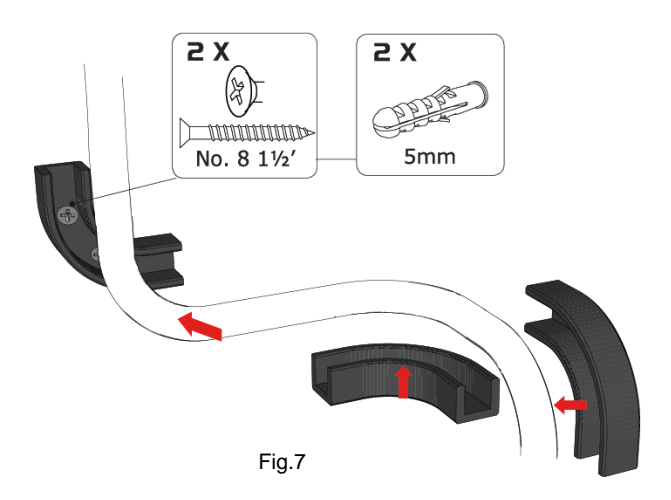

c. Fissare il tubo da 8 mm. (Fig. 7)

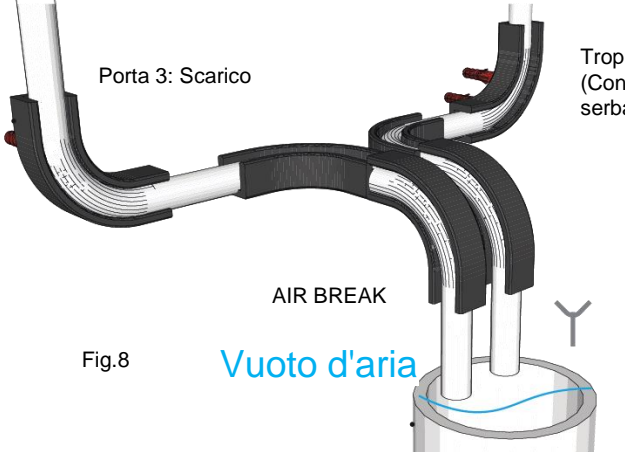

Troppopieno serbatoio

(Controllare la configurazione del sistema poiché questo troppopieno del serbatoio potrebbe non essere necessario)

scarico delle acque reflue o lavello del piano di lavoro

D. Operazione completata. (Fig. 8)

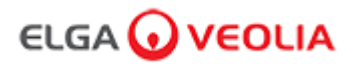

### 4. COLLEGARE L'INGRESSO DELL'ACQUA DI ALIMENTAZIONE (PORTA 1)

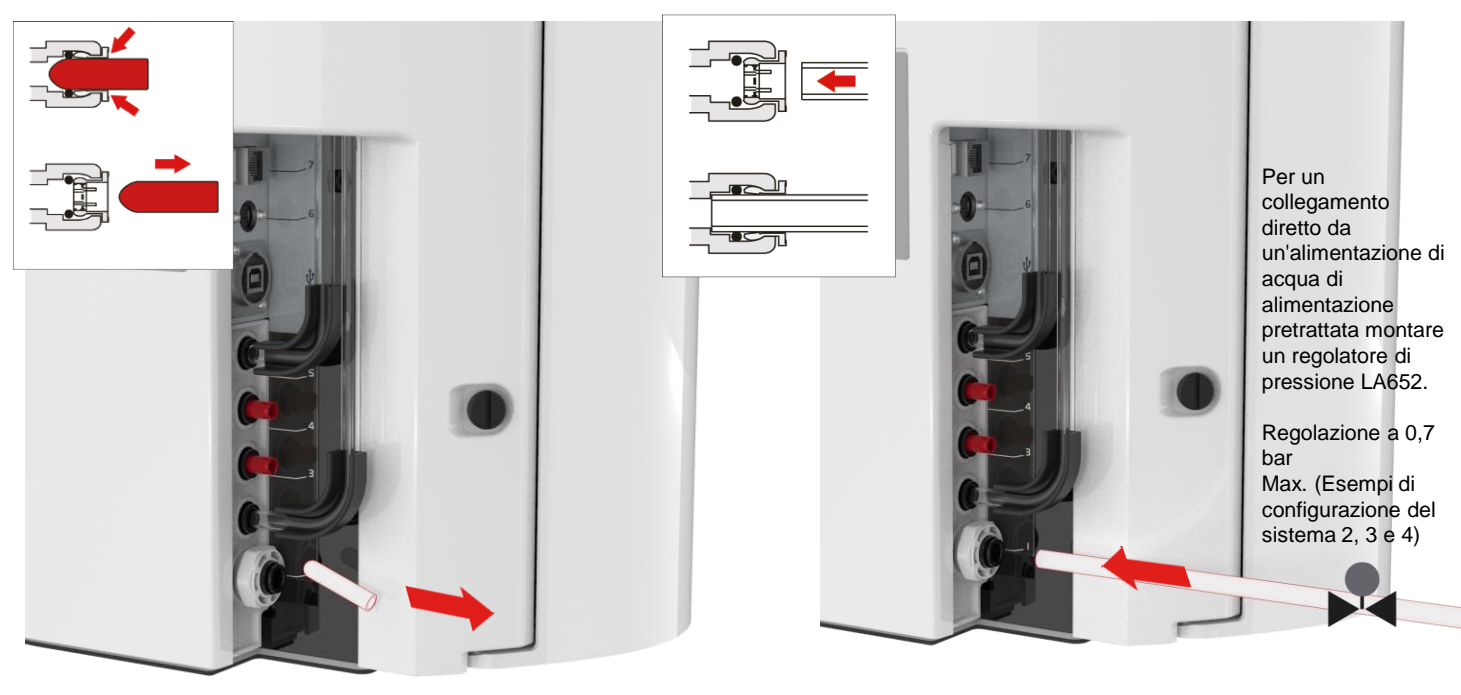

Fig.9

a) Togliere il tappo del passaggio dal raccordo per l'ingresso dell'acqua. (Fig. 9)

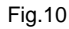

 b) Usando il tubo in dotazione da 8 mm, spingere saldamente un'estremità in modo sicuro nel raccordo di ingresso dell'acqua. (Fig. 10)

### 5. COLLEGARE LO SCARICO (PORTA 3)

Collegare l'altra estremità del tubo di scarico a un lavandino o a uno scarico adatto in grado di gestire almeno 90 l/h. Il punto di scarico dovrebbe avere una caduta per gravità inferiore al livello dell'unità e qualsiasi collegamento diretto allo scarico dovrebbe avere un'air break. (Per maggiori informazioni vedere la Guida di avvio rapido, Sezione 3)

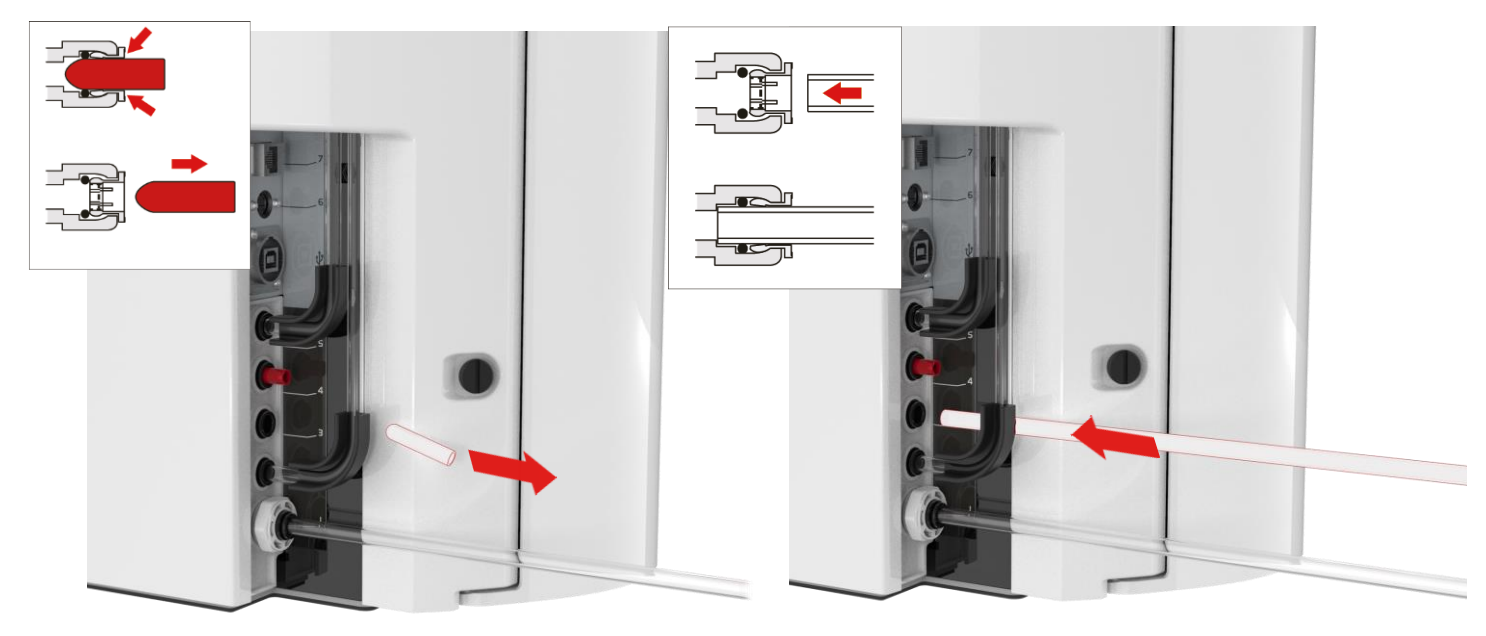

Fig.11

a. Togliere il tappo del passaggio dal collegamento allo scarico. (Fig. 11)

c. Accendere l'alimentazione dell'acqua (pressione massima 0,7 bar).

#### Fig.12

 b. Usando il tubo in dotazione da 8 mm, spingere saldamente un'estremità in modo sicuro nel collegamento allo scarico. (Fig. 12)

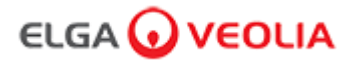

## 6. COLLEGARE L'ALIMENTAZIONE (PORTA 6)

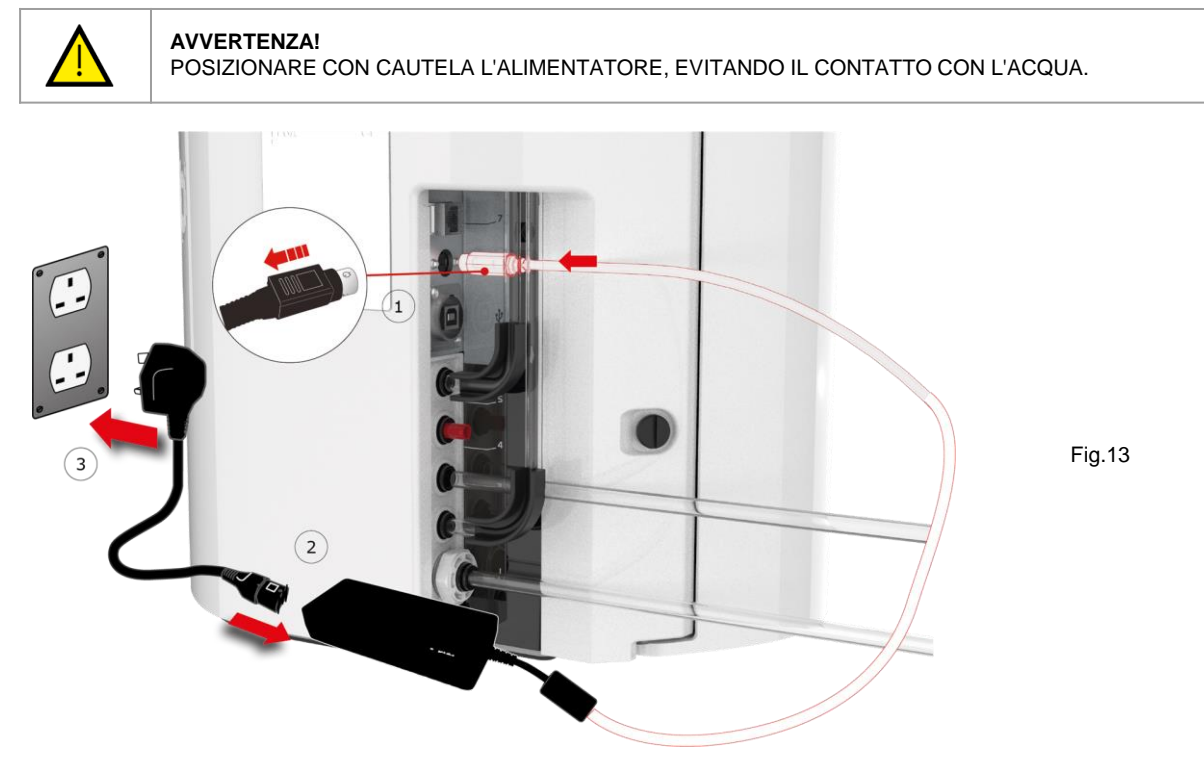

- a. Collegare i cavi di alimentazione come mostrato nelle figure 1, 2, 3. (Fig. 13)
- b. Utilizzare solo l'alimentatore fornito da ELGA® (l'alimentatore deve essere collegato a terra).
- c. Accendere l'alimentatore.

## 7. COLLEGAMENTO AL LAPTOP

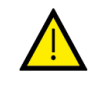

AVVERTENZA!

POSIZIONARE CON CAUTELA IL LAPTOP, EVITANDO IL CONTATTO CON L'ACQUA.

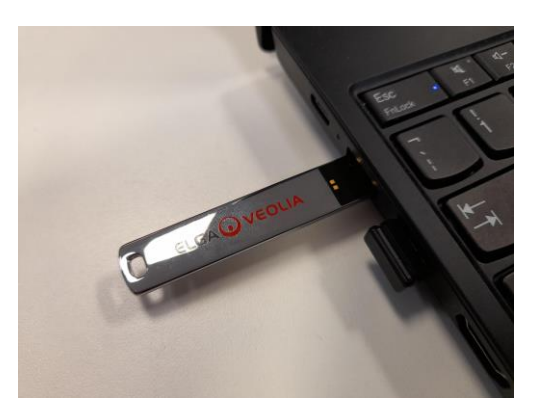

Fig.14

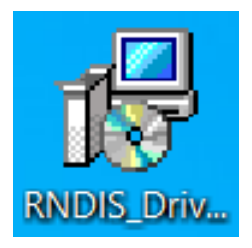

Fig.15

- a. Inserire la chiavetta USB fornita con il manuale dell'operatore nel laptop. (Fig. 14)
- b. Installare i driver RNDIS dalla porta USB <u>solo sul laptop</u>.
   Fare doppio clic sull'icona dei driver RNDIS e selezionare Esegui per installare.(Il software Pharma Compliance è preinstallato su Pharma Compliance e Pharma Dispenser). (Fig. 15)

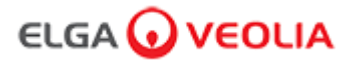

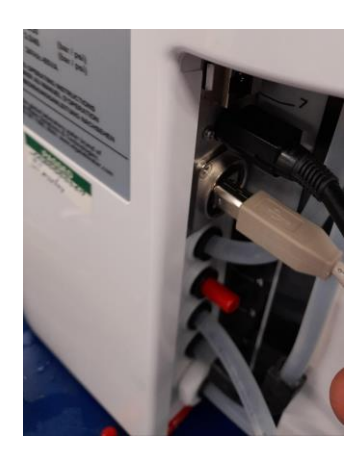

Fig.16

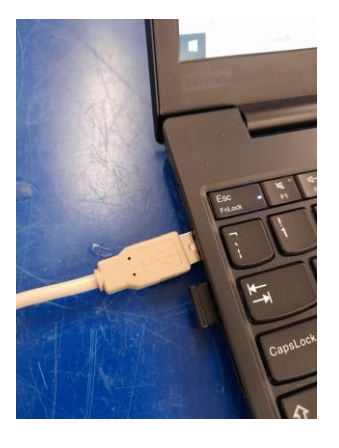

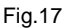

c. Collegare il cavo USB 2.0 A a B in dotazione alla porta posteriore di PURELAB Pharma Compliance. (Fig. 16) d. Collegare l'altra estremità del cavo USB 2.0 da A a B al laptop. (Fig. 17)

| (19.10)                                    |                                                                                                    |   |  |
|--------------------------------------------|----------------------------------------------------------------------------------------------------|---|--|
| secure   http://pharmacompliance.local/loc | igin                                                                                                    | ☆ |  |
| Somose: Home veolia - login 🗿 ELGA Consu   | imables, 😡 ELGA PartnerNet H 😡 VWT - Annual Inter 🦉 VWT Going Google 🕥 UK&I   Self Service 📚 All Products   PTC L |   |  |
|                                            |                                                                                                    |   |  |
|                                            |                                                                                                    |   |  |
|                                            | PURELAB Pharma Compliance                                                                                         |   |  |
|                                            |                                                                                                    |   |  |
|                                            | Username                                                                                                    |   |  |
|                                            | systemadministrator                                                                                               |   |  |
|                                            | Descured                                                                                                    |   |  |
|                                            | Password                                                                                                    |   |  |

systemadministrator Password LOGIN Fig.18

e. A questo punto, l'amministratore di sistema digita.<u>http://pharmacompliance.local</u> nel browser Web sul laptop collegato aggiungendo il nome utente predefinito e la password nei campi vuoti (<u>Nome utente predefinito: password predefinita dell'amministratore di sistema: ELGA1234</u>) e seleziona LOGIN. (Fig. 18)

| Am            |        |         |         |              | ministratore di sistema - Sche | rmata iniziale |      |  |  |
|---------------|--------|---------|---------|--------------|--------------------------------|----------------|------|--|--|
| ELGA 🕢 VEOLIA |        |         |         |              | Hello, system.administrator    | Account 🔻      | GOOD |  |  |
|               | :=     | Δ       | ير      | ••           |                                |                |      |  |  |
| Home          | Azioni | Allarmi | Sistema | Ruoli Utenti |                                |                |      |  |  |
|               |        |         |         |              | Fig.19                         |                |      |  |  |

f. Viene visualizzata la schermata iniziale dell'amministratore di sistema con le sei opzioni Home, Azioni, Allarmi, Sistema, Ruoli e Utenti.

L'amministratore di sistema predefinito crea ora due nuovi utenti, un <u>Amministratore di sistema</u> e un <u>Tecnico addetto all'assistenza</u>, selezionando il pulsante di creazione all'interno dell'opzione Utenti.

Nota: disattivare l'Amministratore di sistema predefinito dopo aver impostato entrambi i nuovi utenti selezionando il nome utente dell'Amministratore di sistema predefinito all'interno degli Utenti e premendo il pulsante "Abilita/Disabilita" una volta; per questa operazione sarà necessaria l'autorizzazione.

Per ulteriori informazioni sulle azioni che richiedono un'autorizzazione, sulla creazione di nuovi utenti o sulla disattivazione di un utente, vedere la Guida all'applicazione software punti 7.6, 7.10, 7.11 e 7.15.

g. Disconnettersi come Amministratore di sistema predefinito premendo la scheda Account. (Fig. 19)

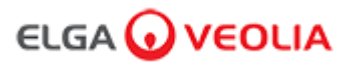

### 8. SEGUIRE LE ISTRUZIONI A VIDEO

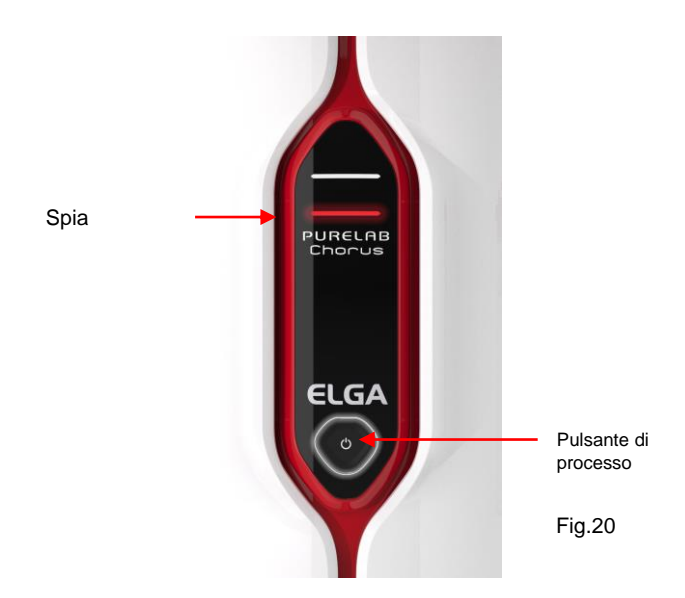

a. Premere una volta il pulsante di processo per avviare l'avviamento; la spia rossa e Halo lampeggeranno fino al termine del ciclo (circa 110 minuti).

Effettuare l'accesso come Tecnico addetto all'assistenza appena creato per consentire l'avvio della procedura di avviamento.

per consentire l'avvio della procedura di avviamento. Nota: PURELAB Pharma Compliance è impostato in modalità di preavviamento e indirizzerà automaticamente l'acqua per lo scarico durante questa procedura. (Fig. 20)

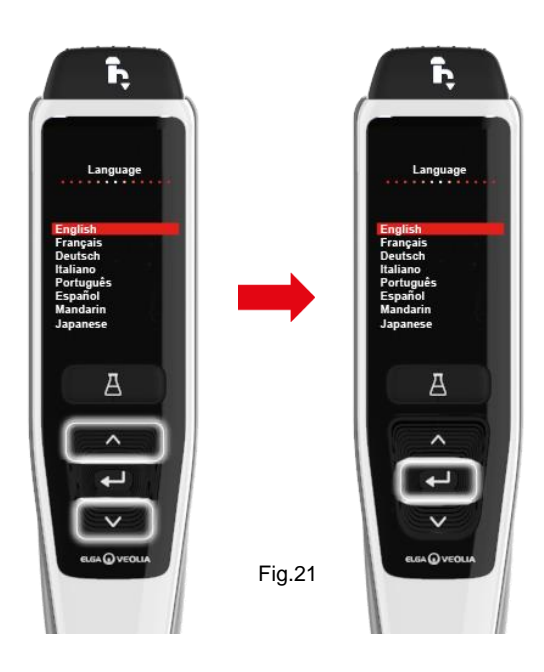

 b. Scorrere per trovare la propria lingua e premere il pulsante Accetta per confermare.
 Nota: è necessaria l'autorizzazione (Firma). Posizionare un contenitore da 5 L sotto l'ugello di erogazione e continuare a seguire le istruzioni a video. (Fig. 21)

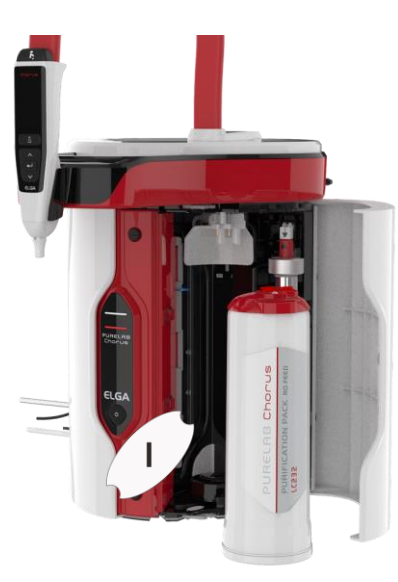

Fig.22

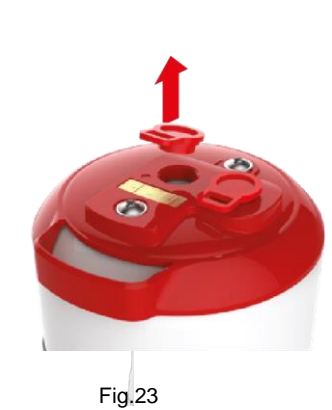

d. Rimuovere il tappo del passaggio del Pacchetto di purificazione LC232. (Fig. 23)

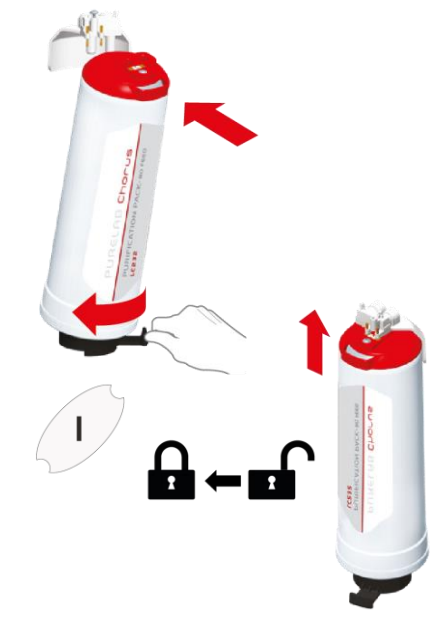

Fig.24

e. Quando richiesto inserire il Pacchetto di purificazione LC232 in posizione 1 e ruotare la maniglia. Assicurarsi che il Pacchetto di purificazione in posizione 1 sia fissato. (Fig. 24)

 c. Aprire la porta di destra, rimuovere qualsiasi nastro adesivo per il trasporto che copre la maniglia della confezione in posizione 1 e LC233 Bypass Pack se presente. (Fig. 22)

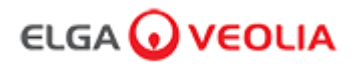

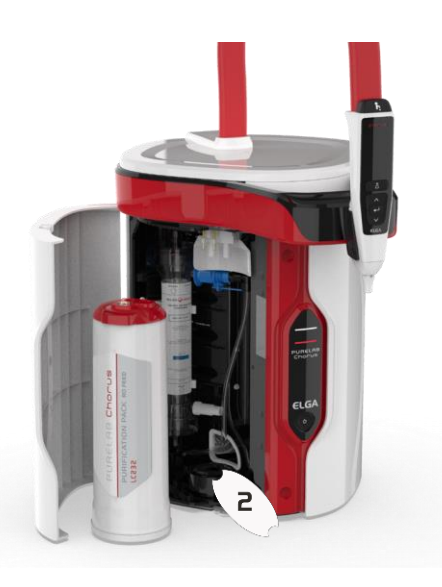

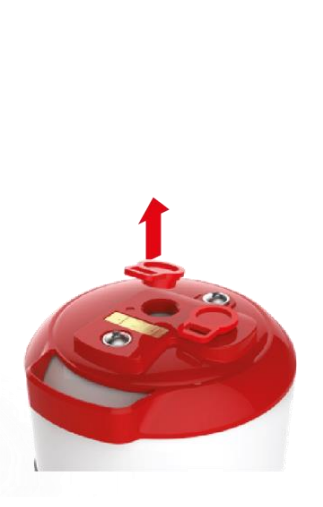

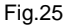

 f. Aprire lo sportello di sinistra, rimuovere qualsiasi nastro adesivo per il trasporto che copre la maniglia della confezione in posizione 2 e LC233 Bypass Pack se presente.
 (Fig. 25)

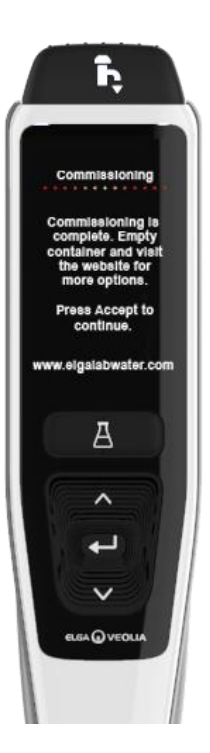

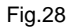

 Seguire le istruzioni a video per completare la procedura di avviamento.
 (Fig. 28)

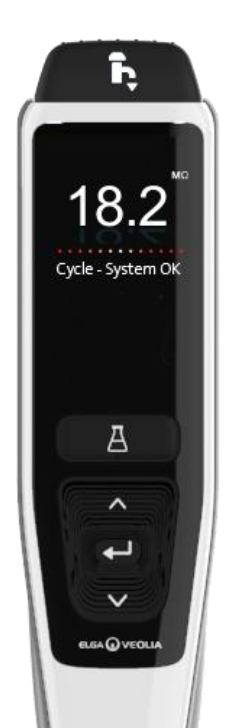

Fig.29

j. Nota: è necessaria l'autorizzazione (firma) nell'applicazione software una volta completata la messa in funzione.

Per ulteriori dettagli sulle firme di autorizzazione, vedere la Guida per l'applicazione software paragrafo 7.6 del Manuale dell'operatore. (Fig. 29)

 g. Rimuovere i tappi di passaggio del Pacchetto di purificazione LC232. (Fig. 26)

Fig.26

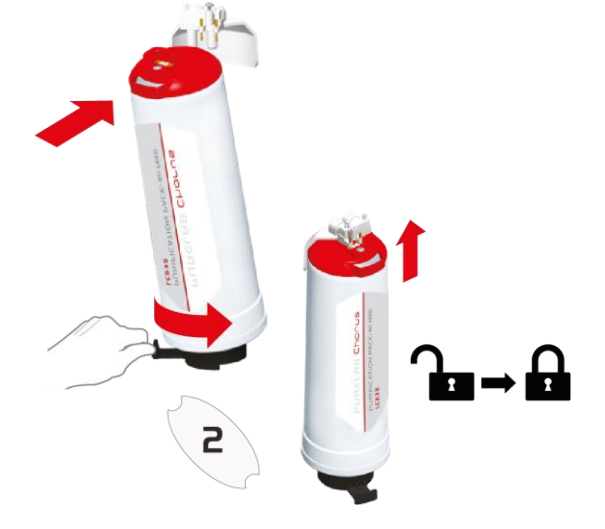

Fig.27

 h. Quando richiesto inserire il pacchetto di purificazione LC232 in posizione 2 e ruotare la maniglia.
 Assicurarsi che il pacchetto in posizione 2 sia fissato. (Fig. 27)

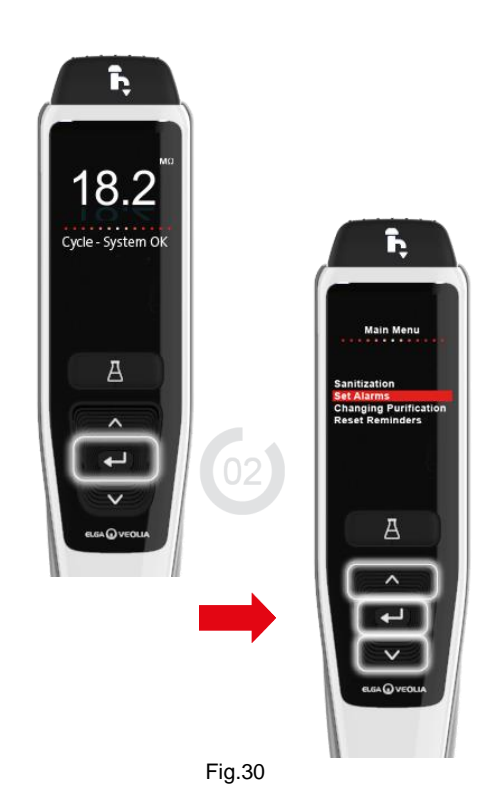

k. Nota: una volta completato l'avviamento, selezionare il tipo di acqua di alimentazione all'interno delle schede delle opzioni del menu principale, poiché è importante per i tempi di lavaggio e l'accuratezza dell'erogazione automatica del volume. sarà necessaria anche l'autorizzazione (Firma).

Per accedere alle schede delle opzioni del menu principale, tenere premuto il pulsante Accetta per 2 secondi. Scorrere verso l'alto e verso il basso e selezionare "Selezione acqua di alimentazione" premendo il pulsante Accetta per confermare. (Fig. 30)

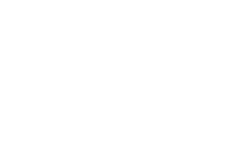

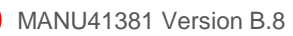

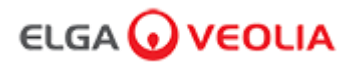

### 1. Introduzione al Manuale dell'operatore

#### 1.1 Salute e sicurezza

Assicurarsi di leggere le note su salute e sicurezza nella Guida di avvio rapida.

#### 1.2 Modello del prodotto

Il presente Manuale dell'operatore è stato redatto per il modello di prodotto PURELAB Pharma Compliance:

#### • PURELAB Pharma Compliance VCLSDM1

PURELAB Pharma Compliance purifica l'acqua di alimentazione pre-trattata RO, SDI o distillata in acqua di qualità di tipo 1. Questo prodotto è stato specificamente progettato per essere conforme alla parte 11 del titolo 21 del codice dei regolamenti federali per i registri elettronici e le firme elettroniche (21 cfr Parte 11) della Food and Drug Administration e alla Commissione europea (GMP dell'UE Allegato 11) per i professionisti di Life Science.

Utilizzando l'applicazione software integrata l'operatore può accedere, tracciare digitalmente e registrare l'uscita dell'acqua purificata.

#### 1.3 Uso del presente manuale

Questo Manuale per l'operatore vi guida attraverso il funzionamento e la manutenzione di PURELAB Pharma Compliance consentendovi di ottenere una fornitura garantita di acqua purificata per soddisfare le vostre esigenze.

#### 1.4 Installazione

PURELAB Pharma Compliance è dotato di una "Guida di avvio rapido" e una "Guida di riferimento rapido".

La "Guida di avvio rapido" mostra come installare e mettere in funzione PURELAB Pharma Compliance, senza dover fare riferimento al manuale dell'operatore per le istruzioni.

La "Guida di riferimento rapido" mostra come eseguire le funzioni quotidiane per ottenere il massimo da PURELAB Pharma Compliance.

#### 1.5 Ambiente

L'unità PURELAB Pharma Compliance deve essere installato su una superficie piana e piatta, in un ambiente pulito e asciutto.

#### 1.6 Avviamento

PURELAB Pharma Compliance è fornito in una modalità di avviamento preimpostata che deve essere completata prima di poter erogare acqua purificata, consultare la Guida di avvio rapida per completare questa procedura.

#### 1.7 Assistenza clienti

Se si necessita di assistenza per PURELAB Pharma Compliance, chiamare il rappresentante locale di ELGA VEOLIA.

Per sapere qual è l'indirizzo del più vicino ufficio vendite e assistenza di ELGA VEOLIA visitare il nostro sito Web: www.elgalabwater.com o contattare ELGA VEOLIA all'indirizzo e-mail: techsupport@elgalabwater.com.

## 2. Guida a PURELAB Pharma Compliance

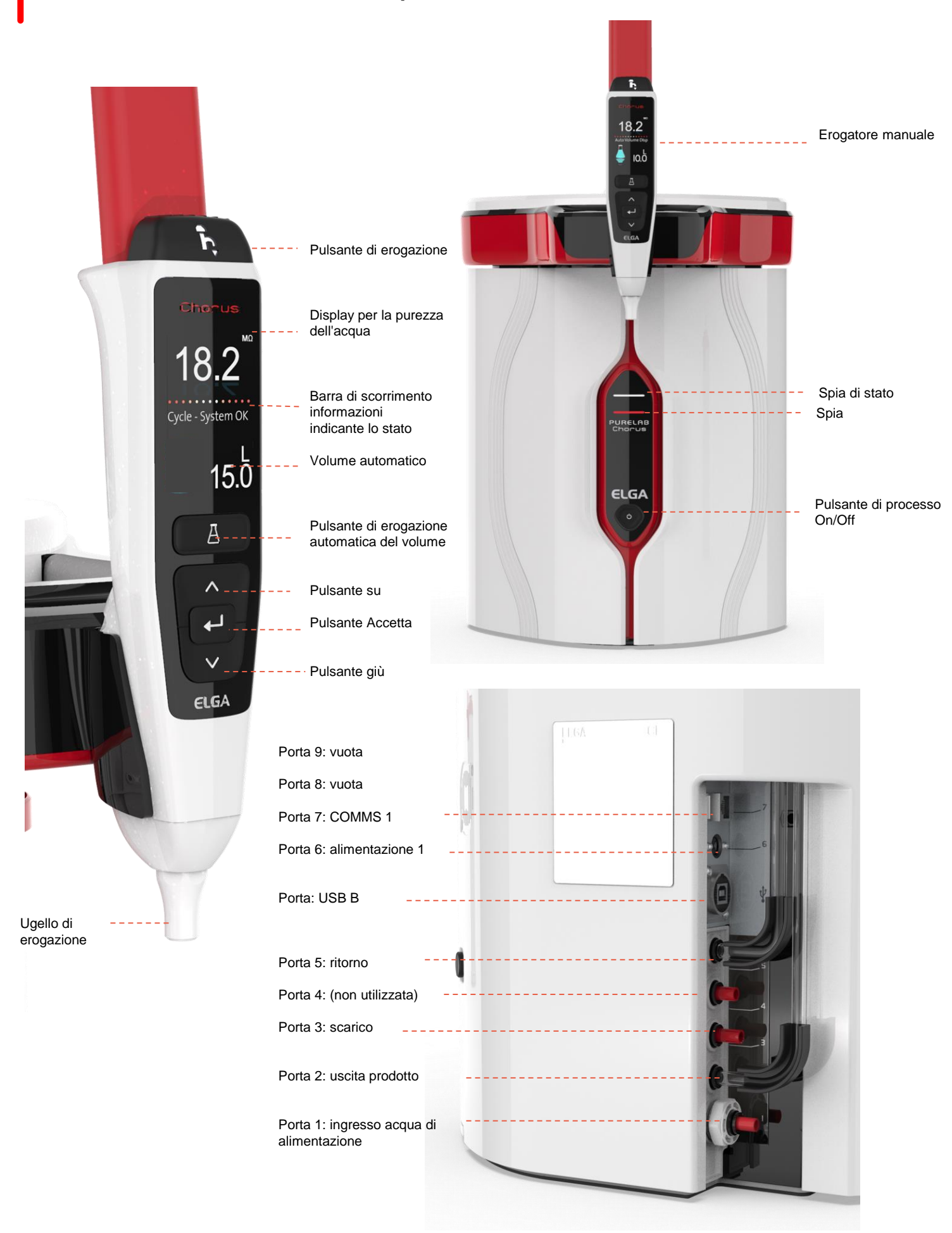

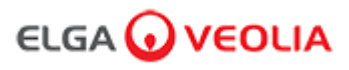

## 2. Guida a PURELAB Pharma Compliance

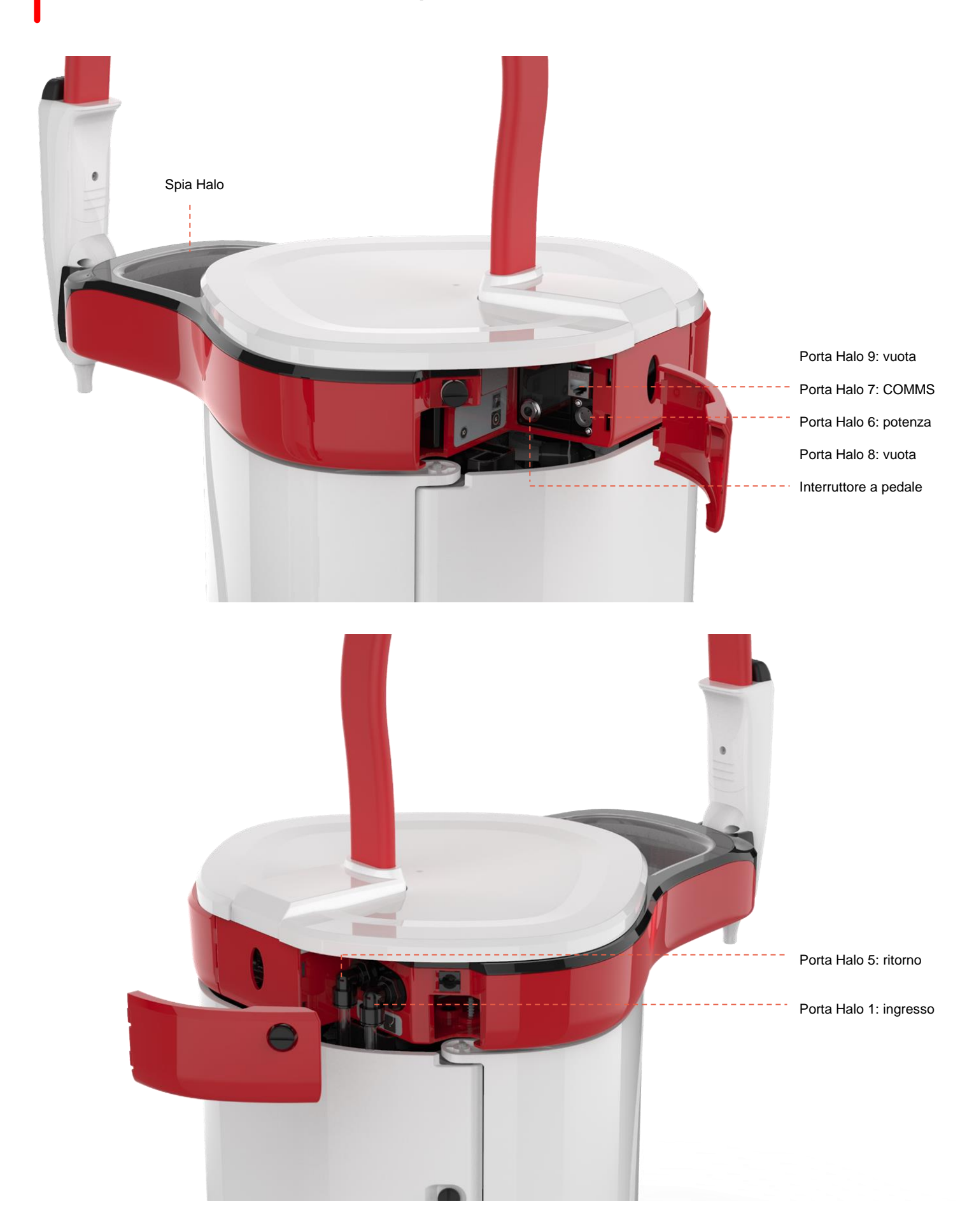

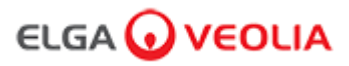

#### Purezza dell'acqua

Barra di scorrimento informazioni

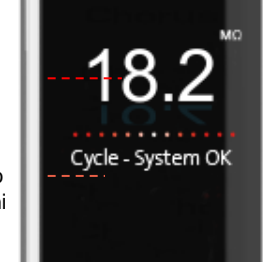

Display

principale

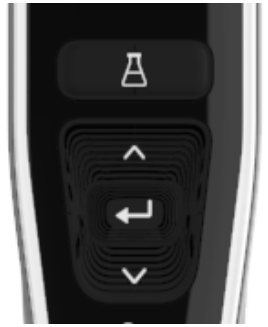

Pulsanti del

ricevitore

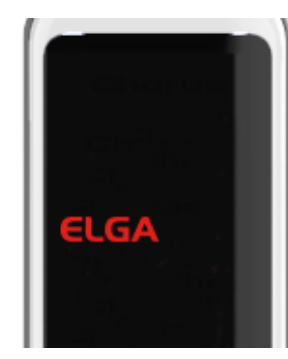

Modalità sospensione

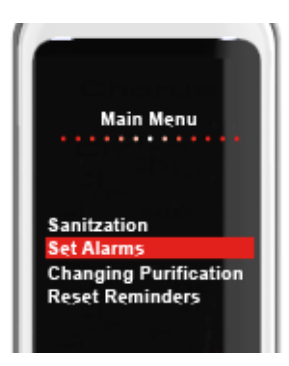

Esempio: opzioni del menu principale

| Display principale                              |                                                                                                    |                                                 |  |  |  |
|-------------------------------------------------|----------------------------------------------------------------------------------------------------|-------------------------------------------------|--|--|--|
| Purezza dell'acqua                              | Megohm - Da 1 a 18,2 M $\Omega$<br>(Quando la purezza dell'acqua scende al di<br>sotto dell'impostazione predefinita, i numeri<br>lampeggiano in rosso per indicare che<br>l'allarme di purezza è stato attivato) | <mark>10.0</mark> ← 18.2                        |  |  |  |
| Purezza dell'acqua                              | Micro Siemens<br>(Questa funzione può essere attivata nelle<br>schede delle opzioni del menu principale)                                                                                                    | 0,055                                           |  |  |  |
| Barra di scorrimento informazioni               | In questa barra di scorrimento vengono<br>visualizzati gli allarmi e le informazioni sul<br>prodotto.                                                                                                    | Sistema OK                                      |  |  |  |
| Erogazione automatica del volume                | Questa funzione si attiva premendo il<br>pulsante di erogazione automatica del<br>volume, i volumi vengono visualizzati in<br>ordine incrementale e modificati quando si<br>premono i pulsanti su e giù.          | <ul> <li>▲ 100 L</li> <li>↓ 100 ml/h</li> </ul> |  |  |  |
| Simbolo di procedimento in corso                | Mostra che il prodotto sta eseguendo un'operazione.                                                                                                    |                                                 |  |  |  |
|                                                 | Funzionamento dei pulsanti                                                                                                    |                                                 |  |  |  |
| Pulsante di scorrimento verso l'alto            | Premere per scorrere verso l'alto in un<br>menù o aumentare gli incrementi di volume<br>in una funzione.                                                                                                    | ^                                               |  |  |  |
| Pulsante di scorrimento verso il basso          | Premere per scorrere verso il basso in un menù o diminuire gli incrementi di volume in una funzione.                                                                                                    | $\checkmark$                                    |  |  |  |
| Pulsante di erogazione                          | Premere per l'erogazione manuale.                                                                                                    | <b>i</b> ç                                      |  |  |  |
| Pulsante di erogazione automatica<br>del volume | Premere una volta per attivare e di nuovo<br>per disattivare la funzione di erogazione<br>automatica del volume.                                                                                                  | A                                               |  |  |  |
| Pulsante Accetta                                | Per entrare premere il pulsante Accetta.<br>Tenere premuto il pulsante Accetta per<br>accedere alle opzioni del menu principale.                                                                                  | لــ                                             |  |  |  |
| Pulsante di processo                            | Premere ON/OFF. Tenere premuto per 15<br>secondi per entrare o uscire dalla procedura<br>di avviamento                                                                                                    | Ċ                                               |  |  |  |

## 3. Impostazioni del display principale e funzionamento dei pulsanti

#### Ruolo 1 - Tecnico addetto all'assistenza Opzioni del menu

L'Amministratore di sistema può personalizzare le opzioni del menu principale per ciascun utente (Tecnico addetto all'assistenza, Amministratore di sistema, Responsabile di laboratorio e Tecnico di laboratorio) all'interno dell'applicazione software per laptop in Ruoli. Per personalizzare le opzioni per ciascun utente, selezionare "Ruoli", quindi il nome seguito dal pulsante di aggiornamento, selezionando o deselezionando le opzioni disponibili per ciascun utente. Per maggiori dettagli vedi paragrafo 7.9

| Opzioni                                                             | Descrizione                                                                                                    | Azioni                                                                                                    | Firma<br>elettronica |
|---------------------------------------------------------------------|----------------------------------------------------------------------------------------------------|----------------------------------------------------------------------------------------------------|----------------------|
| Cambia password -<br>Propria password                               | Opzione dell'applicazione software che non viene visualizzata nel menu<br>principale. Consente al Tecnico addetto all'assistenza di modificare la<br>propria password.                                                                                                    | Selezionare o deselezionare.                                                                                                    | No                   |
| Configurazione di<br>backup -<br>Registro utente di tutti i<br>dati | Opzione dell'applicazione software che non viene visualizzata nel menu<br>principale. Consente al Tecnico addetto all'assistenza di eseguire il<br>backup del registro utente.                                                                                                    | Selezionare o deselezionare.                                                                                                    | Sì                   |
| Audit Trail -<br>Visualizza la propria<br>attività                  | Opzione dell'applicazione software che non viene visualizzata nel menu principale. Mostra all'utente la propria attività nelle azioni.                                                                                                    | Selezionare o deselezionare.                                                                                                    | No                   |
| Audit Trail -<br>Visualizza tutte le<br>attività                    | Opzione dell'applicazione software che non viene visualizzata nel menu<br>principale. Mostra tutte le attività degli utenti nelle azioni.                                                                                                    | Selezionare o deselezionare.                                                                                                    | No                   |
| Erogatore acqua                                                     | Opzione dell'applicazione software che non viene visualizzata nel menu<br>principale. Interrompe l'erogazione dell'acqua dal ricevitore.                                                                                                    | Selezionare o deselezionare.                                                                                                    | No                   |
| Impostare la lingua                                                 | Visualizza le lingue disponibili.                                                                                                    | Selezionare o deselezionare.<br>Premere i pulsanti su e giù per scorrere e<br>premere Accetta per confermare.                                                                                                    | Sì                   |
| Impostare l'orario                                                  | Impostazione dell'orologio digitale                                                                                                    | Selezionare o deselezionare.<br>Il pulsante di erogazione del volume<br>passa da ore a minuti e viceversa.<br>Premere i pulsanti su e giù per modificare<br>i numeri e premere Accetta per<br>confermare.                                                                                 | Si                   |
| Impostare l'orario di<br>inizio della modalità<br>notturna          | Questa funzione consente di impostare un timer di sospensione quando il<br>sistema entra in modalità risparmio energetico e sospensione.                                                                                                    | Selezionare o deselezionare.<br>Il pulsante di erogazione del volume<br>passa da ore a minuti e viceversa.<br>Premere i pulsanti su e giù per modificare<br>i numeri e premere Accetta per<br>confermare (premere qualsiasi pulsante<br>per riattivare dalla modalità di<br>sospensione). | No                   |
| Visualizzare le unità                                               | Le unità di visualizzazione del laptop possono essere visualizzate in<br>Mega Ohm o Micro Siemens.                                                                                                    | Selezionare o deselezionare.<br>Premere i pulsanti su e giù per scorrere e<br>premere Accetta per confermare la<br>selezione.                                                                                                    | Sì                   |
| Sanificazione                                                       | Esistono tre diversi tipi di cartucce sanificanti che possono essere<br>utilizzate: pastiglie LC236 CT1 (da non utilizzare negli Stati Uniti),<br>pastiglie LC236-M2 Effersan o LC271 Liquid Minicare. Vedere la sezione<br>8,6 per maggiori dettagli.                                                                                                    | Selezionare o deselezionare.<br>Premere il pulsante Accetta per avviare<br>questa procedura e seguire le istruzioni<br>sullo schermo.                                                                                                    | No                   |
| Calibrazione<br>dell'erogazione<br>automatica del volume            | Questa funzione calibra l'erogazione automatica del volume se il volume<br>d'acqua è errato.                                                                                                    | Selezionare o deselezionare.<br>Premere il pulsante Accetta per avviare<br>questa procedura e seguire le istruzioni<br>sullo schermo.                                                                                                    | Sì                   |
| Sostituzione del<br>pacchetto di<br>purificazione                   | I pacchetti di purificazione LC232, LC244, LC245 e LC246 devono essere<br>sostituiti ogni 12 mesi (8760 ore) o quando "Allarme di purezza attivo"<br>dell'acqua è attivato e influisce sulla qualità dell'acqua. Verrà richiesto di<br>modificare i pacchetti di purificazione e questo messaggio verrà<br>visualizzato nella barra delle informazioni a scorrimento. "Promemoria<br>cartuccia. Per mantenere le prestazioni sostituire le cartucce di<br>purificazione " Vedere paragrafo 8.2 per ulteriori dettagli. | Selezionare o deselezionare.<br>Premere il pulsante Accetta per avviare<br>questa procedura e seguire le istruzioni<br>sullo schermo.                                                                                                    | Si                   |

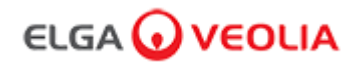

| Opzioni                                                | Descrizione                                                                                                    | Azioni                                                                                                    | Firma<br>elettronica |
|--------------------------------------------------------|----------------------------------------------------------------------------------------------------|----------------------------------------------------------------------------------------------------|----------------------|
| Riavvio automatico                                     | La funzione "Riavvio automatico" consente di selezionare un'opzione di<br>riavvio automatico o manuale (dopo l'interruzione dell'alimentazione).                                                      | Selezionare o deselezionare.<br>Premere i pulsanti su e giù per<br>scorrere e premere il pulsante Accetta<br>per confermare. Abilita o disabilita                                             | No                   |
| Interruttore di processo                               | Si tratta di una funzionalità che consente di accendere o SPEGNERE il<br>processo sul sistema completo (in configurazione) dal menu.                                                                  | Selezionare o deselezionare.<br>Premere i pulsanti su e giù per<br>scorrere e premere il pulsante Accetta<br>per confermare.                                                                  | No                   |
| Selezione dell'acqua di<br>alimentazione               | Nella presente funzione sono disponibili quattro tipi di opzioni di acqua di<br>alimentazione: alimentazione RO, alimentazione DI, alimentazione SDI e<br>alimentazione da serbatoio.                 | Selezionare o deselezionare.<br>Per scorrere attraverso le opzioni di<br>acqua di alimentazione, premere i<br>pulsanti su e giù e premere il pulsante<br>Accetta per confermare la selezione. | Sì                   |
| Impostare il promemoria<br>della lampada UV.           | Ripristinare il timer della lampada UV per altre 13140 ore.                                                                                                    | Selezionare o deselezionare.<br>Per confermare premere il pulsante<br>Accetta.                                                                                                    | No                   |
| Test di idoneità del sistema                           | Procedura per confermare l'idoneità del funzionamento del monitor TOC.                                                                                                    | Selezionare o deselezionare.                                                                                                    | Sì                   |
| Diagnostica USB                                        | Quando viene inserita una chiavetta USB viene visualizzato un sottomenu.                                                                                                    | Selezionare o deselezionare.                                                                                                    | No                   |
| Registrazione dei dati su<br>USB                       | Quando viene inserita una chiavetta USB viene visualizzato un sottomenu.                                                                                                    | Selezionare o deselezionare                                                                                                    | No                   |
| Procedura di avviamento                                | Una procedura di ciclo di risciacquo con acqua volta a ottenere la piena<br>purezza durante la configurazione/l'avviamento, la sostituzione del<br>pacchetto di purificazione e del modulo filtro UF. | Selezionare o deselezionare.<br>Premere il pulsante di processo per<br>15 secondi per avviare questa<br>procedura, seguire le istruzioni sullo<br>schermo.                                    | Sì                   |
| Calibrazione del sensore                               | Opzione dell'applicazione software che non viene visualizzata nel menu principale.                                                                                                    | Selezionare o deselezionare.                                                                                                    | Sì                   |
| Regolazione della valvola di uscita                    | Opzione dell'applicazione software che non viene visualizzata nel menu principale.                                                                                                    | Selezionare o deselezionare.                                                                                                    | No                   |
| Qualifica del Sistema                                  | Opzione dell'applicazione software che non viene visualizzata nel menu<br>principale.                                                                                                    | Selezionare o deselezionare.                                                                                                    | No                   |
| Sostituzione dei pezzi di<br>ricambio: pompe e valvole | Opzione dell'applicazione software che non viene visualizzata nel menu<br>principale.                                                                                                    | Selezionare o deselezionare.                                                                                                    | No                   |
| Sostituzione dei pezzi di<br>ricambio -<br>Sensori     | Opzione dell'applicazione software che non viene visualizzata nel menu principale.                                                                                                    | Selezionare o deselezionare.                                                                                                    | No                   |
| Sostituzione dei materiali di<br>consumo               | Opzione dell'applicazione software che non viene visualizzata nel menu<br>principale.                                                                                                    | Selezionare o deselezionare.                                                                                                    | No                   |
| Reset dei promemoria                                   | Opzione dell'applicazione software che non viene visualizzata nel menu principale.                                                                                                    | Selezionare o deselezionare.                                                                                                    | No                   |
| Procedura di prova QC                                  | Opzione dell'applicazione software che non viene visualizzata nel menu principale.                                                                                                    | Selezionare o deselezionare.                                                                                                    | No                   |
| Aggiornamento del Sistema                              | Opzione dell'applicazione software che non viene visualizzata nel menu<br>principale.                                                                                                    | Selezionare o deselezionare.                                                                                                    | No                   |
| Esci                                                   | Esce dalle opzioni del menu principale sull'erogatore manuale.                                                                                                    | Premere i pulsanti su e giù per<br>scorrere e premere il pulsante Accetta<br>per confermare.                                                                                                  | No                   |

## 3. Impostazioni del display principale e funzionamento dei pulsanti

#### Ruolo 2 - Opzioni del menu Amministratore di sistema

L'Amministratore di sistema può personalizzare le opzioni del menu principale per ciascun utente (Tecnico addetto all'assistenza, Amministratore di sistema, Responsabile di laboratorio e Tecnico di laboratorio) all'interno dell'applicazione software per laptop in Ruoli. Per personalizzare le opzioni per ciascun utente, selezionare "Ruoli", quindi il nome seguito dal pulsante di aggiornamento, selezionando o deselezionando le opzioni disponibili per ciascun utente. Vedere la sezione 7,9 per maggiori dettagli.

| Opzioni                                                       | Descrizione                                                                                                    | Azioni                                                                                                    | Firma<br>elettronica |
|---------------------------------------------------------------|----------------------------------------------------------------------------------------------------|----------------------------------------------------------------------------------------------------|----------------------|
| Creazione di nuovi<br>utenti                                  | Opzione dell'applicazione software che non viene visualizzata nel menu principale.<br>Consente all'Amministratore di sistema di creare nuovi utenti.                                                                                                    | Selezionare o deselezionare.                                                                                                    | Sì                   |
| Disattivazione utenti                                         | Opzione dell'applicazione software che non viene visualizzata nel menu principale.<br>Consente all'Amministratore di sistema di disattivare gli utenti.                                                                                                    | Selezionare o deselezionare.                                                                                                    | Sì                   |
| Attivazione utenti                                            | Opzione dell'applicazione software che non viene visualizzata nel menu principale.<br>Consente all'amministratore di sistema di riattivare gli utenti.                                                                                                    | Selezionare o deselezionare.                                                                                                    | Sì                   |
| Ripristino password -<br>Tutti gli Utenti                     | Opzione dell'applicazione software che non viene visualizzata nel menu principale.<br>Consente all'amministratore di sistema di reimpostare tutte le password.                                                                                                    | Selezionare o deselezionare.                                                                                                    | Sì                   |
| Cambia password -<br>Password personale                       | Opzione dell'applicazione software che non viene visualizzata nel menu principale.<br>Consente all'Amministratore di sistema di modificare la propria password.                                                                                                    | Selezionare o deselezionare.                                                                                                    | No                   |
| Configurazione backup -<br>Registro utente di tutti i<br>dati | Opzione dell'applicazione software che non viene visualizzata nel menu principale.<br>Consente all'Amministratore di sistema di eseguire il backup del registro utenti.                                                                                                    | Selezionare o deselezionare.                                                                                                    | Sì                   |
| Ripristino<br>configurazione                                  | Opzione dell'applicazione software che non viene visualizzata nel menu principale.                                                                                                    | Selezionare o deselezionare.                                                                                                    | Sì                   |
| Audit Trail -<br>Visualizza la propria<br>attività            | Opzione dell'applicazione software che non viene visualizzata nel menu principale.<br>Mostra all'utente la propria attività nelle azioni.                                                                                                    | Selezionare o deselezionare.                                                                                                    | No                   |
| Audit Trail -<br>Visualizza tutte le attività                 | Opzione dell'applicazione software che non viene visualizzata nel menu principale.<br>Mostra tutte le attività degli utenti nelle azioni.                                                                                                    | Selezionare o deselezionare.                                                                                                    | No                   |
| Audit Trail -<br>Registri firme<br>elettroniche               | Opzione dell'applicazione software che non viene visualizzata nel menu principale.<br>Mostra tutte le attività di firma elettronica dell'utente nelle azioni.                                                                                                    | Selezionare o deselezionare.                                                                                                    | No                   |
| Audit Trail -<br>Registri archivi                             | Opzione dell'applicazione software che non viene visualizzata nel menu principale.<br>Mostra l'elenco degli archivi all'interno delle azioni.                                                                                                    | Selezionare o deselezionare.                                                                                                    | No                   |
| Erogatore acqua                                               | Opzione dell'applicazione software che non viene visualizzata nel menu principale.<br>Interrompe l'erogazione dell'acqua dal ricevitore.                                                                                                    | Selezionare o deselezionare.                                                                                                    | No                   |
| Impostare la lingua                                           | Visualizza le lingue disponibili.                                                                                                    | Selezionare o deselezionare.<br>Premere i pulsanti su e giù per<br>scorrere e premere Accetta per<br>confermare.                                                                                                    | Sì                   |
| Impostare gli allarmi                                         | All'interno di questa funzione sono presenti tre allarmi, Temperatura lucidatrice (temperatura dell'acqua, predefinita 30 °C), Allarme di purezza lucidatrice (qualità dell'acqua trattata, predefinita 15 M $\Omega$ ) e l'allarme TOC. Possono essere regolati all'interno di questa funzione. | Selezionare o deselezionare.<br>Premere il pulsante accetta per<br>confermare l'allarme che si<br>desidera regolare, quindi<br>scorrere verso l'alto e verso il<br>basso per modificare il valore.<br>Per confermare premere il<br>pulsante Accetta. | Sì                   |
| Impostare l'orario                                            | Impostazione dell'orologio digitale.                                                                                                    | Selezionare o deselezionare.<br>Il pulsante di erogazione del<br>volume passa da ore a minuti e<br>viceversa. Premere i pulsanti<br>su e giù per modificare i numeri<br>e premere Accetta per<br>confermare.                                         | Sì                   |

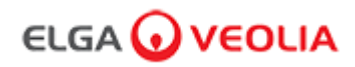

| Opzioni                                                  | Descrizione                                                                                                    | Azioni                                                                                                    | Firma<br>elettronica |
|----------------------------------------------------------|----------------------------------------------------------------------------------------------------|----------------------------------------------------------------------------------------------------|----------------------|
| Impostare l'orario di inizio<br>della modalità notturna  | Impostazione del timer di sospensione.                                                                                                    | Selezionare o deselezionare.<br>Il pulsante di erogazione del<br>volume passa da ore a minuti e<br>viceversa. Premere i pulsanti su e<br>giù per modificare i numeri e<br>premere Accetta per confermare. | No                   |
| Visualizzare le unità                                    | Le unità di visualizzazione del laptop possono essere visualizzate in Mega<br>Ohm o Micro Siemens.                                                                                                    | Selezionare o deselezionare.<br>Premere i pulsanti su e giù per<br>scorrere e premere Accetta per<br>confermare la selezione.                                                                             | Sì                   |
| Compensazione della<br>temperatura                       | "Compensazione della temperatura" è l'opzione di impostazione della<br>misurazione della purezza come non compensata per la temperatura<br>dell'acqua equivalente a 25 °C.                                                                                                    | Selezionare o deselezionare.<br>Premere i pulsanti su e giù per<br>scorrere e premere Accetta per<br>confermare la selezione. Abilita o<br>disabilita.                                                    | Sì                   |
| Sanificazione                                            | Questa è una procedura di sanificazione per PURELAB Pharma<br>Compliance. Esistono tre diversi tipi di cartucce sanificanti che possono<br>essere utilizzate: pastiglie LC236 CT1 (da non utilizzare negli Stati Uniti),<br>pastiglie LC236-M2 Effersan o LC271 Liquid Minicare. Per maggiori dettagli<br>vedi il paragrafo 8.6 "Procedure di sanificazione".                                                                                                    | Selezionare o deselezionare.<br>Premere il pulsante Accetta per<br>avviare questa procedura e<br>seguire le istruzioni sullo schermo.                                                                     | No                   |
| Calibrazione<br>dell'erogazione automatica<br>del volume | Questa funzione calibra l'erogazione automatica del volume se il volume<br>d'acqua è errato.                                                                                                    | Selezionare o deselezionare.<br>Posizionare una beuta da 1000 ml<br>sotto l'uscita (punta dell'erogatore)<br>e premere il pulsante di<br>erogazione per avviare la<br>calibrazione.                       | Sì                   |
| Sostituzione del pacchetto<br>di purificazione           | I pacchetti di purificazione LC232, LC244, LC245 e LC246 devono essere<br>sostituiti ogni 12 mesi (8760 ore) o quando "Allarme di purezza attivo"<br>dell'acqua è attivato e influisce sulla qualità dell'acqua. Verrà richiesto di<br>modificare i pacchetti di purificazione e questo messaggio verrà visualizzato<br>nella barra delle informazioni a scorrimento. "Promemoria cartuccia. Per<br>mantenere le prestazioni sostituire le cartucce di purificazione " Vedere<br>paragrafo 8.2 per ulteriori dettagli. | Selezionare o deselezionare.<br>Premere il pulsante Accetta per<br>avviare questa procedura e<br>seguire le istruzioni sullo schermo.                                                                     | Sì                   |
| Riavvio automatico                                       | La funzione "Riavvio automatico" consente di selezionare un'opzione di<br>riavvio automatico o manuale (dopo l'interruzione dell'alimentazione).                                                                                                    | Selezionare o deselezionare.<br>Premere i pulsanti su e giù per<br>scorrere e premere il pulsante<br>Accetta per confermare.<br>Abilita o disabilita.                                                     | No                   |
| Interruttore di processo                                 | Si tratta di una funzionalità che consente di accendere o SPEGNERE il processo sul sistema completo (in configurazione) dal menu.                                                                                                    | Selezionare o deselezionare.<br>Premere i pulsanti su e giù per<br>scorrere e premere il pulsante<br>Accetta per confermare.                                                                              | No                   |
| Selezione dell'acqua di<br>alimentazione                 | Nella presente funzione sono disponibili quattro tipi di opzioni di acqua di<br>alimentazione: alimentazione RO, alimentazione DI, alimentazione SDI e<br>alimentazione da serbatoio.                                                                                                    | Selezionare o deselezionare.<br>Per scorrere attraverso le opzioni<br>di acqua di alimentazione,<br>premere i pulsanti su e giù e<br>premere il pulsante Accetta per<br>confermare la selezione.          | Si                   |
| Impostare il promemoria<br>della lampada UV.             | Ripristinare il timer della lampada UV per altre 13140 ore.                                                                                                    | Selezionare o deselezionare.<br>Per confermare premere il<br>pulsante Accetta.                                                                                                    | No                   |
| Test di idoneità del<br>sistema                          | Procedura per confermare l'idoneità del funzionamento del monitor TOC.                                                                                                    | Selezionare o deselezionare.                                                                                                    | Sì                   |
| Diagnostica USB                                          | Quando viene inserita una chiavetta USB viene visualizzato un sottomenu.                                                                                                    | Selezionare o deselezionare.                                                                                                    | No                   |

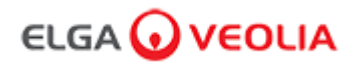

| Opzioni                                     | Descrizione                                                                                                    | Azioni                                                                                                    | Firma<br>elettronica |
|---------------------------------------------|----------------------------------------------------------------------------------------------------|----------------------------------------------------------------------------------------------------|----------------------|
| Registrazione<br>dei dati su USB            | Quando viene inserita una chiavetta USB viene visualizzato un sottomenu.                                                                                                    | Selezionare o deselezionare.                                                                                                    | No                   |
| Procedura di<br>avviamento                  | Una procedura di ciclo di risciacquo con acqua volta a ottenere la<br>piena purezza durante la configurazione/l'avviamento, la<br>sostituzione del pacchetto di purificazione e del modulo filtro UF. | Selezionare o<br>deselezionare.<br>Premere il pulsante di<br>processo per 15 secondi<br>per avviare questa<br>procedura, seguire le<br>istruzioni sullo schermo. | Sì                   |
| Sostituzione dei<br>materiali di<br>consumo | Opzione dell'applicazione software che non viene visualizzata nel menu principale.                                                                                                    | Selezionare o<br>deselezionare.                                                                                                    | No                   |
| Reset dei<br>promemoria                     | Opzione dell'applicazione software che non viene visualizzata nel menu principale.                                                                                                    | Selezionare o deselezionare.                                                                                                    | No                   |
| Aggiornamento<br>del Sistema                | Opzione dell'applicazione software che non viene visualizzata nel menu principale.                                                                                                    | Selezionare o deselezionare.                                                                                                    | No                   |
| Esci                                        | Esce dalle opzioni del menu principale sull'erogatore manuale.                                                                                                    | Premere i pulsanti su e<br>giù per scorrere e premere<br>il pulsante Accetta per<br>confermare.                                                                  | No                   |

### 3. Impostazioni del display principale e funzionamento dei pulsanti

#### Ruolo 3 - Responsabile di laboratorio Opzioni del menu

L'Amministratore di sistema può personalizzare le opzioni del menu principale per ciascun utente (Tecnico addetto all'assistenza, Amministratore di sistema, Responsabile di laboratorio e Tecnico di laboratorio) all'interno dell'applicazione software per laptop in Ruoli. Per personalizzare le opzioni per ciascun utente, selezionare "Ruoli", quindi il nome seguito dal pulsante di aggiornamento, selezionando o deselezionando le opzioni disponibili per ciascun utente. Per maggiori dettagli vedi il paragrafo 7.9.

| Opzioni                                                       | Descrizione                                                                                                    | Azioni                                                                                                    | Firma<br>elettronica |
|---------------------------------------------------------------|----------------------------------------------------------------------------------------------------|----------------------------------------------------------------------------------------------------|----------------------|
| Cambia password -<br>Propria password                         | Opzione dell'applicazione software che non viene visualizzata nel menu<br>principale. Consente al Responsabile di laboratorio di modificare la propria<br>password.                                                                                                    | Selezionare o deselezionare.                                                                                                    | No                   |
| Configurazione backup -<br>Registro utente di tutti i<br>dati | Opzione dell'applicazione software che non viene visualizzata nel menu<br>principale. Consente al Responsabile del laboratorio di eseguire il backup<br>del registro utente.                                                                                                    | Selezionare o deselezionare.                                                                                                    | Sì                   |
| Audit Trail -<br>Visualizza la propria<br>attività            | Opzione dell'applicazione software che non viene visualizzata nel menu principale. Mostra all'utente la propria attività nelle azioni.                                                                                                    | Selezionare o deselezionare.                                                                                                    | No                   |
| Audit Trail -<br>Visualizza tutte le attività                 | Opzione dell'applicazione software che non viene visualizzata nel menu<br>principale. Mostra tutte le attività degli utenti nelle azioni.                                                                                                    | Selezionare o deselezionare.                                                                                                    | No                   |
| Audit Trail -<br>Registri firme elettroniche                  | Opzione dell'applicazione software che non viene visualizzata nel menu<br>principale. Mostra tutte le attività di firma elettronica dell'utente nelle azioni.                                                                                                    | Selezionare o deselezionare.                                                                                                    | No                   |
| Audit Trail -<br>Registri archivi                             | Opzione dell'applicazione software che non viene visualizzata nel menu<br>principale. Mostra l'elenco degli archivi all'interno delle azioni.                                                                                                    | Selezionare o deselezionare.                                                                                                    | No                   |
| Erogatore acqua                                               | Opzione dell'applicazione software che non viene visualizzata nel menu<br>principale. Interrompe l'erogazione dell'acqua dal ricevitore.                                                                                                    | Selezionare o deselezionare.                                                                                                    | No                   |
| Impostare la lingua                                           | Visualizza le lingue disponibili.                                                                                                    | Selezionare o deselezionare.<br>Premere i pulsanti su e giù per<br>scorrere e premere Accetta per<br>confermare.                                                                                                    | Sì                   |
| Impostare gli allarmi                                         | All'interno di questa funzione sono presenti tre allarmi, Temperatura<br>lucidatrice (temperatura dell'acqua, predefinita 30 °C), Allarme di purezza<br>lucidatrice (qualità dell'acqua trattata, predefinita 15 M $\Omega$ ) e l'allarme TOC.<br>Possono essere regolati all'interno di questa funzione. | Selezionare o deselezionare.<br>Premere il pulsante accetta per<br>confermare l'allarme che si<br>desidera regolare, quindi<br>scorrere verso l'alto e verso il<br>basso per modificare il valore.<br>Per confermare premere il<br>pulsante Accetta. | Sì                   |
| Impostare l'orario                                            | Impostazione dell'orologio digitale.                                                                                                    | Selezionare o deselezionare.<br>Il pulsante di erogazione del<br>volume passa da ore a minuti e<br>viceversa. Premere i pulsanti su<br>e giù per modificare i numeri e<br>premere Accetta per confermare.                                            | Sì                   |
| Impostare l'orario di inizio<br>della modalità notturna       |                                                                                                    | Selezionare o deselezionare.<br>Il pulsante di erogazione del<br>volume passa da ore a minuti e<br>viceversa. Premere i pulsanti su<br>e giù per modificare i numeri e<br>premere Accetta per confermare.                                            | No                   |
| Visualizzare le unità                                         | Le unità di visualizzazione del laptop possono essere visualizzate in Mega<br>Ohm o Micro Siemens.                                                                                                    | Selezionare o deselezionare.<br>Premere i pulsanti su e giù per<br>scorrere e premere Accetta per<br>confermare la selezione.                                                                                                    | Sì                   |
| Compensazione della<br>temperatura                            | "Compensazione della temperatura" è l'opzione di impostazione della<br>misurazione della purezza come non compensata per la temperatura<br>dell'acqua equivalente a 25 °C.                                                                                                    | Selezionare o deselezionare.<br>Premere i pulsanti su e giù per<br>scorrere e premere Accetta per<br>confermare la selezione.<br>Abilita o disabilita.                                                                                               | Sì                   |

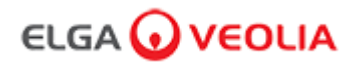

| Opzioni                                                                                                    | Descrizione                                                                                                    | Azioni                                                                                                    | Firma<br>elettronica |
|----------------------------------------------------------------------------------------------------|----------------------------------------------------------------------------------------------------|----------------------------------------------------------------------------------------------------|----------------------|
| Sanificazione                                                                                                    | Questa è una procedura di sanificazione per PURELAB Pharma Compliance.<br>Esistono tre diversi tipi di cartucce sanificanti che possono essere utilizzate:<br>pastiglie LC236 CT1 (da non utilizzare negli Stati Uniti), pastiglie LC236-M2<br>Effersan o LC271 Liquid Minicare. Vedere la sezione 8.6 "Procedure di<br>sanificazione" per maggiori dettagli.                                                                                                    | Selezionare o deselezionare.<br>Premere il pulsante Accetta per<br>avviare questa procedura e<br>seguire le istruzioni sullo<br>schermo.                                                            | No                   |
| Calibrazione<br>dell'erogazione<br>automatica del volume                                                                                                    | Questa funzione calibra l'erogazione automatica del volume se il volume<br>d'acqua è errato.                                                                                                    | Selezionare o deselezionare.<br>Posizionare una beuta da 1000<br>mi sotto l'uscita (punta<br>dell'erogatore) e premere il<br>pulsante di erogazione per<br>avviare la calibrazione.                 | Sì                   |
| Sostituzione del<br>pacchetto di purificazione                                                                                                    | I pacchetti di purificazione LC232, LC244, LC245 e LC246 devono essere<br>sostituiti ogni 12 mesi (8760 ore) o quando "Allarme di purezza attivo"<br>dell'acqua è attivato e influisce sulla qualità dell'acqua.<br>Verrà richiesto di modificare i pacchetti di purificazione e questo messaggio<br>verrà visualizzato nella barra delle informazioni a scorrimento. "Promemoria<br>cartuccia. Per mantenere le prestazioni sostituire le cartucce di purificazione "<br>Vedere paragrafo 8.2 per ulteriori dettagli. | Selezionare o deselezionare.<br>Premere il pulsante Accetta per<br>avviare questa procedura e<br>seguire le istruzioni sullo<br>schermo.                                                            | Sì                   |
| Riavvio automatico                                                                                                    | Riavvio automatico La funzione "Riavvio automatico" consente di selezionare un'opzione di riavvio automatico o manuale (dopo l'interruzione dell'alimentazione).                                                                                                    |                                                                                                    | No                   |
| Interruttore di processo                                                                                                    | nterruttore di processo Si tratta di una funzionalità che consente di accendere o SPEGNERE il processo sul sistema completo (in configurazione) dal menu.                                                                                                    |                                                                                                    | No                   |
| Selezione dell'acqua di<br>alimentazione Nella presente funzione sono disponibili quattro tipi di opzioni di acqua di<br>alimentazione: alimentazione RO, alimentazione DI, alimentazione SDI e<br>alimentazione da serbatoio.  |                                                                                                    | Selezionare o deselezionare.<br>Per scorrere attraverso le<br>opzioni di acqua di<br>alimentazione, premere i<br>pulsanti su e giù e premere il<br>pulsante Accetta per confermare<br>la selezione. | Sì                   |
| Impostare il promemoria<br>della lampada UV.                                                                                                    | mpostare il promemoria<br>lella lampada UV.       Ripristinare il timer della lampada UV per altre 13140 ore.       Selezionare o de<br>Per confermare<br>pulsante Accetta                                                                                                    |                                                                                                    | No                   |
| Test di idoneità del<br>sistema         Procedura per confermare l'idoneità del funzionamento del monitor TOC.                                                                                                    |                                                                                                    | Selezionare o deselezionare.                                                                                                    | Sì                   |
| Diagnostica USB                                                                                                    | Quando viene inserita una chiavetta USB viene visualizzato un sottomenu.                                                                                                    | Selezionare o deselezionare.                                                                                                    | No                   |
| Registrazione dei dati su<br>USB                                                                                                    | Registrazione dei dati su Quando viene inserita una chiavetta USB viene visualizzato un sottomenu. USB                                                                                                    |                                                                                                    | No                   |
| Procedura di avviamento         Una procedura di ciclo di risciacquo con acqua volta a ottenere la piena purezza durante la configurazione/l'avviamento, la sostituzione del pacchetto di purificazione e del modulo filtro UF. |                                                                                                    | Selezionare o deselezionare.<br>Premere il pulsante di processo<br>per 15 secondi per avviare<br>questa procedura, seguire le<br>istruzioni sullo schermo.                                          | Sì                   |
| Sostituzione dei materiali<br>di consumo                                                                                                    | Opzione dell'applicazione software che non viene visualizzata nel menu principale.                                                                                                    | Selezionare o deselezionare.                                                                                                    | No                   |
| Reset dei promemoria                                                                                                    | Opzione dell'applicazione software che non viene visualizzata nel menu principale.                                                                                                    | Selezionare o deselezionare.                                                                                                    | No                   |
| Esci                                                                                                    | Esce dalle opzioni del menu principale sull'erogatore manuale.                                                                                                    | Premere i pulsanti su e giù per<br>scorrere e premere il pulsante<br>Accetta per confermare.                                                                                                    | No                   |

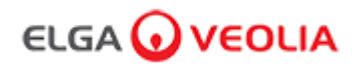

#### Ruolo 4 - Tecnico di laboratorio Opzioni del menu

L'Amministratore di sistema può personalizzare le opzioni del menu principale per ciascun utente (Tecnico addetto all'assistenza, Amministratore di sistema, Responsabile di laboratorio e Tecnico di laboratorio) all'interno dell'applicazione software per laptop in Ruoli. Per personalizzare le opzioni per ciascun utente, selezionare "Ruoli", quindi il nome seguito dal pulsante di aggiornamento, selezionando o deselezionando le opzioni disponibili per ciascun utente. Vedere la sezione 7,9 per maggiori dettagli.

| Opzioni                                                         | Descrizione                                                                                                    | Azioni                                                                                                    | Firma<br>elettronica |
|-----------------------------------------------------------------|----------------------------------------------------------------------------------------------------|----------------------------------------------------------------------------------------------------|----------------------|
| Cambia password -<br>Propria password                           | Opzione dell'applicazione software che non viene visualizzata nel menu<br>principale. Consente al Tecnico di laboratorio di modificare la propria password.                                                                                                    | Selezionare o deselezionare.                                                                                                    | No                   |
| Configurazione<br>backup-<br>Registro utente di tutti<br>i dati | Opzione dell'applicazione software che non viene visualizzata nel menu<br>principale. Consente al Tecnico di laboratorio di eseguire il backup del registro<br>utente.                                                                                                    | Selezionare o deselezionare.                                                                                                    | Sì                   |
| Audit Trail -<br>Visualizza la propria<br>attività              | Opzione dell'applicazione software che non viene visualizzata nel menu<br>principale. Mostra all'utente la propria attività nelle azioni.                                                                                                    | Selezionare o deselezionare.                                                                                                    | No                   |
| Audit Trail -<br>Visualizza tutte le<br>attività                | Opzione dell'applicazione software che non viene visualizzata nel menu<br>principale. Mostra tutte le attività degli utenti nelle azioni.                                                                                                    | Selezionare o deselezionare.                                                                                                    | No                   |
| Audit Trail -<br>Registri firme<br>elettroniche                 | Opzione dell'applicazione software che non viene visualizzata nel menu<br>principale. Mostra tutte le attività di firma elettronica dell'utente nelle azioni.                                                                                                    | Selezionare o deselezionare.                                                                                                    | No                   |
| Audit Trail -<br>Registri archivi                               | Opzione dell'applicazione software che non viene visualizzata nel menu<br>principale. Mostra l'elenco degli archivi all'interno delle azioni.                                                                                                    | Selezionare o deselezionare.                                                                                                    | No                   |
| Erogatore acqua                                                 | Opzione dell'applicazione software che non viene visualizzata nel menu<br>principale. Interrompe l'erogazione dell'acqua dal ricevitore.                                                                                                    | Selezionare o deselezionare.                                                                                                    | No                   |
| Impostare la lingua                                             | Visualizza le lingue disponibili.                                                                                                    | Selezionare o deselezionare.<br>Premere i pulsanti su e giù per<br>scorrere e premere Accetta per<br>confermare.                                                                                                    | Sì                   |
| Impostare gli allarmi                                           | All'interno di questa funzione sono presenti tre allarmi, Temperatura lucidatrice (temperatura dell'acqua, predefinita 30 °C), Allarme di purezza lucidatrice (qualità dell'acqua trattata, predefinita 15 M $\Omega$ ) e l'allarme TOC. Possono essere regolati all'interno di questa funzione. | Selezionare o deselezionare.<br>Premere il pulsante accetta per<br>confermare l'allarme che si<br>desidera regolare, quindi<br>scorrere verso l'alto e verso il<br>basso per modificare il valore.<br>Per confermare premere il<br>pulsante Accetta. | Sì                   |
| Impostare l'orario                                              | Impostazione dell'orologio digitale                                                                                                    | Selezionare o deselezionare.<br>Il pulsante di erogazione del<br>volume passa da ore a minuti e<br>viceversa. Premere i pulsanti su<br>e giù per modificare i numeri e<br>premere Accetta per confermare.                                            | Sì                   |
| Impostare l'orario di<br>inizio della modalità<br>notturna      |                                                                                                    | Selezionare o deselezionare.<br>Il pulsante di erogazione del<br>volume passa da ore a minuti e<br>viceversa. Premere i pulsanti su<br>e giù per modificare i numeri e<br>premere Accetta per confermare.                                            | No                   |
| Visualizzare le unità                                           | Visualizzare le unità di visualizzazione del laptop possono essere visualizzate in Mega Ohm o Micro Siemens.                                                                                                    |                                                                                                    | Sì                   |
| Compensazione della temperatura                                 | "Compensazione della temperatura" è l'opzione di impostazione della<br>misurazione della purezza come non compensata per la temperatura dell'acqua<br>equivalente a 25 °C.                                                                                                    | Selezionare o deselezionare.<br>Premere i pulsanti su e giù per<br>scorrere e premere Accetta per<br>confermare la selezione.<br>Abilita o disabilita.                                                                                               | Sì                   |

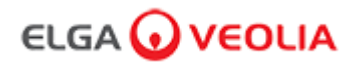

| Opzioni                                                                                                    | Descrizione                                                                                                    | Azioni                                                                                                    | Firma<br>elettronica |
|----------------------------------------------------------------------------------------------------|----------------------------------------------------------------------------------------------------|----------------------------------------------------------------------------------------------------|----------------------|
| Sanificazione                                                                                                    | Questa è una procedura di sanificazione per PURELAB Pharma Compliance.<br>Esistono tre diversi tipi di cartucce sanificanti che possono essere utilizzate:<br>pastiglie LC236 CT1 (da non utilizzare negli Stati Uniti), pastiglie LC236-M2<br>Effersan o LC271 Liquid Minicare. Vedere la sezione 8.6 "Procedure di<br>sanificazione" per maggiori dettagli.                                                                                                    | Selezionare o deselezionare.<br>Premere il pulsante Accetta per<br>avviare questa procedura e<br>seguire le istruzioni sullo<br>schermo.                                                            | No                   |
| Calibrazione<br>dell'erogazione<br>automatica del<br>volume                                                                                                    | Questa funzione calibra l'erogazione automatica del volume se il volume d'acqua è<br>errato.                                                                                                    | Selezionare o deselezionare.<br>Posizionare una beuta da 1000<br>ml sotto l'uscita (punta<br>dell'erogatore) e premere il<br>pulsante di erogazione per<br>avviare la calibrazione.                 | Sì                   |
| Sostituzione del<br>pacchetto di<br>purificazione                                                                                                    | I pacchetti di purificazione LC232, LC244, LC245 e LC246 devono essere sostituiti ogni 12 mesi (8760 ore) o quando "Allarme di purezza attivo" dell'acqua è attivato e influisce sulla qualità dell'acqua. Verrà richiesto di modificare i pacchetti di purificazione e questo messaggio verrà visualizzato nella barra delle informazioni a scorrimento. "Promemoria cartuccia. Per mantenere le prestazioni sostituire le cartucce di purificazione" Vedere la sezione 8,2 per maggiori dettagli. | Selezionare o deselezionare.<br>Premere il pulsante Accetta per<br>avviare questa procedura e<br>seguire le istruzioni sullo<br>schermo.                                                            | Sì                   |
| Riavvio automatico La funzione "Riavvio automatico" consente di selezionare un'opzione di riavvio automatico o manuale (dopo l'interruzione dell'alimentazione).                                                                 |                                                                                                    | Selezionare o deselezionare.<br>Premere i pulsanti su e giù per<br>scorrere e premere il pulsante<br>Accetta per confermare.<br>Abilita o disabilita.                                               | No                   |
| Interruttore di<br>processo                                                                                                    | Interruttore di processo Si tratta di una funzionalità che consente di accendere o SPEGNERE il processo sul sistema completo (in configurazione) dal menu.                                                                                                    |                                                                                                    | No                   |
| Selezione<br>dell'acqua di<br>alimentazione alimentazione RO, alimentazione DI, alimentazione SDI e<br>alimentazione da serbatoio.                                                                                               |                                                                                                    | Selezionare o deselezionare.<br>Per scorrere attraverso le<br>opzioni di acqua di<br>alimentazione, premere i<br>pulsanti su e giù e premere il<br>pulsante Accetta per confermare<br>la selezione. | Sì                   |
| Impostare il<br>promemoria della<br>lampada UV.                                                                                                    | Ripristinare il timer della lampada UV per altre 13140 ore.                                                                                                    | Selezionare o deselezionare.<br>Per confermare premere il<br>pulsante Accetta.                                                                                                    | No                   |
| Test di idoneità del<br>sistema                                                                                                    | Test di idoneità del Procedura per confermare l'idoneità del funzionamento del monitor TOC. sistema                                                                                                    |                                                                                                    | Sì                   |
| Diagnostica USB                                                                                                    | Quando viene inserita una chiavetta USB viene visualizzato un sottomenu.                                                                                                    | Selezionare o deselezionare.                                                                                                    | No                   |
| Registrazione dei<br>dati su USB                                                                                                    | Registrazione dei dati su USB Quando viene inserita una chiavetta USB viene visualizzato un sottomenu.                                                                                                    |                                                                                                    | No                   |
| Procedura di<br>avviamento Una procedura di ciclo di risciacquo con acqua volta a ottenere la piena purezza<br>durante la configurazione/l'avviamento, la sostituzione del pacchetto di<br>purificazione e del modulo filtro UF. |                                                                                                    | Selezionare o deselezionare.<br>Premere il pulsante di processo<br>per 15 secondi per avviare<br>questa procedura, seguire le<br>istruzioni sullo schermo.                                          | Si                   |
| Sostituzione dei<br>materiali di<br>consumo                                                                                                    | Opzione dell'applicazione software che non viene visualizzata nel menu principale.                                                                                                    | Selezionare o deselezionare.                                                                                                    | No                   |
| Reset dei<br>promemoria                                                                                                    | Opzione dell'applicazione software che non viene visualizzata nel menu principale.                                                                                                    | Selezionare o deselezionare.                                                                                                    | No                   |
| Esci                                                                                                    | Esce dalle opzioni del menu principale sull'erogatore manuale.                                                                                                    | Premere i pulsanti su e giù per<br>scorrere e premere il pulsante<br>Accetta per confermare.                                                                                                    | No                   |

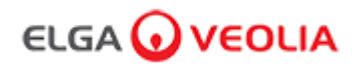

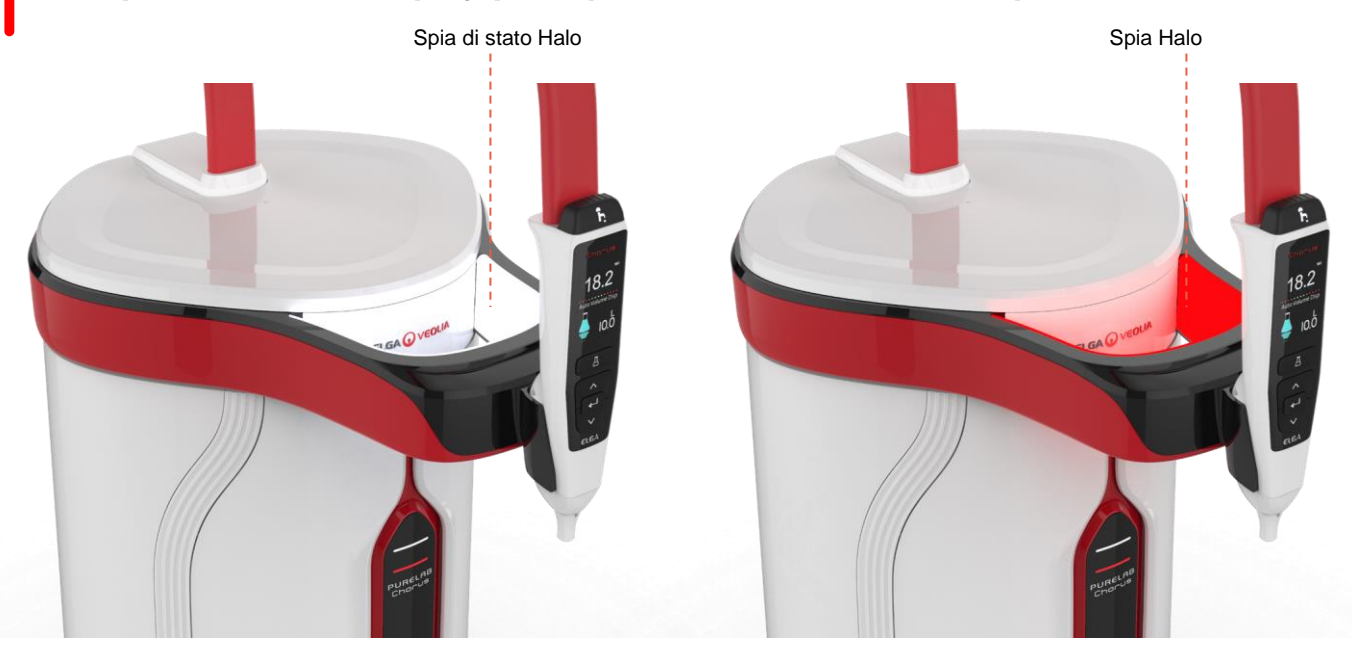

| Spia Halo    |        |                                                                                                    |  |  |  |  |
|--------------|--------|----------------------------------------------------------------------------------------------------|--|--|--|--|
| Stato        | Colore | Stato Sistema                                                                                                    |  |  |  |  |
| Costante     | Bianco | Indica la purezza dell'acqua, l'unità funziona correttamente                                                     |  |  |  |  |
| Lampeggiante | Bianco | I materiali di consumo si avvicinano alla fine della vita utile                                                  |  |  |  |  |
| Costante     | Rosso  | Il sistema richiede attenzione immediata<br>(Vedere la barra di scorrimento informazioni per ulteriori dettagli) |  |  |  |  |
| Lampeggiante | Rosso  | Impianto in ciclo di pulizia (avviamento o sanificazione)                                                        |  |  |  |  |

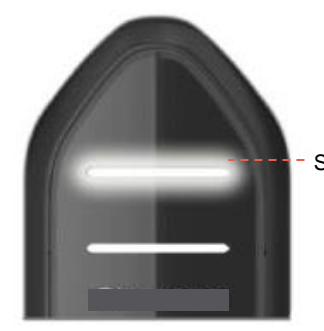

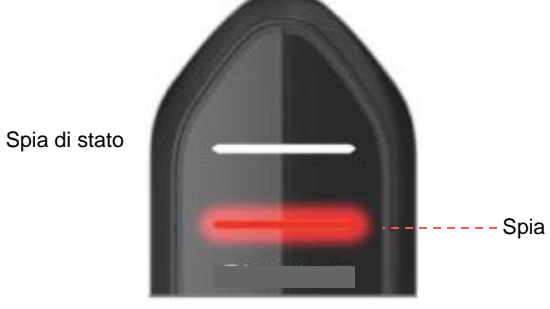

|              |              | Luci del display                                                                                                 |
|--------------|--------------|----------------------------------------------------------------------------------------------------|
| Stato        | Colore       | Stato Sistema                                                                                                    |
| Costante     | Bianco       | Indica la purezza dell'acqua, l'unità funziona correttamente                                                     |
| Lampeggiante | Bianco       | I materiali di consumo si avvicinano alla fine della vita utile                                                  |
| Costante     | Rosso        | Il sistema richiede attenzione immediata<br>(Vedere la barra di scorrimento informazioni per ulteriori dettagli) |
| Lampeggiante | Rosso        | Impianto in ciclo di pulizia (avviamento o sanificazione)                                                        |
| Alternante   | Rosso/Bianco | Aggiornamento software USB                                                                                       |

# 4. Materiali di consumo del prodotto e accessori

| Materiali di consumo |                                                                                                    |                    |                        |  |  |  |  |
|----------------------|----------------------------------------------------------------------------------------------------|--------------------|------------------------|--|--|--|--|
| Numero di<br>parte   | Descrizione                                                                                                    | Vita utile tipica* | Max. durata a scaffale |  |  |  |  |
| LC134                | Filtro per il punto di utilizzo (POU)                                                                                  | 3 mesi             | 2 anni                 |  |  |  |  |
| LC151                | Modulo di ultrafiltrazione (UF)                                                                                        | 12 mesi            | 2 anni                 |  |  |  |  |
| LC197                | Biofiltro per il punto di utilizzo (POU)                                                                               | 3 mesi             | 2 anni                 |  |  |  |  |
| LC210                | Lampada a ultravioletti 185/254 nm (UV)                                                                                | 12–18 mesi         | 2 anni                 |  |  |  |  |
| LC232                | Pacchetto di purificazione (DI) - ALIMENTAZIONE RO                                                                     | 12 mesi            | 2 anni                 |  |  |  |  |
| LC236                | Pacchetto di sanificazione, pastiglie CT1 (Non per l'uso negli Stati<br>Uniti)                                         | 12 mesi            | 2 anni                 |  |  |  |  |
| LC236 e<br>M2        | Pacchetto di sanificazione, pastiglie Effersan                                                                         | 12 mesi            | 2 anni                 |  |  |  |  |
| LC244                | Pacchetto di purificazione (DI) - ALIMENTAZIONE SDI                                                                    | 12 mesi            | 2 anni                 |  |  |  |  |
| LC245                | Pacchetto di purificazione (DI) - BASSO IONICO                                                                         | 12 mesi            | 2 anni                 |  |  |  |  |
| LC246                | Pacchetto di purificazione (DI) - BASSO TOC                                                                            | 12 mesi            | 2 anni                 |  |  |  |  |
| LC271                | Pacchetto di sanificazione, liquido Minicare                                                                           | 12 mesi            | 2 anni                 |  |  |  |  |
|                      | Pastiglie di sanificazione Effersan                                                                                    | >8 mesi            | >8 mesi                |  |  |  |  |
|                      | Sterilizzante a freddo Minicare®                                                                                       |                    |                        |  |  |  |  |
| *La durata è s       | solo una stima e dipende dall'applicazione e dalla qualità dell'acqua di alin                                          | nentazione.        |                        |  |  |  |  |
|                      | Accessori                                                                                                    |                    |                        |  |  |  |  |
| LC233                | Pacchetto Bypass (utilizzato con il pacchetto di sanificazione LC236<br>e il pacchetto di sanificazione liquida LC271) | N/A                | N/A                    |  |  |  |  |
| LC272                | Pacchetto di pastiglie Bypass(utilizzato con il pacchetto di sanificazione LC236-M2)                                   | N/A                | N/A                    |  |  |  |  |
| LC296                | Pacchetto chimico (utilizzato per il monitor TOC, test di idoneità del sistema)                                        | N/A                | N/A                    |  |  |  |  |
| LA652                | Regolatore di pressione                                                                                                | N/A                | N/A                    |  |  |  |  |
| LA732                | Erogazione con interruttore a pedale                                                                                   | N/A                | N/A                    |  |  |  |  |

### 4. Materiali di consumo del prodotto e accessori

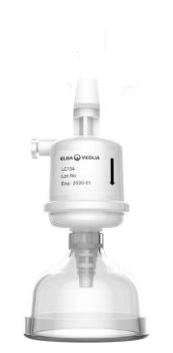

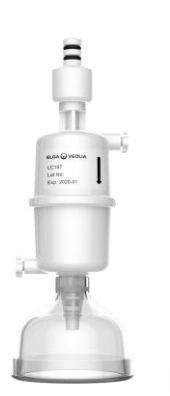

Filtri per il punto di utilizzo LC134 e LC197

000

FLERE OF

Modulo di ultrafiltrazione LC151

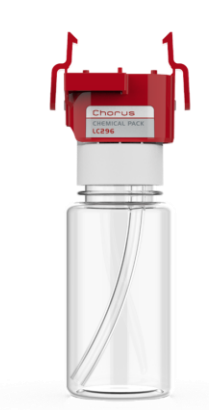

Pacchetto chimico LC296 (Test di idoneità del sistema -Procedura per confermare l'idoneità del funzionamento del monitor TOC)

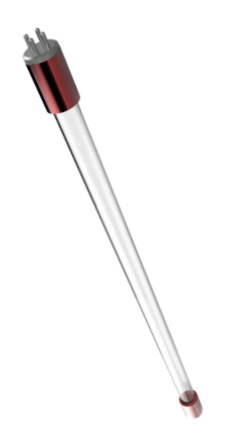

PURELAB CHORUS

Pacchetti di purificazione LC232, LC244, LC245 e LC246

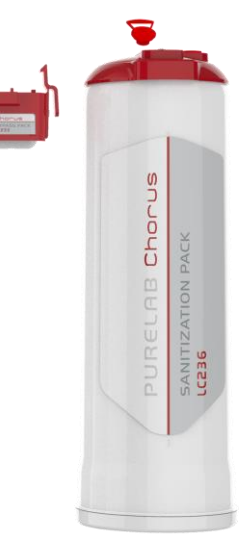

Pacchetto pastiglie di sanificazione LC236 e Pacchetto Bypass LC233 - questo materiale di consumo è corredato dalle istruzioni. (Non per l'uso negli Stati Uniti).

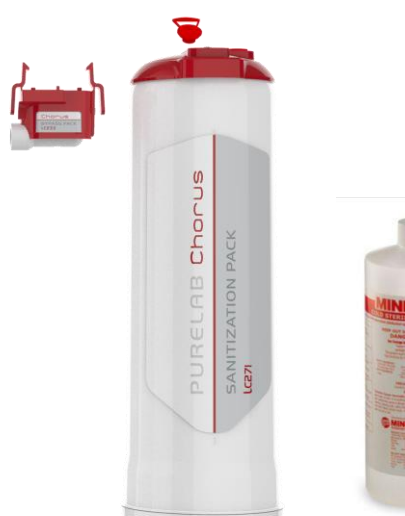

Lampada a ultravioletti (UV) LC210 185/254 nm

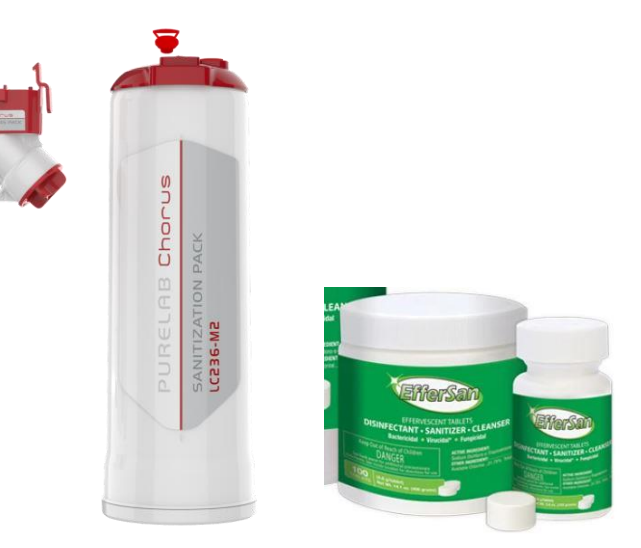

Pacchetto liquido di sanificazione LC271 e Pacchetto Bypass LC233 - questo materiale di consumo è corredato dalle istruzioni. (Lo sterilizzante a freddo Minicare è registrato presso la US Environmental Protection Agency EPA Numero di registrazione 52252-4).

Pacchetto di pastiglie di sanificazione LC236-M2 e Pacchetto pastiglie Bypass LC272 - questo materiale di consumo è corredato dalle istruzioni.(Effersan è registrato presso la US Environmental Protection Agency EPA Numero di registrazione 66570-2).

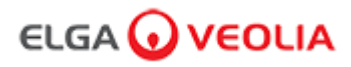

## 5. Registrazione di un prodotto

Investire adesso del tempo per la registrazione del prodotto ci permetterà di fornire un servizio migliore in futuro. Possiamo contattarla in merito agli ultimi accessori del prodotto e convalidare la sua garanzia.

Vantaggi della registrazione?

- Convalidate la garanzia del produttore per il vostro prodotto
- Prova della registrazione
- Ricevete aggiornamenti software per i vostri prodotti

Procedimento per una rapida registrazione di un prodotto

Il numero di modello e il numero di serie si trovano sulla targhetta di identificazione, vedere l'esempio seguenti per maggiori dettagli.

| €LG/                     | 46                          | )νε                                 | οι                        | IA Ł       | ₩C€                |
|--------------------------|-----------------------------|-------------------------------------|---------------------------|------------|--------------------|
| Model                    | P                           | C220EUE                             | PM1                       |            | Ŕ                  |
| II IIII III<br>Date of I | Manufa                      | acture:                             |                           | 1/10/201   | 6                  |
| Serial N                 | o.                          |                                     |                           | 0002634    | (0)                |
| Maximu                   | m Pre                       | ssure                               |                           |            |                    |
| Inlet                    |                             | 2.0/30                              | (k                        | oar/psi)   |                    |
| Working                  | 3                           | 6.0/90                              | (k                        | oar/psi)   |                    |
| Electric                 | al                          | 24Vdc -                             | 155V                      | Ά          |                    |
| Supply                   |                             |                                     |                           |            |                    |
|                          | FER TO<br>REFERI<br>DER BEI | OPERATING<br>ER AU MAN<br>DIENUNGSA | G INST<br>UEL D<br>ANLEIT | RUCTION    | 3<br>ON<br>:HSEHEN |
| ELGA Vec                 | olia <sup>®</sup> is t      | he global l                         | abora                     | atory wate | r brand of         |
| Tel: +44 (0)             | 203 56                      | 57 7300, We                         | echno<br>eb: wy           | ww.elgala  | bwater.com         |
| MADE IN U                | JK                          |                                     |                           |            |                    |

Inserire il numero di modello e il numero di serie nel modulo di registrazione online al seguente link:

https://www.elgalabwater.com/support/register-a-product

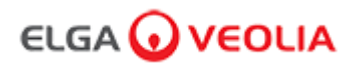

### 6. Guida di riferimento rapido

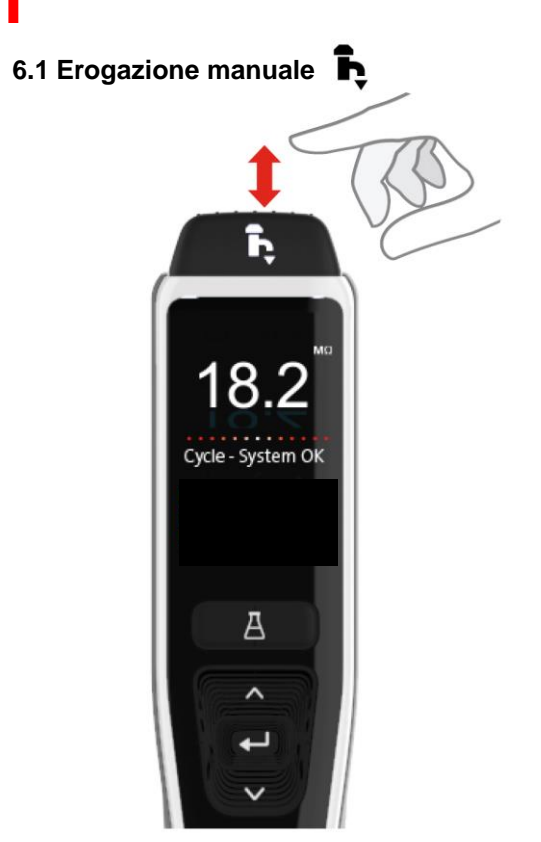

Per l'erogazione manuale, mantenere sempre premuto il pulsante di erogazione, rilasciare per interrompere l'erogazione.

Premere leggermente per l'erogazione "goccia a goccia".

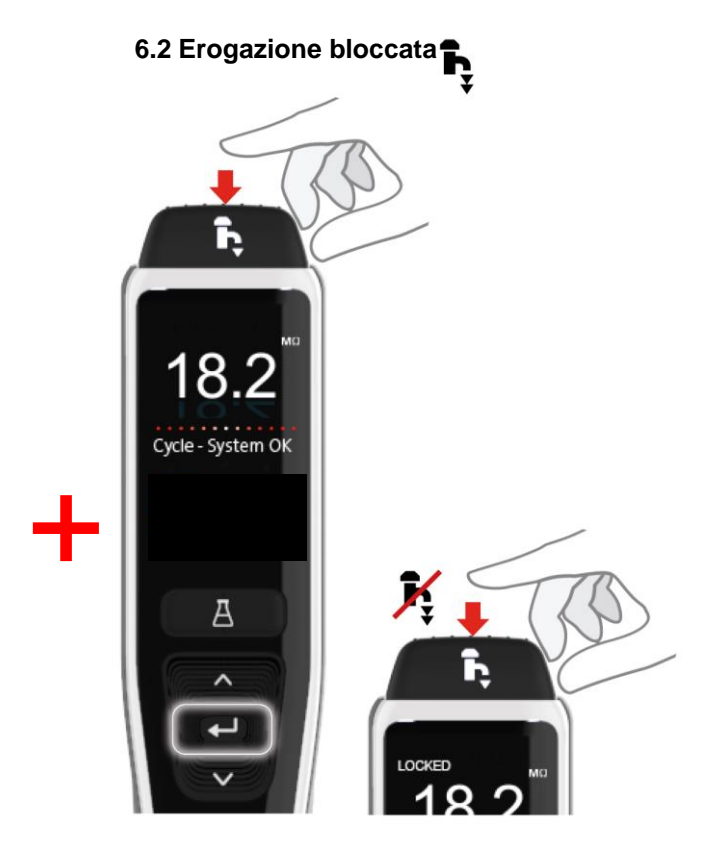

Premere il pulsante di erogazione per regolare la portata in base alla quantità di pressione applicata, quindi premere e rilasciare il pulsante Accetta per abilitare l'erogazione continua. Rilasciare il pulsante di erogazione quando sul display compare "Bloccato".

Per uscire da questa funzione, premere il pulsante Erogatore.

6.3 Erogazione automatica A del volume ĥ ĥ h 100 L Auto Volume Disp Auto Volume Disp Auto Volume Disp 1.0 1.0 100 1.0 ml/h А А А

Per avviare questa funzione, premere il pulsante per l'erogazione automatica del volume. Nota: Per accedere a questa funzione è necessario assicurarsi di non essere nel menu principale.

Premere i pulsanti su e giù, per scorrere attraverso i volumi.

Per avviare l'erogazione dell'acqua e per confermare premere il pulsante di erogazione.

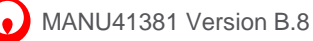

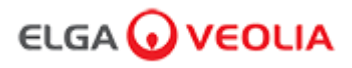

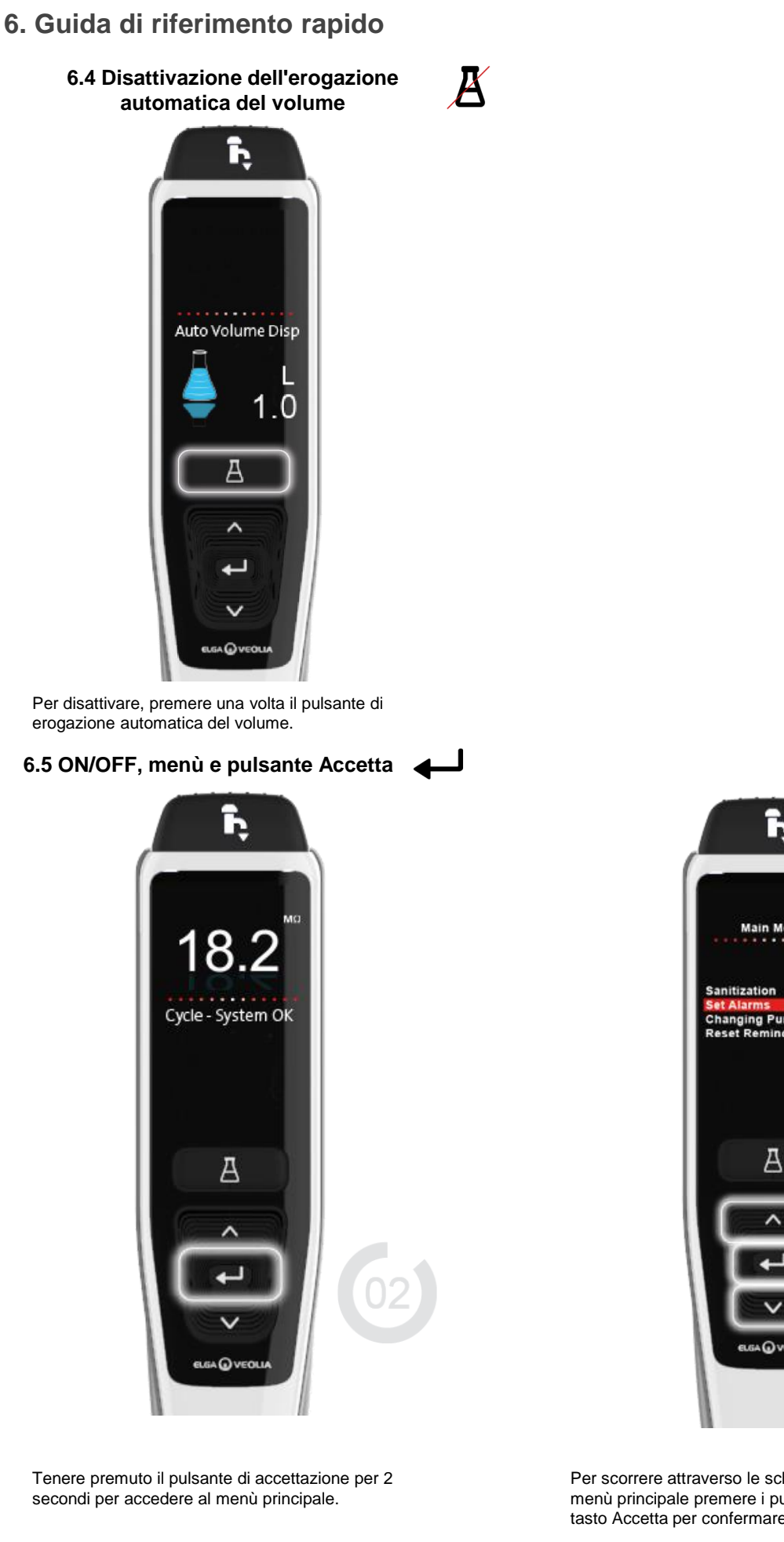

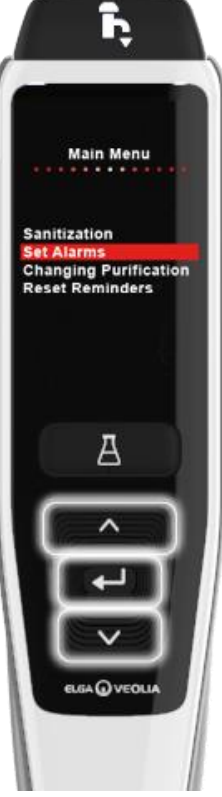

Per scorrere attraverso le schede delle opzioni del menù principale premere i pulsanti su e giù e premere il tasto Accetta per confermare la selezione.

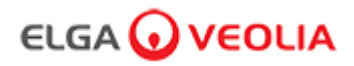

#### 7.1 Tecnico addetto all'assistenza - Schermata iniziale (Home)

Il Tecnico addetto all'assistenza immette il nome utente e la password e seleziona pulsante Login > Viene visualizzata la schermata iniziale del Tecnico addetto all'assistenza.

Contiene quattro opzioni Home, Azioni, Allarmi, Sistema.

| PURELAB Pharma Compliance |  |  |  |  |  |
|---------------------------|--|--|--|--|--|
| Username                  |  |  |  |  |  |
| Serviceengineer           |  |  |  |  |  |
| Password                  |  |  |  |  |  |
| Password                  |  |  |  |  |  |
| LOGIN                     |  |  |  |  |  |

Tecnico addetto all'assistenza - Schermata iniziale

|      |        |         | DLIA    | Hello, serviceengineer | Account 👻 | GOOD |
|------|--------|---------|---------|------------------------|-----------|------|
| *    | IΞ     |         | ¥       |                        |           |      |
| Home | Azioni | Allarmi | Sistema |                        |           |      |
|      |        |         |         |                        |           |      |

#### 7.2 Tecnico addetto all'assistenza - Azioni

II Tecnico addetto all'assistenza seleziona Azioni > II Tecnico addetto all'assistenza può visualizzare tutte le azioni utente registrate e autorizzate (firma elettronica).

| ELGA 🕡      | VEOLIA          |      |        |        | Hello, serviceengineer Ac | count 👻 GOOD |
|-------------|-----------------|------|--------|--------|---------------------------|--------------|
| Home Azioni | Allarmi Sistema |      |        |        |                           |              |
| $\sim$      |                 |      |        |        |                           |              |
| Workstation | Date Time       | User | Action | Detail | Name                      | Reason       |

L'azione di autorizzazione (firma elettronica) è necessaria dopo determinate azioni. Di seguito è riportato un esempio dopo la modifica dell'unità visualizzata del sistema da Megohm a Microsiemens. Per un elenco completo delle azioni di autorizzazione (firma elettronica) per ogni utente vedere la sezione 3.

| Sign                            | off action |          |
|---------------------------------|------------|----------|
| Sign off setting: display units |            |          |
| Name                            |            |          |
| Service Engineer                |            |          |
| Reason                          |            |          |
| Test                            |            |          |
| Username                        |            |          |
| serviceengineer                 |            |          |
| Password                        |            |          |
|                                 |            |          |
| $\mathbf{X}$                    | Cancel     | Sign Off |
|                                 |            |          |

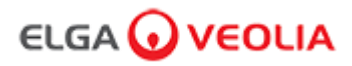

Esempio di autorizzazione all'avviamento (una procedura di ciclo di risciacquo con acqua per ottenere la piena purezza durante la configurazione/l'avviamento, la sostituzione del pacchetto di purificazione e del modulo di ultrafiltrazione).

| Diseas Ester Workstein Name   |  |  |  |  |  |  |  |  |
|-------------------------------|--|--|--|--|--|--|--|--|
| Please Enter Workstation Name |  |  |  |  |  |  |  |  |
| Workstation Name              |  |  |  |  |  |  |  |  |
| Workstation 💌                 |  |  |  |  |  |  |  |  |
| Please Sign Off Commissioning |  |  |  |  |  |  |  |  |
| Username                      |  |  |  |  |  |  |  |  |
| serviceengineer 📉             |  |  |  |  |  |  |  |  |
| Password                      |  |  |  |  |  |  |  |  |
|                               |  |  |  |  |  |  |  |  |
| Sign Off                      |  |  |  |  |  |  |  |  |
|                               |  |  |  |  |  |  |  |  |

#### 7.3 Tecnico addetto all'assistenza - Allarmi

II Tecnico addetto all'assistenza seleziona Allarmi > Dovrebbero essere visualizzati tutti gli allarmi attivi.

|                            | VERSION: 1_0_0t   BUILD: WebGUI 134 | Hello, serviceengineer Account 👻 GOOD |
|----------------------------|-------------------------------------|---------------------------------------|
| Home Actions Alarms System |                                     |                                       |
| Active alarms              |                                     |                                       |

#### 7.4 Tecnico addetto all'assistenza - Sistema

Il Tecnico addetto all'assistenza seleziona Sistema > Verranno visualizzati tutti gli aggiornamenti software. Il sistema è disponibile solo per un Tecnico addetto all'assistenza e un Amministratore di sistema e non per altri utenti.

|                                  | VERSION: 1_0_0t   BUILD: WebGUI 134 | Hello, serviceengineer Account 👻 GOOD |
|----------------------------------|-------------------------------------|---------------------------------------|
| Home Actions Alarms System       |                                     |                                       |
|                                  | 21-CFR Web GUI System Maintenance   |                                       |
| Update Backup                    |                                     |                                       |
|                                  |                                     | ^                                     |
| 1_0_0t 2021-08-26T12:49:24+01:00 |                                     | •                                     |

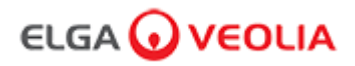

#### 7.5 Amministratore di sistema - Schermata iniziale (Home)

L'Amministratore di sistema immette il proprio nome utente e password univoci e seleziona pulsante Login > Viene visualizzata la schermata iniziale dell'Amministratore di sistema. Contiene sei opzioni Home, Azioni, Allarmi, Sistema, Ruoli e Utenti.

| PURELAB Pharma Compliance |  |  |  |  |  |  |
|---------------------------|--|--|--|--|--|--|
| Username                  |  |  |  |  |  |  |
| systemadministrator       |  |  |  |  |  |  |
| Password                  |  |  |  |  |  |  |
| ······ •                  |  |  |  |  |  |  |
|                           |  |  |  |  |  |  |

Amministratore di sistema Schermata iniziale

|                                          | Hello, systemadministrator | Account - GOOD |
|------------------------------------------|----------------------------|----------------|
| Home Azioni Allarmi Sistema Ruoli Utenti |                            |                |
|                                          |                            |                |

#### 7.6 Amministratore di sistema - Azioni

L'Amministratore di sistema seleziona Azioni > L'Amministratore di sistema può visualizzare tutte le azioni utente registrate e autorizzate (firma elettronica).

| ELGA 🕡 VEOLIA |       |         |                |       |                |        | Hell   | o, systemadministrator Ac | count - GOOD |
|---------------|-------|---------|----------------|-------|----------------|--------|--------|---------------------------|--------------|
| A<br>Home A   | zioni | Allarmi | <b>Sistema</b> | Ruoli | <b>U</b> tenti |        |        |                           |              |
| Upto Date     |       | Archive |                |       |                |        |        |                           |              |
| Workstation   |       | Date Ti | ne             | User  |                | Action | Detail | Name                      | Reason       |

L'azione di autorizzazione (firma elettronica) è necessaria dopo determinate azioni. Di seguito è riportato un esempio dopo la modifica dell'unità visualizzata del sistema da Megohm a Microsiemens. Per un elenco completo delle azioni di autorizzazione (firma elettronica) per ogni utente vedere la sezione 3.

| Sign off action                 |  |  |  |  |  |  |  |  |
|---------------------------------|--|--|--|--|--|--|--|--|
| Sign off setting: display units |  |  |  |  |  |  |  |  |
| Name                            |  |  |  |  |  |  |  |  |
| System Administrator            |  |  |  |  |  |  |  |  |
| Reason                          |  |  |  |  |  |  |  |  |
| Test                            |  |  |  |  |  |  |  |  |
| Username                        |  |  |  |  |  |  |  |  |
| systemadministrator 📐           |  |  |  |  |  |  |  |  |
| Password                        |  |  |  |  |  |  |  |  |
|                                 |  |  |  |  |  |  |  |  |
| Cancel Sign Off                 |  |  |  |  |  |  |  |  |

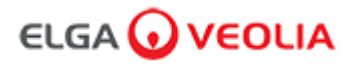

Esempio di autorizzazione all'avviamento (una procedura di ciclo di risciacquo con acqua per ottenere la piena purezza durante la configurazione/l'avviamento, la sostituzione del pacchetto di purificazione e del modulo di ultrafiltrazione).

| Please Enter Workstation Name |  |  |  |  |  |  |  |
|-------------------------------|--|--|--|--|--|--|--|
| Workstation Name              |  |  |  |  |  |  |  |
| Workstation 🔨                 |  |  |  |  |  |  |  |
| Please Sign Off Commissioning |  |  |  |  |  |  |  |
| Username                      |  |  |  |  |  |  |  |
| System administrator          |  |  |  |  |  |  |  |
| Password                      |  |  |  |  |  |  |  |
|                               |  |  |  |  |  |  |  |
| Sign Off 💌                    |  |  |  |  |  |  |  |
|                               |  |  |  |  |  |  |  |

#### 7.7 Amministratore di sistema - Allarmi

L'Amministratore di sistema seleziona Allarmi > Dovrebbero essere visualizzati tutti gli allarmi attivi.

| ELC        | ia 🕡   | )νε     | OLIA    |       |        |  |  | Hello, systemadministrator | Account 🔻 | GOOD |
|------------|--------|---------|---------|-------|--------|--|--|----------------------------|-----------|------|
|            | ≣      |         | مع      | 2.    | *2*    |  |  |                            |           |      |
| Home       | Azioni | Allarmi | Sistema | Ruoli | Utenti |  |  |                            |           |      |
| Active ala | rms    |         |         |       |        |  |  |                            |           |      |

#### 7.8 Amministratore di sistema - Sistema

L'Amministratore di sistema seleziona Sistema > Verranno visualizzati tutti gli aggiornamenti software. Il sistema è disponibile solo per un Tecnico addetto all'assistenza e un Amministratore di sistema e non per altri utenti.

|                   |                           |         |              |        |                                   | Hello, systemadministrator Account 👻 GOOD |
|-------------------|---------------------------|---------|--------------|--------|-----------------------------------|-------------------------------------------|
| Home Azio         | E <b>i</b><br>oni Allarmi | Sistema | Ruoli        | Utenti |                                   |                                           |
|                   |                           |         | $\mathbf{N}$ |        | 21-CFR Web GUI System Maintenance |                                           |
| Update            | Backup                    | F       | Restore      |        |                                   |                                           |
|                   |                           |         |              |        |                                   |                                           |
|                   |                           |         |              |        |                                   |                                           |
|                   |                           |         |              |        |                                   |                                           |
| 1_0_0t 2021-08-26 | T12:49:24+01:00           | )       |              |        |                                   |                                           |
|                   |                           |         |              |        |                                   |                                           |

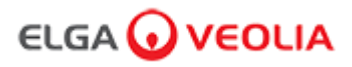

#### 7.9 Amministratore di sistema - Ruoli

L'Amministratore di sistema seleziona Ruoli > Verranno visualizzati tutti i ruoli utente.

L'Amministratore di sistema può personalizzare le opzioni di menu per ogni utente selezionando il ruolo seguito dal pulsante di aggiornamento, selezionando o deselezionando le opzioni disponibili dall'elenco delle autorizzazioni popup.

| ELGA                     | Ονε        | OLIA                |              |   |       |  |  | Hell | o, systemad | ministrato | r Acco | ount 🔻  | GOC | DO   |
|--------------------------|------------|---------------------|--------------|---|-------|--|--|------|-------------|------------|--------|---------|-----|------|
| Home Azic                | ni Allarmi | <b>J</b><br>Sistema | Ruoli Utenti | 2 |       |  |  |      |             |            |        |         |     |      |
|                          |            |                     |              |   | Roles |  |  |      |             |            |        |         |     |      |
| Update<br>Show 10 + entr | ies        |                     |              |   |       |  |  |      |             | Sea        | arch:  |         |     |      |
| Name                     |            |                     |              |   |       |  |  |      |             |            |        |         |     | †⊥   |
| ROLE_LM                  |            |                     |              |   |       |  |  |      |             |            |        |         |     |      |
| ROLE_LT                  |            |                     |              |   |       |  |  |      |             |            |        |         |     |      |
| ROLE_SA                  |            |                     |              |   |       |  |  |      |             |            |        |         |     |      |
| ROLE_SE                  | •          |                     |              |   |       |  |  |      |             |            |        |         |     |      |
| Showing 1 to 4 of 4      | entries    |                     |              |   |       |  |  |      |             |            | P      | revious | 1   | Next |

La selezione o la deselezione delle opzioni di menu disponibili per ciascun utente, una volta confermato l'erogatore manuale, rifletterà le modifiche.

| ELGA 🕢 VEOLIA               |                                                                     | Hello, systemadministrator Account 👻 GOOD |
|-----------------------------|---------------------------------------------------------------------|-------------------------------------------|
| ☆ ≔ ▲ ⊁ ♣                   |                                                                     |                                           |
|                             | Update Role Permissions                                             |                                           |
|                             | Permissions available for this Role:                                |                                           |
| Show 10 + entries           | Change Password                                                     |                                           |
| Name                        | Audit Trail - View Own activity     Audit Trail - View All activity |                                           |
|                             | Z Dispense Water                                                    |                                           |
| ROLE_LT                     | <ul> <li>Set Language</li> <li>Set Time</li> </ul>                  |                                           |
|                             | Display Units                                                       |                                           |
|                             | <ul><li>Sanitization</li><li>Auto Volume Calibration</li></ul>      |                                           |
| Showing 1 to 4 of 4 entries | Change Purification Pack                                            | Previous 1 Next                           |
|                             | Cancel                                                              |                                           |
|                             |                                                                     |                                           |

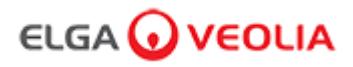

#### 7.10 Amministratore di sistema - Utenti

L'Amministratore di sistema seleziona Utenti > Verranno visualizzati tutti gli utenti.

Contiene cinque pulsanti funzione Crea, Aggiorna, Reimposta password, Attiva/Disattiva e Sblocca bloccato per la creazione, l'aggiornamento e la reimpostazione o l'eliminazione delle informazioni sugli utenti.

Nota: questi pulsanti possono essere utilizzati solo da un Amministratore di sistema.

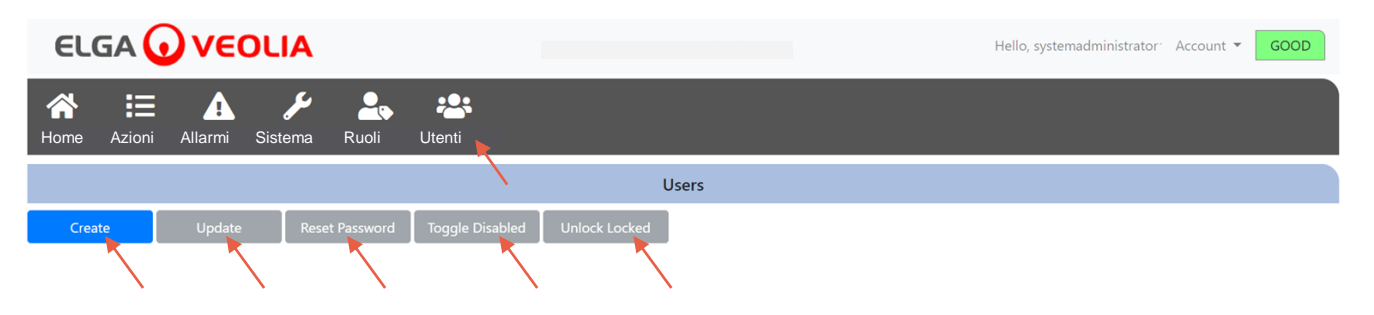

#### 7.11 Amministratore di sistema - Pulsante Crea

L'Amministratore di sistema seleziona il pulsante Crea in Utenti > creando un tecnico addetto all'assistenza e compilando i campi vuoti per creare un nuovo utente.

|           |        |         |                     |          |                |                 |       |  | Hello, systemadministrato | r Account 🔻 | GOOD |  |
|-----------|--------|---------|---------------------|----------|----------------|-----------------|-------|--|---------------------------|-------------|------|--|
| A<br>Home | Azioni | Allarmi | <b>j</b><br>Sistema | Ruoli    | Utenti         |                 |       |  |                           |             |      |  |
|           |        |         |                     |          | $\sim$         |                 | Users |  |                           |             |      |  |
| Create    |        | Update  | Reset               | Password | Toggle Disable | d Unlock Locked |       |  |                           |             |      |  |

Creare un nuovo utente compilando i campi vuoti, come mostrato nell'esempio seguente.

| Create/Update User |
|--------------------|
| Username           |
| serviceengineer    |
| Password           |
| ······ • •         |
| Name               |
| Service Engineer   |
| Role id            |
| Role 1 - SE        |
| Cancel Save        |

## 7. Guida all'applicazione software

#### 7.12 Amministratore di sistema - Pulsante Aggiorna

L'Amministratore di sistema seleziona il nome utente e quindi il pulsante Aggiorna in Utenti > L'Amministratore di sistema è in grado di modificare/aggiornare l'ID ruolo degli utenti esistenti.

|                     | LIA                 |         | Hello, sy       | ystem.ad      | ministrator Accou | int • GOOD |         |    |
|---------------------|---------------------|---------|-----------------|---------------|-------------------|------------|---------|----|
| Home Azioni Allarmi | <b>J</b><br>Sistema | Ruoli   | Utenti          |               |                   |            |         |    |
|                     |                     |         |                 | Users         |                   |            |         |    |
| Create Update       | Reset Pa            | assword | Toggle Disabled | Unlock Locked |                   |            |         |    |
| Show 10 ¢ entries   |                     |         |                 |               |                   |            | Search: |    |
| Username            | t↓                  | Display | Name            | Ť.L.          | Role              | ţŢ         | Status  | 11 |
| Service.Engineer    |                     | Matt    |                 |               | Role 1 - SE       |            | Active  |    |

Modificare un ID ruolo utente esistente modificando il campo come mostrato di seguito.

| Create/U         | Update User |      |
|------------------|-------------|------|
| Username         |             |      |
| serviceengineer  |             |      |
| Name             |             |      |
| Service Engineer |             |      |
| Role id          |             |      |
| Role 1 - SE      |             | ×    |
|                  | Cancel      | Save |

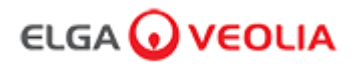

#### 7.13 Amministratore di sistema- Pulsante Reimposta password

L'Amministratore di sistema seleziona il nome utente e quindi il pulsante Reimposta password in Utenti > L'Amministratore di sistema è in grado di creare una nuova password.

| ELGA                  | νεα          | DLIA                |              |                 |               | Hello, system.a | dministrator Account 🔻 | GOOD |  |  |
|-----------------------|--------------|---------------------|--------------|-----------------|---------------|-----------------|------------------------|------|--|--|
| Home Azioni           | Allarmi      | <b>J</b><br>Sistema | Ruoli        | Utenti          |               |                 |                        |      |  |  |
| Users                 |              |                     |              |                 |               |                 |                        |      |  |  |
| Create                | Update       | Reset Pa            | assword      | Toggle Disabled | Unlock Locked |                 |                        |      |  |  |
| Show 10 \$ entries    | s            |                     | $\mathbf{A}$ |                 |               |                 | Search:                |      |  |  |
| Username              |              | ţ↑                  | Display      | Name            | ţ.            | Role            | Status                 | ţ1   |  |  |
| Service.Engineer Matt |              |                     |              |                 |               | Role 1 - SE     | Active                 |      |  |  |
|                       | $\mathbf{X}$ |                     |              |                 |               |                 |                        |      |  |  |

Creare una nuova password per un utente.

| User Re      | eset Password |      |
|--------------|---------------|------|
| New Password |               |      |
|              |               |      |
|              | Cancel        | Save |

#### 7.14 Amministratore di sistema - Reimpostazione della password dell'Amministratore di sistema

L'Amministratore di sistema ha dimenticato la propria password univoca.

Contattare il Supporto tecnico per ulteriori informazioni su come reimpostare la password dell'Amministratore di sistema. E-mail: <u>techsupport@elgalabwater.com</u> o telefono: 0203 567 7300

#### 7.15 Amministratore di sistema - Pulsante Attiva/Disattiva

L'Amministratore di sistema seleziona il nome utente e quindi il pulsante Attiva/Disattiva in Utenti > L'Amministratore di sistema è quindi in grado di bloccare l'account utente dall'accesso all'applicazione software.

#### 7.16 Amministratore di sistema - Pulsante di Sblocco bloccato

L'Amministratore di sistema seleziona il nome utente e quindi il pulsante di Sblocco bloccato in Utenti > L'Amministratore di sistema è quindi in grado di sbloccare un utente bloccato se ha inserito la propria password in modo errato tre volte.

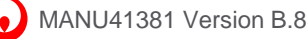

## ELGA 🕢 VEOLIA

### 7. Guida all'applicazione software

#### 7.17 Amministratore di sistema - Download dell'Audit trail (azioni per tutti gli utenti)

L'Amministratore di sistema seleziona Azioni > L'Amministratore di sistema seleziona il pulsante Aggiornato seguito dalla data dalla quale si desidera che l'Audit trail abbia inizio; una volta confermata la data l'Amministratore di sistema è in grado di scaricare un elenco di documenti PDF premendo il pulsante di archiviazione.

|          |                                                         |    |          |    |              |    |                    |                    | Hell   | o, systemadministrator – Ad | ccount - GOOD |
|----------|---------------------------------------------------------|----|----------|----|--------------|----|--------------------|--------------------|--------|-----------------------------|---------------|
| A<br>Hom | 🛠 🗄 🏠 🌽 🍰 🏞<br>Home Azioni Allarmi Sistema Ruoli Utenti |    |          |    |              |    |                    |                    |        |                             |               |
| 202      | 1-07-14                                                 |    | Archi    | ve |              |    |                    |                    |        |                             |               |
|          | $\sim$                                                  |    | July 202 | 1  | $\mathbf{i}$ |    | er                 | Action             | Detail | Name                        | Reason        |
| Su       | Мо                                                      | Tu | We       | Th | Fr           | Sa |                    |                    |        |                             |               |
| 27       | 28                                                      | 29 | 30       | 1  | 2            | 3  | stem Administrator | Wake from Snooze   | Awake  | N/A                         | N/A           |
| 4        | 5                                                       | 6  | 7        | 8  | 9            | 10 |                    |                    |        |                             |               |
| 11       | 12                                                      | 13 | 14       | 15 | 16           | 17 | stem Administrator | Login (Good)       |        | N/A                         | N/A           |
| 18       | 19                                                      | 20 | 21       | 22 | 23           | 24 |                    | Login (cood)       |        | 17.6                        | 170           |
| 25       | 26                                                      | 27 | 28       | 29 | 30           | 31 | attended           | Go to Snooze State | Snooze | N/A                         | N/A           |
| 1        | 2                                                       | 3  | 4        | 5  | 0            | 1  |                    |                    |        |                             |               |

Elenco archivi - Azioni utente selezionate

| User Action Archive |                       |                    |        |      |                 |  |  |  |  |
|---------------------|-----------------------|--------------------|--------|------|-----------------|--|--|--|--|
| Date Time           | User                  | Action             | Detail | Name | Reason          |  |  |  |  |
| 2021-05-19 16:59:56 | Matt                  | Login (Good)       |        | N/A  | N/A             |  |  |  |  |
| 2021-05-19 16:56:23 | Unrecognised          | Go to Snooze State | Snooze | N/A  | N/A             |  |  |  |  |
| 2021-05-19 16:46:13 | Unrecognised          | Wake from Snooze   | Awake  | N/A  | N/A             |  |  |  |  |
| Showing             | g 1 to 3 of 3 entries |                    |        | _    | Previous 1 Next |  |  |  |  |

Azioni utente - Download

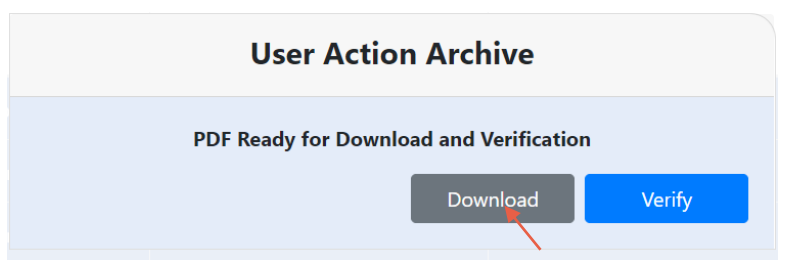

Scarica il documento PDF

### **ELGA Accord - Archived User Actions**

User Actions archived from the ELGA Accord system on 2021-05-19 17:04:34

| Machine | Date / Time            | User             | Action                   | Detail | Name | Reason |
|---------|------------------------|------------------|--------------------------|--------|------|--------|
| Test    | 2021-05-19<br>16:59:56 | Matt             | Login (Good)             |        | N/A  | N/A    |
| Test    | 2021-05-19<br>16:56:23 | Unrecognise<br>d | Go to<br>Snooze<br>State | Snooze | N/A  | N/A    |
| Test    | 2021-05-19<br>16:46:13 | Unrecognise<br>d | Wake from<br>Snooze      | Awake  | N/A  | N/A    |

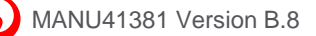

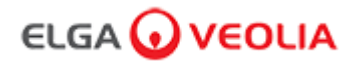

#### 7.18 Responsabile di laboratorio - Schermata iniziale (Home)

Il Responsabile del laboratorio inserisce il proprio nome utente e la password e seleziona pulsante Login > Viene visualizzata la schermata iniziale del Responsabile di laboratorio.

Contiene tre opzioni Home, Azioni, Allarmi.

| PURELAB Pharma Compliance |
|---------------------------|
| Username                  |
| Labmanager 💌              |
| Password                  |
|                           |
|                           |
|                           |

Responsabile di laboratorio - Schermata iniziale

| ELGA 🕡 VEOLIA |        |                |  | Hello, Lab.Manager | Account 🔻 | GOOD |
|---------------|--------|----------------|--|--------------------|-----------|------|
| A<br>Home     | Azioni | Allarmi        |  |                    |           |      |
|               |        | $\overline{)}$ |  |                    |           |      |

#### 7.19 Responsabile di Laboratorio - Azioni

Il Responsabile del laboratorio seleziona Azioni > Il Responsabile del laboratorio può visualizzare tutte le azioni utente registrate e autorizzate (firma elettronica).

| ELGA 🕡         | VEOLIA    |      |        |        |      | Hello, Lab.Manager Ac | count 🔻 | GOOD |  |  |
|----------------|-----------|------|--------|--------|------|-----------------------|---------|------|--|--|
| Home Azioni A  | Allarmi   |      |        |        |      |                       |         |      |  |  |
| Archive Signed |           |      |        |        |      |                       |         |      |  |  |
| Workstation    | Date Time | User | Action | Detail | Name | Reason                |         |      |  |  |

L'azione di autorizzazione (firma elettronica) è necessaria dopo determinate azioni. Di seguito è riportato un esempio dopo la modifica dell'unità visualizzata del sistema da Megohm a Microsiemens. Per un elenco completo delle azioni di autorizzazione (firma elettronica) per ogni utente vedere la sezione 3.

| Sign                            | off action |          |
|---------------------------------|------------|----------|
| Sign off setting: display units |            |          |
| Name                            |            |          |
| Lab Manager                     |            |          |
| Reason                          |            |          |
| Test                            |            |          |
| Username                        |            |          |
| labmanager 💦                    |            |          |
| Password                        |            |          |
|                                 |            |          |
| N                               | Cancel     | Sign Off |
|                                 |            | $\sim$   |

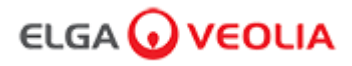

Esempio di autorizzazione all'avviamento (una procedura di ciclo di risciacquo con acqua per ottenere la piena purezza durante la configurazione/l'avviamento, la sostituzione del pacchetto di purificazione e del modulo di ultrafiltrazione).

|             | Please Enter Workstation Name |  |
|-------------|-------------------------------|--|
|             | Workstation Name              |  |
| Workstation |                               |  |
|             | Please Sign Off Commissioning |  |
|             | Username                      |  |
| labmanager  |                               |  |
|             | Password                      |  |
|             |                               |  |
|             | Sign Off 🛛 📉                  |  |
|             |                               |  |

#### 7.20 Responsabile di laboratorio - Allarmi

II Responsabile di laboratorio seleziona Allarmi > Dovrebbero essere visualizzati tutti gli allarmi attivi.

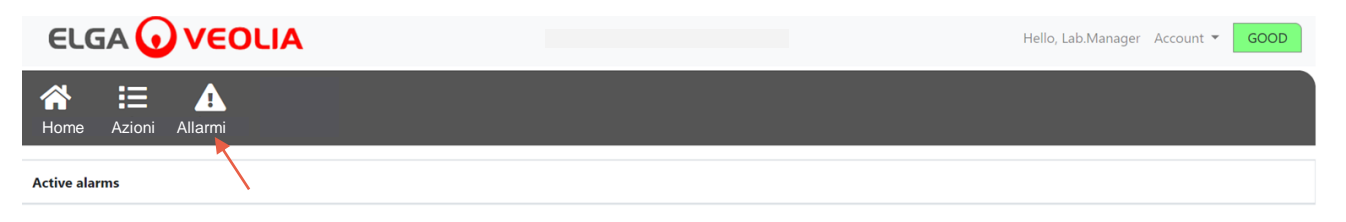

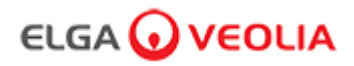

#### 7.21 Tecnico di laboratorio - Schermata iniziale (Home)

Il Tecnico di laboratorio inserisce il proprio nome utente e la password e seleziona pulsante Login > Viene visualizzata la schermata iniziale del Tecnico di laboratorio.

Contiene tre opzioni Home, Azioni, Allarmi.

| PURELAB Pharma Compliance |
|---------------------------|
| Username                  |
| labtechnician 💌           |
| Password                  |
| ······· 🔨                 |
| LOGIN                     |
|                           |

#### Tecnico di laboratorio - Schermata iniziale

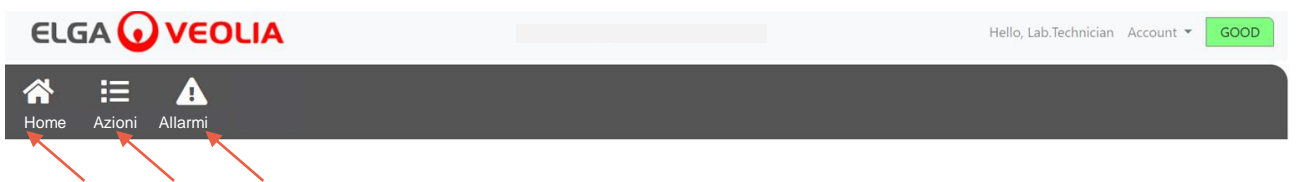

#### 7.22 Tecnico di laboratorio - Azioni

II Tecnico di laboratorio seleziona Azioni > II Tecnico di laboratorio può visualizzare tutte le azioni utente registrate e autorizzate (firma elettronica).

| ELGA 🕡         | VEOLIA    |      |        |        | Hello, labtechnician Ac | count - GOOD |
|----------------|-----------|------|--------|--------|-------------------------|--------------|
| Home Azioni Al | larmi     |      |        |        |                         |              |
|                |           |      |        |        |                         |              |
| Workstation    | Date Time | User | Action | Detail | Name                    | Reason       |

L'azione di autorizzazione (firma elettronica) è necessaria dopo determinate azioni. Di seguito è riportato un esempio dopo la modifica dell'unità visualizzata del sistema da Megohm a Microsiemens. Per un elenco completo delle azioni di autorizzazione (firma elettronica) per ogni utente vedere la sezione 3.

| Sign off action                 |
|---------------------------------|
| Sign off setting: display units |
| Name                            |
| Lab Technician                  |
| Reason                          |
| Test 🔪                          |
| Username                        |
| labtechnician 📐                 |
| Password                        |
| ·······                         |
| Cancel Sign Off                 |

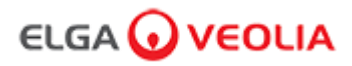

Esempio di autorizzazione all'avviamento (una procedura di ciclo di risciacquo con acqua per ottenere la piena purezza durante la configurazione/l'avviamento, la sostituzione del pacchetto di purificazione e del modulo di ultrafiltrazione).

| Please Enter Workstation Name |
|-------------------------------|
| Workstation Name              |
| Workstation 🗙                 |
| Please Sign Off Commissioning |
| Username                      |
| labtechnician                 |
| Password                      |
| ······· •                     |
| Sign Off                      |
|                               |

#### 7.23 Tecnico di laboratorio - Allarmi

II Tecnico di Laboratorio seleziona la voce Allarmi > Dovrebbero essere visualizzati eventuali allarmi attivi

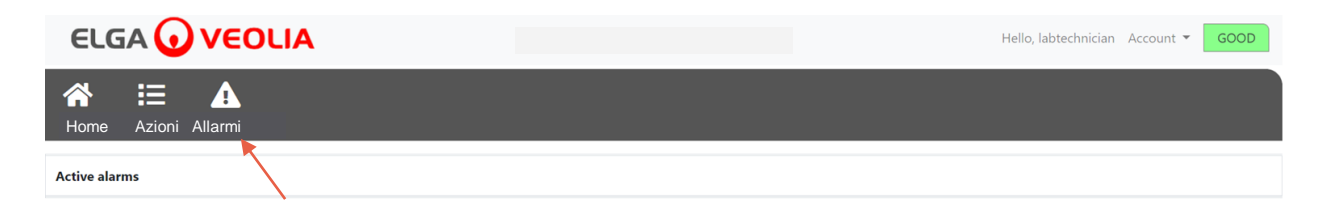

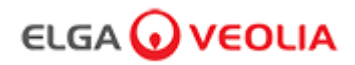

#### 8.1 Sostituzione della lampada a ultravioletti LC210

Nota: La lampada UV LC210 deve essere sostituita ogni 12–18 mesi (13140 ore) o quando si verifica un guasto della lampada che influisce sulla qualità dell'acqua.

Se si verifica una delle due condizioni, verrà richiesta la sostituzione della lampada UV e questo messaggio verrà visualizzato nella barra di scorrimento informazioni.

"Promemoria Lampada UV. Per mantenere le prestazioni sostituire la lampada UV" La luce LED Halo sarà anche accesa in rosso costante, a indicare che il sistema ha bisogno di attenzione.

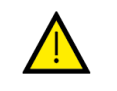

#### AVVERTENZA!

LA RADIAZIONE UV-C È DANNOSA PER GLI OCCHI E LA LAMPADA UV PER LA PELLE DEVE ESSERE UTILIZZATA NELL'INVOLUCRO.

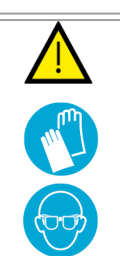

#### AVVERTENZA!

SI RACCOMANDA VIVAMENTE DI INDOSSARE GUANTI ANTITAGLIO DURANTE LA MANIPOLAZIONE DELLA LAMPADA UV.

PERICOLO DI MERCURIO, NON ROMPERE. LA LAMPADA UV CONTIENE UNA PICCOLA QUANTITÀ DI MERCURIO. PUÒ PROVOCARE ARROSSAMENTI O IRRITAZIONI A SEGUITO DEL CONTATTO CON LA PELLE E/O GLI OCCHI.

#### Fase 1 - SPEGNIMENTO dell'unità

- 1. SPEGNERE l'unità premendo il pulsante di processo.
- 2. ISOLARE l'alimentazione elettrica dove il cavo di alimentazione PURELAB Pharma Compliance è collegato all'alimentazione elettrica di rete.
- 3. SPEGNERE l'alimentazione dell'acqua.
- APRIRE lo sportello di accesso destro e sganciare gli elementi di fissaggio in gomma nera intorno all'involucro della lampada UV.

Fase 2 - Rimozione della Lampada UV

- 1. SCOLLEGARE il connettore della Lampada UV nella parte superiore della Lampada UV.
- 2. RIMUOVERE il raccordo a scatto JG superiore.
- 3. ALLENTARE le due viti di fissaggio nella parte superiore dell'involucro della Lampada UV.
- 4. SOLLEVARE e rimuovere la Lampada UV dall'involucro della Lampada UV.
- 5. SMALTIRE la Lampada UV usata in conformità alle normative locali.

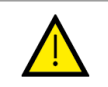

#### Attenzione!

Tenere la lampada UV con attenzione per assicurarsi che non si rompa.

Fase 3 - Sostituzione della Lampada UV.

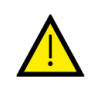

#### Attenzione!

Fare attenzione a non toccare la superficie del vetro, idealmente indossare guanti, maneggiare con panno morbido e pulire la superficie con alcol prima di inserirla nell'involucro.

- 1. DISIMBALLARE una nuova Lampada UV.
- 2. FAR SCORRERE la nuova Lampada UV nell'involucro della lampada stessa.
- 3. SERRARE le due viti di fissaggio nella parte superiore dell'involucro della Lampada UV.
- 4. RICOLLEGARE il raccordo a scatto JG superiore.
- RICOLLEGARE il connettore della Lampada UV all'estremità della Lampada UV, assicurandosi che il connettore sia correttamente allineato con i perni. (Utilizzare le frecce nere per l'allineamento).
- 6. FISSARE i dispositivi di fissaggio in gomma nera e chiudere lo sportello di accesso destro.
- Fase 4 ACCENSIONE dell'unità
- 1. ATTIVARE l'alimentazione idrica.
- 2. ACCENDERE l'alimentazione elettrica di rete e premere il pulsante Procedi.
- 3. ACCEDERE all'applicazione software.

Fase 5 - Ripristino del promemoria UV

- 1. ACCEDERE alle schede delle opzioni del menu principale tenendo premuto il pulsante di accettazione del ricevitore per 2 secondi.
- 2. SELEZIONARE "IMPOSTA PROMEMORIA UV", premere Accetta.
- 3. SELEZIONARE "SÌ" e premere Accetta per confermare.
- 4. La Lampada UV LC210 è stata sostituita e un promemoria è stato impostato per altri 12 mesi.
- 5. Ora è possibile riprendere il normale funzionamento.

(Si raccomanda di completare una procedura di sanificazione dopo la sostituzione della Lampada UV, vedere la sezione 8.6 per maggiori dettagli)

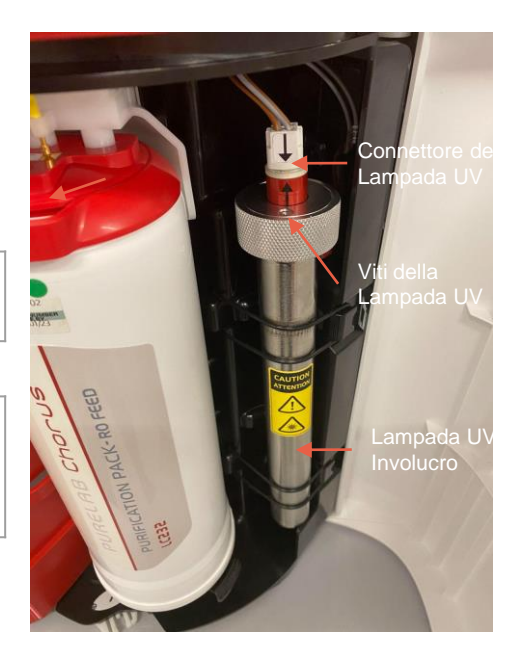

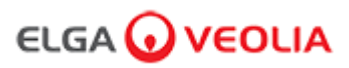

#### 8.2 Sostituzione dei pacchetti di purificazione LC232, LC244, LC245 e LC246

Nota: I pacchetti di purificazione LC232, LC244, LC245 e LC246 devono essere sostituiti ogni 12 mesi (8760 ore) o quando "Allarme di purezza attivo" dell'acqua è attivato e influisce sulla qualità dell'acqua. Verrà richiesto di modificare i pacchetti di purificazione e questo messaggio verrà visualizzato nella barra delle informazioni a scorrimento. "Promemoria cartuccia. Per mantenere le prestazioni, sostituire le cartucce di purificazione " La luce LED Halo sarà bianco lampeggiante a indicare che i materiali di consumo si stanno avvicinando alla fine della vita utile.

Fase 1 - Menu principale "Sostituzione del pacchetto di purificazione"

- 1. Tenere premuto il pulsante Accetta per 2 secondi per accedere al menu principale.
- 2. PREMERE i pulsanti su e giù per scorrere le schede delle opzioni e selezionare
- "Sostituzione del pacchetto di purificazione" premendo il pulsante Accetta.
- 3. SELEZIONARE Lucidatrice nel sottomenu e premere Accetta per confermare.

Fase 2 - Rimozione dei pacchetti di purificazione

- 1. APRIRE lo sportello di accesso a destra.
- RIMUOVERE il pacchetto LC232 dalla posizione 1, ruotando la maniglia per sbloccarlo, tirando verso il basso, inclinando e rimuovendo il pacchetto.
- 3. SMALTIRE il pacchetto di purificazione utilizzato in conformità alle normative locali.
- 4. APRIRE lo sportello di accesso a sinistra.
- RIMUOVERE il pacchetto LC232 dalla posizione 2, ruotando la maniglia per sbloccarlo, tirando verso il basso, inclinando e rimuovendo il pacchetto.

Fase 3 - Sostituzione dei pacchetti di purificazione

- 1. MONTARE il pacchetto LC232 rimosso dalla posizione 2 nella posizione 1, ruotare e bloccare la maniglia.
- 2. CHIUDERE lo sportello di accesso a destra.
- 3. DISIMBALLARE un nuovo pacchetto LC232 e rimuovere i tappi rossi di passaggio.
- 4. MONTARE il nuovo pacchetto LC232 in posizione 2, ruotare e bloccare la maniglia.
- 5. CHIUDERE lo sportello di accesso a sinistra.
- 6. PREMERE il pulsante di accettazione dopo aver montato entrambi i pacchetti.

Fase 4 - Seguire le istruzioni a video

- 1. POSIZIONARE un contenitore da 5 L sotto la punta di erogazione e premere il pulsante di erogazione per continuare.
- 2. PURELAB Pharma Compliance ora risciacquerà il pacchetto per 1 ora.
- 3. SEGUIRE le istruzioni a video.
- 4. Per completare l'avviamento/sostituire i pacchetti, è necessaria l'autorizzazione (firma elettronica); inserire le proprie credenziali nell'applicazione software.
- 5. Ora è possibile riprendere il normale funzionamento.

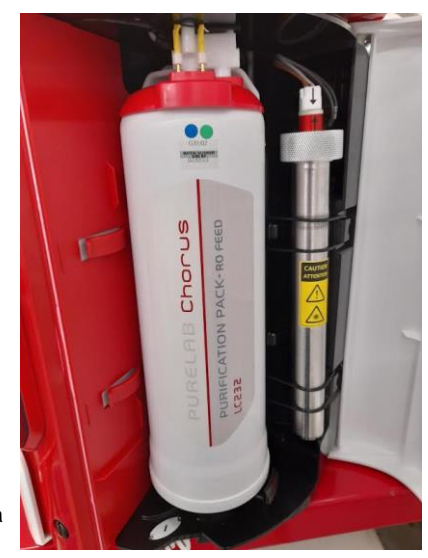

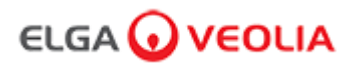

#### 8.3 Sostituzione del modulo di ultrafiltrazione LC151

Nota: Il modulo di ultrafiltrazione LC151 deve essere sostituito ogni 12 mesi (8760 ore)

Non viene visualizzato alcun messaggio nella barra di scorrimento informazioni per questo mater

Fase 1 - SPEGNIMENTO dell'unità

- 1. SPEGNERE l'unità premendo il pulsante di processo.
- 2. ISOLARE l'alimentazione elettrica dove il cavo di alimentazione PURELAB Pharma Compliance è collegato all'alimentazione elettrica di rete.
- 3. SPEGNERE l'alimentazione dell'acqua.
- 4. ASSICURARSI che la pressione si sia dissipata dall'unità, attendere alcuni minuti.
- APRIRE lo sportello di accesso a sinistra e rimuovere il pacchetto di purificazione dalla posizione 2.

Fase 2 - Rimozione del modulo di ultrafiltrazione

- 1. RIMUOVERE I'LC151 esistente dalle clip di fissaggio.
- 2. RIMUOVERE la clip di bloccaggio verde dalla connessione rapida.
- 3 .RILASCIARE il collegamento laterale tirando indietro il manicotto del raccordo a innesto rapido.
- 4. SVITARE il raccordo del tappo dalla porta di SCARICO nella parte superiore della cartuccia.
- 5. VERSARE l'acqua dal filtro in un contenitore adatto.
- 6. SVITARE il raccordo del tappo dalla porta di INGRESSO nella parte inferiore della cartuccia.
- 7. SMALTIRE la cartuccia esausta in conformità alle normative vigenti.

Fase 3 - Sostituzione del modulo di ultrafiltrazione

- 1. DISIMBALLARE il nuovo LC151 e rimuovere tutti i tappi e i tappi di passaggio.
- 2. COLLEGARE il tappo di chiusura in dotazione alla porta di INGRESSO laterale nella parte inferiore della cartuccia.
- 3. AVVITARE il tappo sull'INGRESSO nella parte inferiore della cartuccia (serrare solo a mano).
- 4. AVVITARE il tappo sullo SCARICO nella parte superiore della cartuccia (serrare solo a mano).
- 5. RICOLLEGARE il raccordo a innesto rapido.
- 6. INSERIRE il nuovo LC151 nelle clip di fissaggio.
- 7. RIMONTARE il gruppo di purificazione in posizione 2 ruotare e bloccare la maniglia, chiudere lo sportello di accesso a sinistra.

Fase 4 - ACCENSIONE dell'unità

- 1. ATTIVARE l'alimentazione idrica.
- 2. ACCENDERE l'alimentazione elettrica di rete e premere il pulsante Procedi.
- 3. ACCEDERE all'applicazione software.

Fase 5 - Risciacquo del modulo di ultrafiltrazione

- 1. TENERE PREMUTO il pulsante di processo per 15 secondi e rilasciarlo.
- 2. Il sistema dovrebbe ora entrare in procedura di risciacquo e la luce rossa lampeggerà,
- 3. Seguire le istruzioni sullo schermo per completare questa procedura di risciacquo.
- 4. Per completare l'avviamento è necessaria l'autorizzazione (firma elettronica); inserire le proprie credenziali nell'applicazione software.

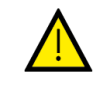

AVVERTENZA! IL MODULO DI ULTRAFILTRAZIONE RICHIEDERÀ IL RISCIACQUO PRIMA DELL'USO.

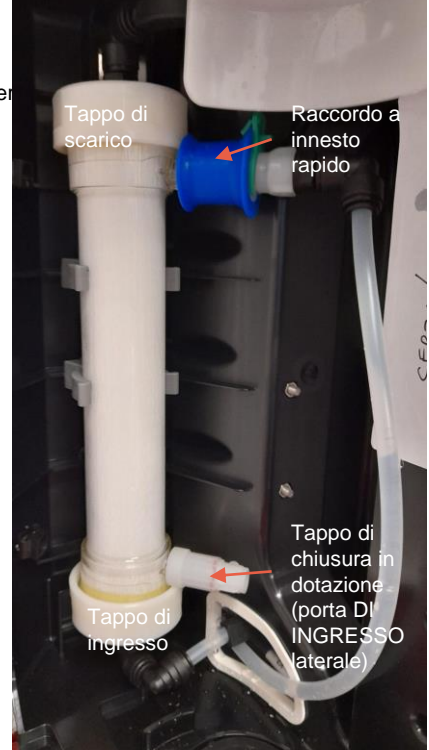

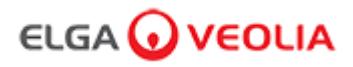

#### 8.4 Pulizia del gruppo del filtro a rete di ingresso

PURELAB Pharma Compliance è dotato di un filtro di ingresso per proteggerlo dalle particelle nell'alimentazione dell'acqua di alimentazione che potrebbero influire sulle prestazioni. Si consiglia di pulire periodicamente il filtro di ingresso per assicurarsi che non si blocchi.

Fase 1 - Isolamento dell'alimentazione elettrica e spegnimento dell'acqua.

- 1. SPEGNERE l'unità premendo il pulsante di processo.
- 2. ISOLARE l'alimentazione elettrica dove il cavo di alimentazione è collegato all'alimentazione elettrica di rete.
- 2. SPEGNERE l'alimentazione dell'acqua.
- 3. INDIVIDUARE il gruppo del filtro di ingresso sul retro di PURELAB Pharma Compliance. (Fig. 1)

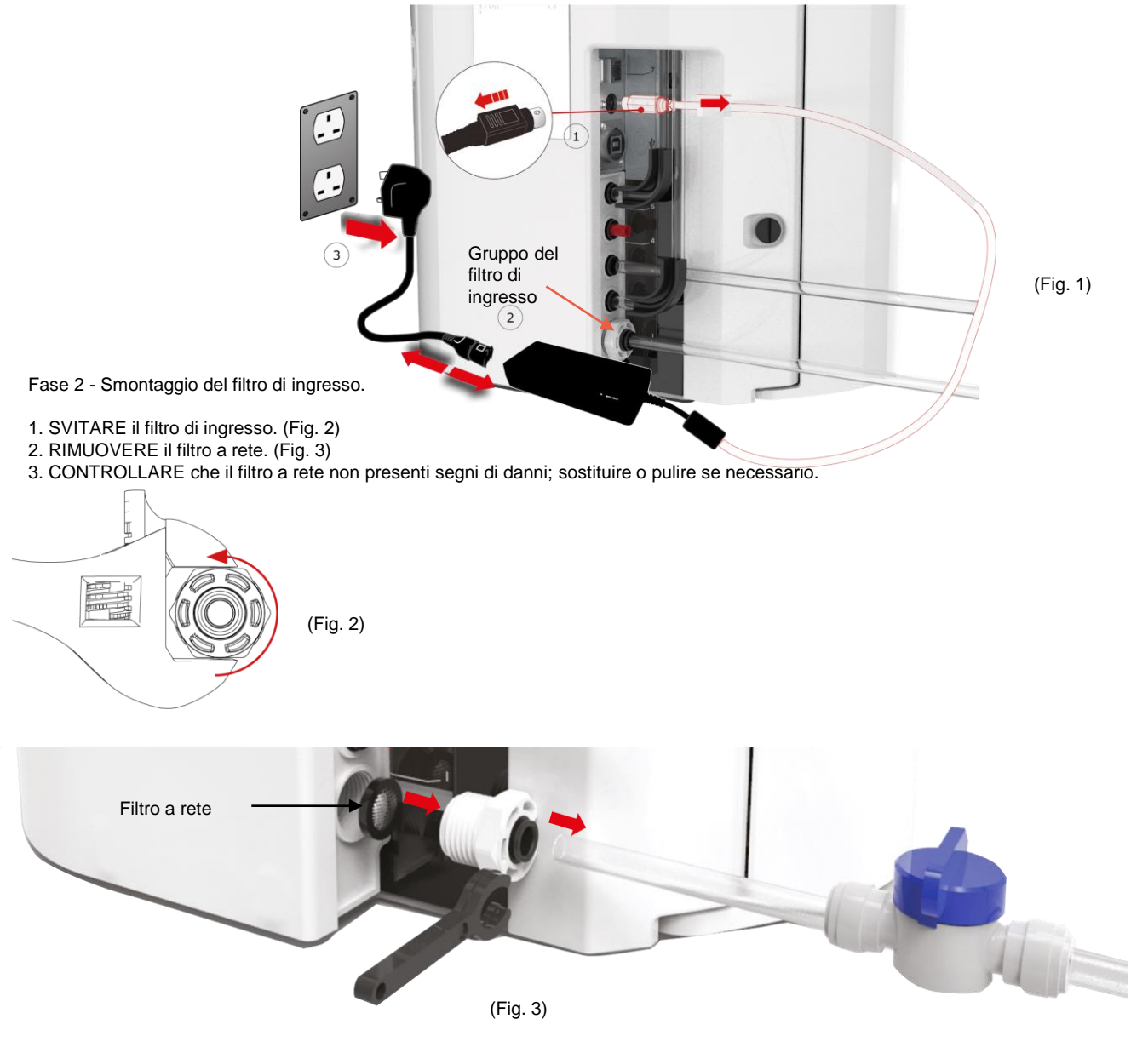

Fase 3 - Rimontaggio del filtro di ingresso

- 1. INSERIRE il filtro a rete nella sua posizione originale assicurandosi che sia rivolto nella direzione corretta (cupola a maglia rivolta verso l'esterno).
- 2. RIMONTARE il gruppo del filtro di ingresso.

Fase 4 - Accensione dell'unità

- 1. ATTIVARE l'alimentazione idrica.
- 2. ACCENDERE l'alimentazione elettrica di rete e premere il pulsante Procedi.
- 3. ACCEDERE all'applicazione software.

4. È possibile riprendere il normale funzionamento.

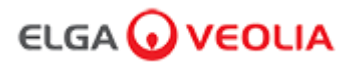

#### 8.5 Sostituzione del filtro per il punto di utilizzo LC134 o LC197

Fase 1 - Rimozione dell'ugello di erogazione

- 1. SVITARE l'ugello di erogazione da sotto il ricevitore. (Fig. 1)
- 2. NON smaltire l'ugello di erogazione, questo pezzo è necessario per la procedura di sanificazione. (Fig. 2)

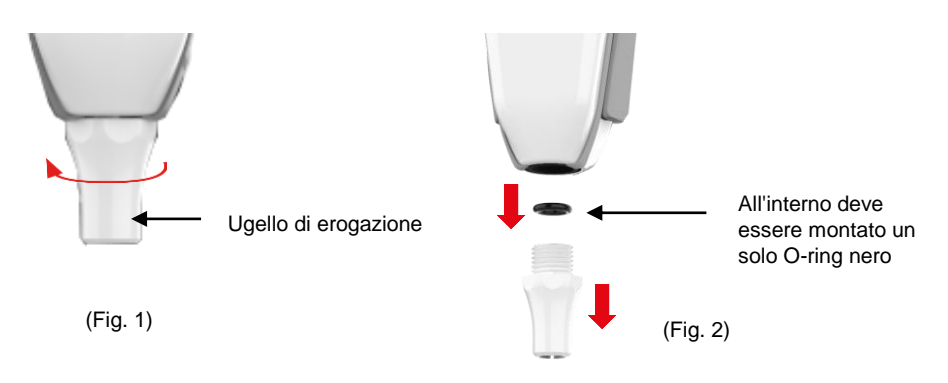

Fase 2 - Disimballaggio e installazione del filtro per il punto di utilizzo LC134 o LC197

- 1. TOGLIERE il nuovo filtro POU dall'imballaggio esterno e interno, rimuovere il tappo. (Fig. 3)
- 2. Per PURELAB Pharma Compliance non è necessario il connettore; avvitare il filtro per il punto di utilizzo (Fig. 4). (Fig. 4)

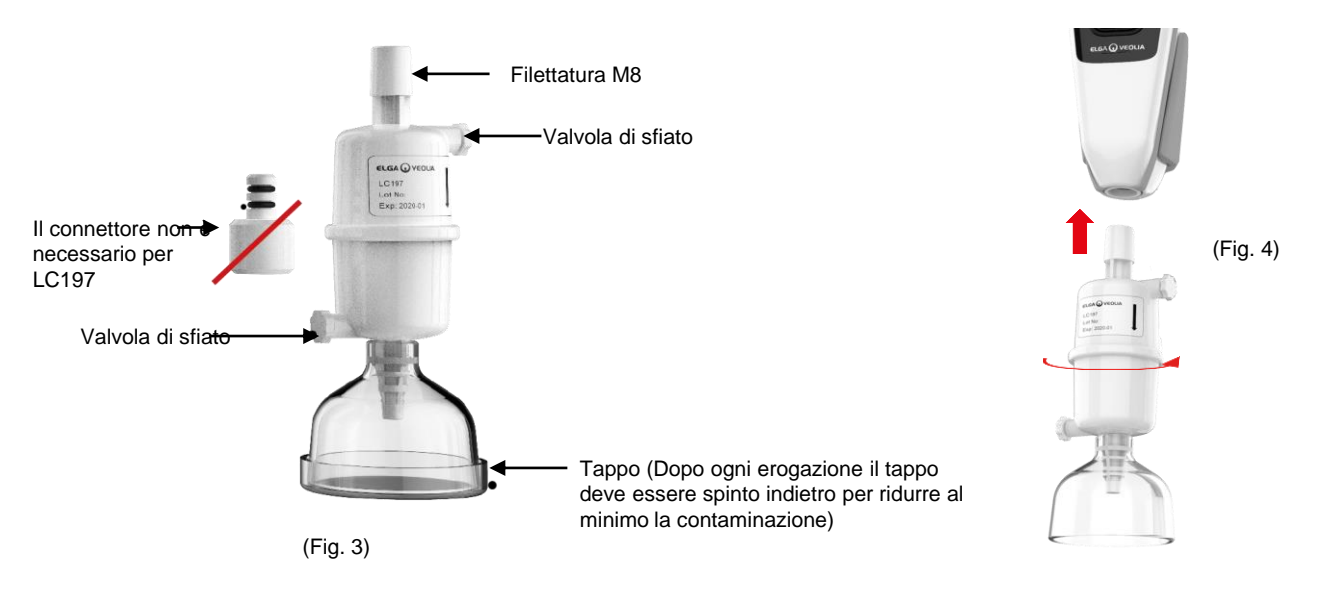

3. Prima di erogare l'acqua aprire LEGGERMENTE entrambe le valvole di sfiato per evacuare l'aria intrappolata. (Fig. 5)

4. PREMERE il pulsante di erogazione, facendoci passare l'acqua attraverso, e chiudere entrambe le valvole di sfiato. (Fig. 6) 5. L'installazione è completata, è possibile riprendere il normale funzionamento. (Fig. 7)

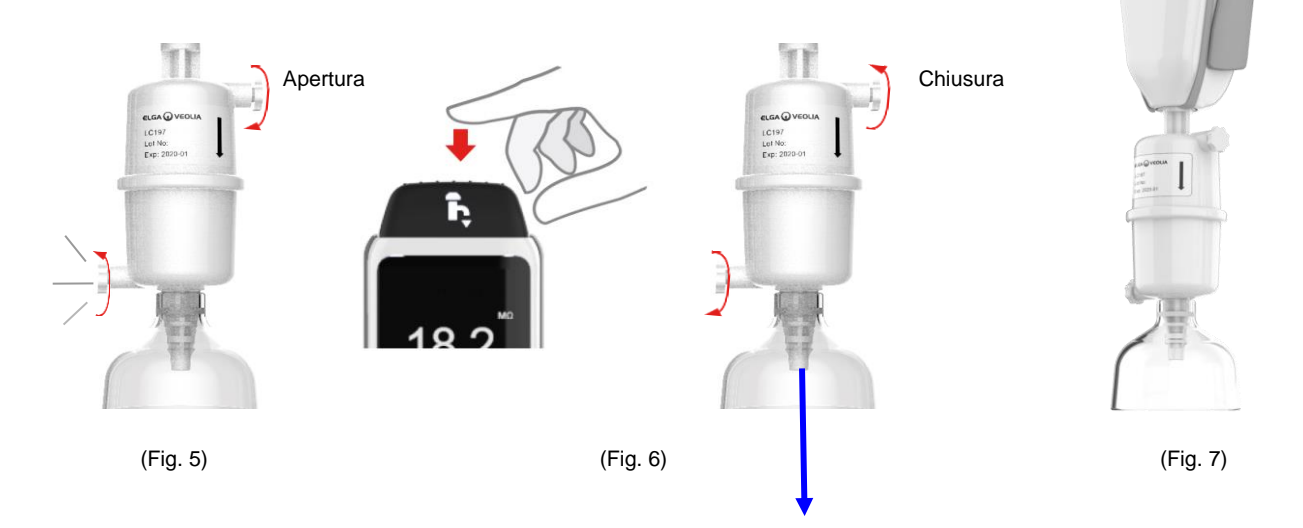

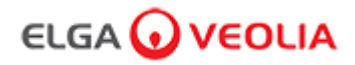

#### 8.6 Procedure di sanificazione

Una procedura di sanificazione deve essere eseguita ogni 12 mesi o quando si verifica un guasto della lampada che influisce sulla qualità dell'acqua.

Tenere presente che i pacchetti di sanificazione PURELAB Chorus 1 sanificheranno anche PURELAB Pharma Compliance.

Pacchetto di pastiglie di sanificazione LC236-M2 e 1 x Pacchetto Bypass LC272 - Questo materiale di consumo è corredato dalle istruzioni. (Effersan è registrato presso la US Environmental Protection Agency EPA Numero di registrazione 66570-2).

(Dopo aver completato questa procedura di sanificazione, sarà necessaria l'autorizzazione (firma); inserire le proprie credenziali nell'applicazione software)

#### oppure

Pacchetto di pastiglie di sanificazione LC236 CT1 e 1 x Pacchetto Bypass LC233 - Questo materiale di consumo è corredato dalle istruzioni. (Le pastiglie di CT1 non possono essere utilizzate negli Stati Uniti).

(Dopo aver completato questa procedura di sanificazione, sarà necessaria l'autorizzazione (firma); inserire le proprie credenziali nell'applicazione software)

#### oppure

Pacchetto di liquido di sanificazione LC271 e 1 x Pacchetto Bypass LC233 - Questo materiale di consumo è corredato dalle istruzioni. (Lo sterilizzante a freddo Minicare è registrato presso la US Environmental Protection Agency EPA Numero di registrazione 52252-4).

(Dopo aver completato questa procedura di sanificazione, sarà necessaria l'autorizzazione (firma); inserire le proprie credenziali nell'applicazione software)

### 8. Manutenzione

#### 8.7 Preparazione della sostanza chimica per la prova di idoneità

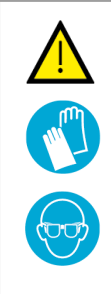

#### AVVERTENZA!

Si prega di prendere le necessarie precauzioni di sicurezza quando si maneggiano sostanze chimiche pericolose descritte in questa sezione.

Leggere e comprendere le schede di sicurezza dei materiali (MSDS) fornite per i reagenti da utilizzare e completare le valutazioni dei rischi appropriate, prima di eseguire la procedura.

Indossare sempre i dispositivi di protezione individuale (camice da laboratorio, guanti resistenti alle sostanze chimiche e occhiali di sicurezza).

I requisiti esatti per le singole situazioni saranno definiti dalla vostra valutazione del rischio.

| Attrezzature necessarie                                                               |      |  |
|---------------------------------------------------------------------------------------|------|--|
| Descrizione                                                                           | Q.tà |  |
| Flacone volumetrico calibrato da 1 L con tappo in vetro pulito                        | 4    |  |
| Flacone volumetrico calibrato da 10 ml o pipetta dosatrice                            | 2    |  |
| Pacchetto chimico LC296                                                               | 2    |  |
| Standard di riferimento USP per 1,4 benzochinone (minimo 0,119 g, (conservare a 4 °C) | 1    |  |
| Standard di riferimento USP per il saccarosio (minimo 0,075 g, conservare a 4 °C)     | 1    |  |
| Bilance calibrate                                                                     | 1    |  |
| Bagno d'acqua a ultrasuoni                                                            | 1    |  |
| Acqua reagente (prelevata dal sistema PURELAB Pharma Compliance)                      | 4L   |  |

## Per consentire il completamento del test di idoneità del sistema per il Sistema di monitoraggio TOC PURELAB Pharma Compliance è necessaria la preparazione di due soluzioni chimiche.

Si tratta di 1,4, benzochinone e saccarosio disciolti in acqua prelevati dal sistema PURELAB Pharma Compliance per essere convalidati; ogni soluzione deve contenere la sostanza chimica a una concentrazione che equivale a 0,5 mg/l di carbonio, ovvero rispettivamente 0,75 mg/l di benzochinone e 1,19 mg/l di saccarosio. Saranno necessari circa 150 ml di ciascuna soluzione per ciascun test, ma si raccomanda di prepararne almeno 1 litro per consentire il risciacquo dei contenitori e, se necessario, la ripetizione multipla del test.

#### Note sull'esperimento:

- le soluzioni chimiche devono essere preparate non più di <u>30 minuti prima che il tecnico ELGA inizi a eseguire il test di idoneità</u>; idealmente, la "Soluzione di idoneità del sistema" e la "Soluzione standard" devono essere preparate immediatamente prima dell'inizio del test.
- Tutta la vetreria e le attrezzature bagnate da utilizzare devono essere scrupolosamente pulite dai residui organici. Una procedura per pulire e preparare la vetreria è fornita nell'attuale USP<1051>; eseguire questo o un metodo equivalente per aiutare a evitare la contaminazione delle soluzioni di prova e risultati imprecisi. L'acqua del sistema PURELAB Pharma Compliance da convalidare deve essere utilizzata come acqua di risciacquo finale per tutte le apparecchiature bagnate.
- Acqua reagente: utilizzare solo acqua ultra-pura appena preparata prelevata da PURELAB Pharma Compliance come solvente per tutte le diluizioni chimiche. Il TOC dell'acqua ultra-pura dal purificatore ELGA da convalidare deve essere <100 ppbC idealmente <50 ppbC.</li>

Assicurarsi che i flaconi volumetrici siano prontamente tappati dopo il riempimento per ridurre al minimo il contatto con l'aria. Assicurarsi che ogni soluzione sia ben miscelata per omogeneizzarsi prima dell'uso.

### 8. Manutenzione

#### 8.7 Preparazione della sostanza chimica per la prova di idoneità

- Ove possibile, si dovrebbe utilizzare vetreria (anziché materiali in plastica) al fine di contribuire a ridurre il potenziale di contaminazione delle soluzioni di prova.
- Tutte le apparecchiature utilizzate per la misurazione e il trasferimento dei volumi devono essere calibrate.
- Assicurarsi che LC296 sia privo di detriti/contaminanti prima dell'installazione per evitare che vengano introdotti nel sistema.

#### Preparazione della soluzione di saccarosio

- 1. Aggiungere 0,119 g di standard di riferimento USP per il saccarosio in un flacone volumetrico da 1 L e riempire fino a 1 L utilizzando acqua di PURELAB Pharma Compliance.
- 2. Sciogliere il saccarosio mediante bagno a ultrasuoni immergendo il flacone calibrato da 1 L per circa 10 minuti nel bagno.
- 3. Trasferire 10 ml della soluzione in un altro flacone calibrato da 1L e riempire fino a 1L con acqua di PURELAB Pharma Compliance. Tappare il flacone e miscelare accuratamente per omogeneizzare la soluzione.
- 4. Immediatamente prima di iniziare la procedura di prova di idoneità, trasferire 150 ml della soluzione standard nel contenitore di LC296 e fissare il coperchio.

#### Preparazione della soluzione di benzochinone

- 1. Aggiungere 0,075 g di standard di riferimento USP per il benzochinone in un flacone volumetrico da 1 L e riempire fino a 1 L con acqua di PURELAB Pharma Compliance.
- 1. Sciogliere il benzochinone mediante bagno a ultrasuoni immergendo il flacone calibrato da 1 L per circa 10 minuti nel bagno.
- 1. Trasferire 10 ml della soluzione in un altro flacone calibrato da 1L e riempire fino a 1L con acqua di PURELAB Pharma Compliance. Tappare il flacone e miscelare accuratamente per omogeneizzare la soluzione.
- 1. Immediatamente prima di iniziare la procedura di prova di idoneità, trasferire 150 ml della soluzione standard nel contenitore di LC296 e fissare il coperchio.

# 9. Risoluzione dei problemi

| Pharma Compliance                                                                                             |                                                                                                    |  |
|----------------------------------------------------------------------------------------------------|----------------------------------------------------------------------------------------------------|--|
| Problema                                                                                                    | Azioni                                                                                                    |  |
| Schermo vuoto                                                                                                 | <ol> <li>Premere un pulsante qualsiasi per uscire dalla Modalità sospensione.<br/>oppure</li> <li>Controllare che l'alimentatore sia collegato al dispositivo, accertandosi che tutti<br/>i collegamenti siano ben fissati. (Spegnere e riaccendere l'alimentazione)<br/>oppure</li> <li>Controllare il fusibile della presa di corrente, se necessario sostituirlo.</li> </ol>                                                                                                    |  |
| Impossibile inserire le funzionalità<br>nel menu principale.                                                  | <ol> <li>Controllare che il prodotto sia acceso.<br/>oppure</li> <li>Assicurarsi che l'erogazione automatica del volume sia disabilitata.<br/>(Vedere la sezione 6.4 - Guida di riferimento rapido)</li> </ol>                                                                                                    |  |
| Volume d'acqua non corretto                                                                                   | 1. Selezionare la calibrazione dell'erogazione automatica del volume nel menu principale.                                                                                                    |  |
| Messaggio visualizzato -<br>"Promemoria di sanificazione"                                                     | 1. Completare una procedura di sanificazione.<br>(Vedere la sezione 8.6 per le Procedure di sanificazione)                                                                                                    |  |
| Messaggio visualizzato -<br>"Avvertenza Lampada UV"                                                           | 1. Completare la sostituzione della lampada UV.<br>(Vedere Sezione 8.1 Sostituzione della lampada a raggi ultravioletti LC210)     2. Azzerare il promemoria della lampada UV.<br>(Vedere Sezione 8.1 Sostituzione della lampada a raggi ultravioletti LC210)<br>oppure     3. Rimuovere il pannello di copertura posteriore e verificare la presenza di un LED verde attivo<br>sull'alimentatore della lampada UV; se disattivato chiamare l'assistenza tecnica per ulteriore<br>assistenza.                                                                                                    |  |
| Messaggio visualizzato -<br>"Promemoria Lampada UV. Per mantenere le<br>prestazioni sostituire la lampada UV" | 1. Completare la sostituzione della lampada UV.<br>(Vedere Sezione 8.1 Sostituzione della lampada a raggi ultravioletti LC210)<br>2. Azzerare il promemoria della lampada UV.<br>(Vedere Sezione 8.1 Sostituzione della lampada a raggi ultravioletti LC210)                                                                                                    |  |
| Messaggio visualizzato -<br>"Allarme di sovra-temperatura"                                                    | <ol> <li>Regolare le impostazioni dei punti di allarme tramite il menù principale.<br/>oppure</li> <li>Controllare la temperatura dell'acqua di alimentazione (10–15 °C).</li> <li>Premere il pulsante di erogazione per aspirare un po' d'acqua attraverso la<br/>configurazione del sistema, SPEGNERE e riavviare.</li> </ol>                                                                                                    |  |
| Portata di erogazione ridotta                                                                                 | <ol> <li>Controllare che il filtro di ingresso dell'acqua di alimentazione della rete non sia ostruito.<br/>(Vedere la sezione 8.4 Pulizia del gruppo del filtro a rete in ingresso)<br/>oppure</li> <li>Sostituire il filtro per il punto d'uso<br/>oppure</li> <li>Controllare che le valvole manuali dell'acqua di alimentazione da 8 mm e il regolatore di<br/>pressione siano aperti.</li> </ol>                                                                                                    |  |
| Messaggio visualizzato -<br>"Allarme di purezza attivo"                                                       | <ol> <li>Controllare le impostazioni dei punti di allarme tramite il menù principale.<br/>oppure</li> <li>Erogare l'acqua normalmente, sciacquare l'impianto<br/>(questo può richiedere &gt;10 L) per vedere se la qualità dell'acqua migliora.<br/>Controllare che le valvole dell'acqua di alimentazione siano completamente aperte.</li> <li>Sostituire il pacchetto per la purificazione e attendere il completamento del ciclo.<br/>(Vedere paragrafo 8.2 Sostituzione dei pacchetti di purificazione LC232, LC244, LC245 e LC246)</li> <li>Nota: l'allarme relativo alla purezza dell'acqua è attivo durante la procedura di avviamento</li> </ol> |  |

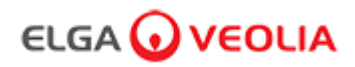

# 9. Risoluzione dei problemi

| Problema                                                                                                    | Azioni                                                                                                    |  |
|----------------------------------------------------------------------------------------------------|----------------------------------------------------------------------------------------------------|--|
| Messaggio visualizzato -<br>"Configurazione di sistema non valida"                                              | <ol> <li>Controllare i collegamenti Comms, assicurarsi che la configurazione sia valida.<br/>(Seguire le configurazioni di sistema - Guida di avvio rapida)<br/>oppure</li> <li>Aggiornare il software del prodotto principale tramite la porta USB.</li> </ol>                                                                                                    |  |
| Messaggio visualizzato -<br>"Errore del pacchetto di purificazione"                                             | Le etichette dati sul pacchetto di purificazione non vengono riconosciute dal sistema,<br>l'allarme verrà disattivato una volta che il sistema avrà riconosciuto le etichette dati<br>valide. Questo allarme apparirà anche se un nuovo pacchetto di purificazione viene<br>inserito in modo errato nella posizione 1.                                                        |  |
| Spia rossa -<br>nessun messaggio visualizzato                                                                   | Il sistema sembra funzionare correttamente ma c'è una spia rossa senza un<br>messaggio di allarme nella barra di scorrimento informazioni.<br>1. Controllare tutte le connessioni comms.<br>(Seguire le configurazioni di sistema - Guida di avvio rapida)                                                                                                    |  |
| Applicazione software di Pharma Compliance                                                                      |                                                                                                    |  |
| Applicazione software -<br>Non viene visualizzato nulla nel<br>browser Web sul laptop                           | <ol> <li>Caricare il driver dell'applicazione USB RNDIS sul laptop prima di inserire<br/>l'indirizzo Web: <u>http://pharmacompliance.local</u></li> <li>Controllare che il cavo USB 2.0 A-B sia collegato a Pharma Compliance.</li> </ol>                                                                                                    |  |
| Applicazione software -<br>non viene visualizzato nulla nelle Azioni                                            | <ol> <li>Amministratore di sistema per aggiornare le impostazioni dei singoli utenti<br/>nei ruoli, verificando se tutte le opzioni dell'Audit trail sono selezionate o<br/>deselezionate ll'interno o all'esterno dell'elenco.</li> <li>Aggiornare la pagina Web</li> <li>Vedere la sezione 7.9 Amministratore di sistema - Ruoli per ulteriori<br/>informazioni.</li> </ol> |  |
| Applicazione software -<br>il laptop entra in modalità di sospensione o<br>si spegne nel corso di una procedura | 1. Chiudere la finestra dell'applicazione software e accedere nuovamente all'applicazione per riprendere l'operazione.                                                                                                    |  |

# 10. Specifiche tecniche

| PURELAB Pharma Compliance - VCLSDM1       |                                                       |  |
|-------------------------------------------|-------------------------------------------------------|--|
| Dimensioni e peso                         |                                                       |  |
|                                           | 840 mm                                                |  |
| Dimensioni di spedizione                  | A 860 mm, L 605 mm, P 755 mm                          |  |
| Peso di spedizione                        | 37 kg                                                 |  |
| Peso operativo                            | 22 kg                                                 |  |
| Installazione                             | Piano di lavoro                                       |  |
| Requisiti elettrici                       |                                                       |  |
| Ingresso di rete                          | 100-240 V CC, 50-60 Hz                                |  |
| Potenza richiesta<br>(Esclusa pompa e UV) | 24V CC                                                |  |
| Consumo di energia                        | 90 VA                                                 |  |
| Rumore generato                           | <40 dBA                                               |  |
| Ambiente                                  |                                                       |  |
| Temperatura                               | 5 - 40 °C – Consigliata 15 - 25 °C                    |  |
| Altitudine                                | Fino a 2000m                                          |  |
| Umidità                                   | Senza condensa. Umidità Max 80%                       |  |
| Ambiente                                  | Solo per uso interno (ambiente di laboratorio pulito) |  |
| Collegamenti dei tubi                     |                                                       |  |
| Ingresso                                  | Tubo OD 8 mm (5/16)                                   |  |
| Ritorno                                   | Tubo OD 8 mm (5/16)                                   |  |
| Scarico                                   | Tubo OD 8 mm (5/16)                                   |  |

# 10. Specifiche tecniche

| PURELAB Pharma Compliance - VCLSDM1                           |                                                                                                    |  |
|---------------------------------------------------------------|----------------------------------------------------------------------------------------------------|--|
| Specifiche di uscita dell'acqua trattata purificata di tipo 1 |                                                                                                    |  |
| Resistività                                                   | 18,2 MΩ-cm                                                                                                    |  |
| Portata erogatore                                             | fino a 2 L/min.                                                                                                    |  |
| Carbonio organico totale (TOC)                                | 1-3 ppb                                                                                                    |  |
| Endotossine batteriche                                        | <0,001 UE/ml con un biofiltro del punto di utilizzo LC197 montato                                                                                                    |  |
| Spec. batterica                                               | <0,001 ufc/ml con microfiltro da 0,2µm del punto di utilizzo LC134, LC145 o LC197 montato                                                                                                    |  |
| DNasi                                                         | <5 pg/ml                                                                                                    |  |
| RNasi                                                         | <1 pg/ml                                                                                                    |  |
| organiche                                                     | <0,01 µm                                                                                                    |  |
| Modalità di ricircolo                                         | Durante i periodi di non utilizzo l'unità funzionerà automaticamente in modo intermittente (10 minuti ogni 1 ora) in modalità di ricircolo per mantenere la purezza dell'acqua con la massima efficienza. |  |
| Requisiti acqua in ingresso                                   |                                                                                                    |  |
| Sorgente d'acqua                                              | Pretrattata preferibilmente RO, SDI o distillata                                                                                                    |  |
| Indice di incrostazione (max)                                 | 1 tutti i modelli. Per tutte le alimentazioni non RO è consigliato un pre-filtro da 510 micron                                                                                                    |  |
| Deionizzazione di servizio (SDI)                              | Minimo 1 MΩ.cm all'esaurimento                                                                                                    |  |
| Osmosi inversa (RO)                                           | Consigliata <30 μS/cm                                                                                                    |  |
| Cloro libero (max)                                            | 0,05 ppm                                                                                                    |  |
| TOC                                                           | 0,05 ppm max                                                                                                    |  |
| Anidride carbonica                                            | 30 ppm max                                                                                                    |  |
| Silice                                                        | 2 ppm max                                                                                                    |  |
| Particolati                                                   | Si consiglia una filtrazione fino a 0,2 micron                                                                                                    |  |
| Temperatura                                                   | 1 - 40 °C – Consigliata 10 - 15 °C                                                                                                    |  |
| Pressione e portata dell'acqua di alimentazione               |                                                                                                    |  |
| Pressione massima d'ingresso                                  | 0,7 bar (10 psi) Installare un regolatore di pressione LA652 in cui l'acqua di alimentazione superi i limiti specificati                                                                                  |  |
| Pressione minima d'ingresso                                   | 0,07 bar (1 psi)                                                                                                    |  |
| Portata                                                       | 130 l/hr (34 USG)                                                                                                    |  |
| Requisiti di scarico                                          | Fino a 2 l/min (0,5 USG) (caduta per gravità con vuoto d'aria) massimo durante il servizio                                                                                                    |  |

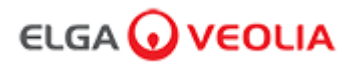

# 10. Specifiche tecniche

| PURELAB Pharma Compliance - VCLSDM1                |                                                               |  |
|----------------------------------------------------|---------------------------------------------------------------|--|
| Requisiti minimi per laptop o tablet (non forniti) |                                                               |  |
| Porte USB                                          | Minimo 1 porta USB disponibile con driver USB 2.0 installato. |  |
| Browser Web                                        | Il computer portatile può supportare un browser Web.          |  |
| Disco rigido                                       | >16 GB                                                        |  |
| Memoria (RAM)                                      | >2 GB                                                         |  |
| Velocità del processore                            | 2,0 GHz                                                       |  |
| Sistema operativo                                  | Windows 10 o Mac OS                                           |  |

### 11. Garanzia/Condizioni di vendita

#### Garanzia/Condizioni di vendita

ELGA VEOLIA® è una denominazione commerciale di VWS (UK) Ltd.

Garanzia generale limitata

VWS (UK) Ltd. garantisce i prodotti da essa fabbricati contro difetti nei materiali e nella lavorazione quando utilizzati in conformità con le istruzioni applicabili per un periodo di un anno dalla data di spedizione dei prodotti. VWS (UK) Ltd. NON FORNISCE ALCUNA ALTRA GARANZIA, ESPRESSA O IMPLICITA. NON VIENE FORNITA ALCUNA GARANZIA DI COMMERCIABILITÀ O IDONEITÀ PER UNO SCOPO PARTICOLARE.

La garanzia qui fornita e i dati, le specifiche e le descrizioni dei prodotti di VWS (UK) Ltd. che appaiono nei cataloghi pubblicati di VWS (UK) Ltd. e nella letteratura sui prodotti non possono essere modificati se non con un accordo scritto espresso firmato da un funzionario della VWS (UK) Ltd. Le dichiarazioni, orali o scritte, che non sono conformi alla presente garanzia o alle suddette pubblicazioni non sono autorizzate e, se fornite, non devono essere considerate affidabili.

In caso di violazione della suddetta garanzia, VWS (UK) Ltd. avrà esclusivamente l'obbligo di riparare o sostituire, a sua scelta, i prodotti o componenti che risultassero difettosi nei materiali o nella lavorazione entro il periodo di garanzia, a condizione che il cliente notifichi tempestivamente a VWS (UK) Ltd. tale difetto.

Non si potrà ritenere che il rimedio esclusivo qui previsto sia venuto meno al suo scopo essenziale fintanto che VWS (UK) Ltd. sia disposta e in grado di riparare o sostituire qualsiasi prodotto o parte non conforme di VWS (UK) Ltd.

VWS (UK) non è responsabile per danni consequenziali, incidentali, speciali o altri danni indiretti derivanti da perdite economiche o danni alla proprietà subiti da qualsiasi cliente a causa dell'utilizzo dei prodotti.

Garanzia limitata dell'impianto idrico

VWS (UK) Ltd. garantisce che gli impianti per il trattamento dell'acqua da essa prodotti, ESCLUSE LE MEMBRANE E I PACCHETTI DI PURIFICAZIONE, sono esenti da difetti nei materiali e difetti di lavorazione, purché vengano utilizzati secondo le istruzioni applicabili e nelle condizioni di funzionamento specificate per tali impianti, entro un periodo di un anno a partire dall'evento tra quelli che seguono che si verificherà per primo:

dalla data di installazione o dal 120° giorno successivo alla data di spedizione.

VWS (UK) LTD. NON FORNISCE ALCUNA ALTRA GARANZIA, ESPRESSA O IMPLICITA. NON VIENE FORNITA ALCUNA GARANZIA DI COMMERCIABILITÀ O IDONEITÀ PER UNO SCOPO PARTICOLARE.

La garanzia qui fornita e i dati, specifiche e descrizioni dei sistemi VWS (UK) Ltd. che compaiono nei cataloghi pubblicati da VWS (UK) Ltd. e la documentazione del prodotto non può essere modificata se non mediante accordo scritto firmato da un funzionario VWS (UK) Ltd.

Le dichiarazioni, orali o scritte, che non sono conformi alla presente garanzia o alle suddette pubblicazioni non sono autorizzate e, se fornite, non devono essere considerate affidabili.

In caso di violazione della suddetta garanzia, VWS (UK) Ltd. avrà esclusivamente l'obbligo di riparare o sostituire, a sua scelta, i prodotti o componenti che risultassero difettosi nei materiali o nella lavorazione entro il periodo di garanzia, a condizione che il cliente notifichi tempestivamente a VWS (UK) Ltd. tale difetto.

Il costo della manodopera per i primi novanta (90) giorni del suddetto periodo di garanzia è incluso nella garanzia; successivamente, il costo della manodopera sarà a carico del cliente.

Non si potrà ritenere che il rimedio esclusivo qui previsto sia venuto meno al suo scopo essenziale fintanto che VWS (UK) Ltd. sia disposta e in grado di riparare o sostituire qualsiasi impianto o parte del componente non conforme di VWS (UK) Ltd. VWS (UK) Ltd. non è responsabile per danni consequenziali, incidentali, speciali o altri danni indiretti derivanti da perdite economiche o danni alla proprietà subiti da qualsiasi cliente a causa dell'utilizzo dei prodotti.

Prodotti o componenti fabbricati da società diverse da VWS (UK) Ltd. o dalle sue affiliate ("Prodotti non di VWS (UK) Ltd.") sono coperti dalla garanzia eventualmente estesa dal produttore del prodotto.

VWS (UK) Ltd. cede all'acquirente qualsiasi garanzia di questo tipo; tuttavia VWS (UK) LTD. DECLINA ESPRESSAMENTE QUALSIAVOGLIA GARANZIA, ESPRESSA O IMPLICITA RIGUARDO ALLA COMMERCIABILITÀ DEI PRODOTTI NON CHE NON SONO DI VWS (UK) Ltd. OPPURE L'IDONEITÀ PER UN PARTICOLARE SCOPO.

#### AVVISO

VWS (UK) Ltd. è costantemente impegnata a migliorare i propri prodotti e servizi. Di conseguenza, le informazioni contenute nel presente documento sono soggette a modifiche senza preavviso e non devono essere interpretate come un impegno da parte di VWS (UK) Ltd.

Inoltre, VWS (UK) Ltd. non si assume alcuna responsabilità per eventuali errori che possono apparire nel presente documento. Il presente manuale è ritenuto completo e accurato al momento della pubblicazione. In nessun caso VWS (UK) Ltd. sarà responsabile per danni incidentali o consequenziali legati a o derivanti dall'uso del presente manuale.

VWS (UK) Ltd. garantisce che i propri prodotti sono esenti difetti nei materiali e difetti di lavorazione come descritto nella dichiarazione di garanzia riportata nelle pagine precedenti.

### 11. Garanzia/Condizioni di vendita

#### 11.1 Rimozione della batteria agli ioni di litio

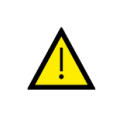

#### AVVERTENZA!

Se si restituisce PURELAB Pharma Compliance per un reclamo in garanzia, assicurarsi che la batteria agli ioni di litio venga rimossa prima di restituire questo prodotto. Seguire le istruzioni riportate di seguito.

Fase 1 - SPEGNIMENTO dell'unità

- 1. SPEGNERE l'unità premendo il pulsante di processo.
- 2. ISOLARE l'alimentazione elettrica dove il cavo di alimentazione PURELAB Pharma Compliance è collegato all'alimentazione elettrica di rete.
- 3. SPEGNERE l'alimentazione dell'acqua.
- 4. APRIRE le porte di accesso a sinistra e di destra.

Fase 2 - Rimozione della batteria agli ioni di litio

- 1. SVITARE gli elementi di fissaggio neri di un quarto di giro e rimuovere con cautela il pannello di finitura anteriore.
- 2. SGANCIARE la batteria gli ioni di litio dalle connessioni J5 e TP24 sulla scheda PCB principale.
- 3. SMALTIRE la batteria agli ioni di litio in conformità con le normative locali contrassegnate come rifiuti Weee.

Fase 3 - Restituzione di PURELAB Pharma Compliance

- 1. Se possibile, provare a utilizzare l'imballaggio del prodotto in dotazione e gli accessori interni in cartone per la protezione.
- 2. Contattare il supporto tecnico per organizzare un reclamo in garanzia.
- 3. Indirizzo per la restituzione in garanzia:

ELGA LabWater - Global Operations Centre Lane End Industrial Park High Wycombe Bucks HP14 3BY Regno Unito Tel: +44 (0) 203 567 7300

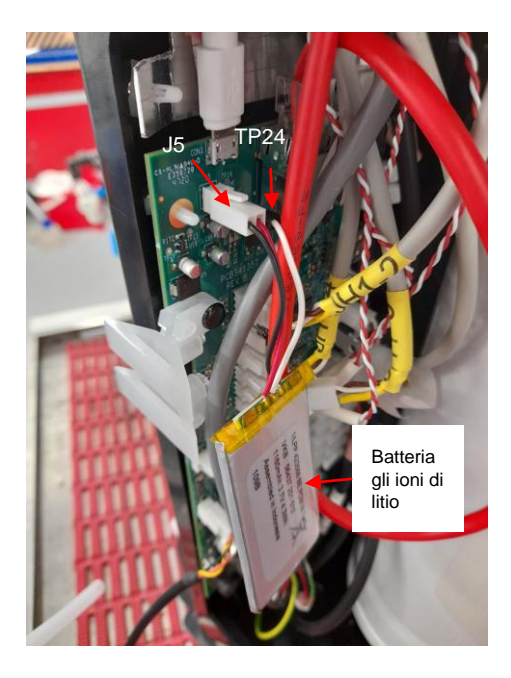

#### Lingue

Eseguire la scansione del codice QR o utilizzare l'URL sottostante per visualizzare o scaricare i file in lingua.

Numero PIN di autenticazione:1937

https://www.elgalabwater.com/purelab-pharma

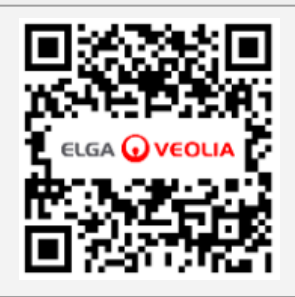

# Gli specialisti di LabWater

ELGA è marchio globale relativo all'acqua usata nei laboratori di Veolia. Le informazioni contenute nel presente documento sono proprietà di VWS (UK) Ltd, che opera sul mercato come ELGA Veolia, e sono prive di errori od omissioni. © VWS (UK) Ltd.

2022 - Tutti i diritti riservati. ELGA®, PURELAB® sono marchi registrati di VWS (UK) Ltd.

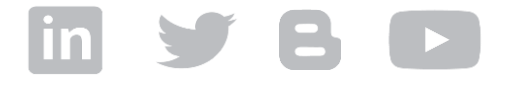

Tel: +44 203 567 7300 E-mail: info@elgalabwater.com Sito Web: www.elgalabwater.com